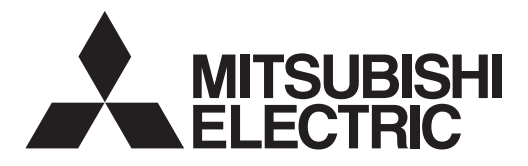

LOSSNAY HEAT RECOVERY VENTILATOR (RESIDENTIAL USE) MODEL

## VL-250CZPVU-R-E, VL-250CZPVU-L-E VL-350CZPVU-R-E, VL-350CZPVU-L-E VL-500CZPVU-R-E, VL-500CZPVU-L-E

### **Installation Manual**

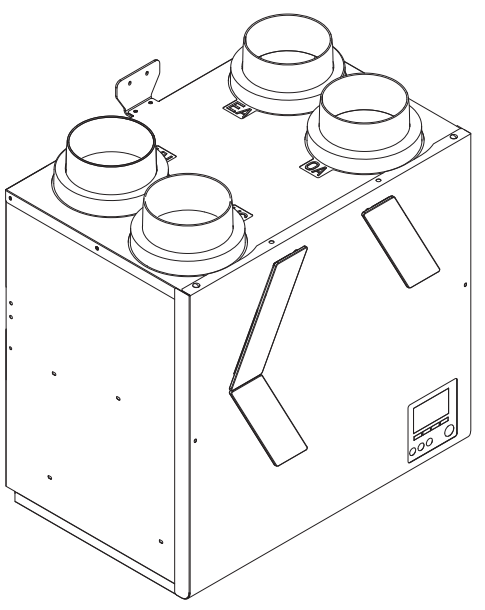

\* The figure shows VL-350CZPVU-R-E

### For dealer/contractor

### Contents

| 1. Safety Precautions                | 2    |
|--------------------------------------|------|
| 2. Outside Dimensions                | 6    |
| 3. Standard Installation Example     | . 12 |
| 3.1 Installation example             | . 12 |
| 3.2 Working space                    | 13   |
| 4. Installation Procedure            | 16   |
| 4.1 Wall bracket                     | 16   |
| 4.2 Mounting the Product             | 16   |
| 4.3 Fixing the Product               | 16   |
| 4.4 Connecting the Pipes             | . 17 |
| 4.5 Drain piping                     | 19   |
| 5. Electrical Work                   | 20   |
| 5.1 Standard use                     | 20   |
| 5.2 External device connection use   | 21   |
| Post-installation Checks             | 26   |
| 6. How to use Controller             | 27   |
| 6.1 Controller button functions      | 27   |
| 6.2 Menu structure                   | 28   |
| 6.3 «Main menu» screen and operation | 29   |
| 6.4 Commissioning menu               | 29   |
| 6.5 Function setting                 | 45   |
| 6.6 Error list                       | 48   |
| 6.7 Trial operation                  | 48   |
| 7. Explaining to the User            | 50   |

- This product is for residential use.
- This product must be correctly installed to ensure that its performance and functions are properly demonstrated and to ensure its safe use and operation. Before installation, please read this installation manual thoroughly. Before using exclusive system components, read the installation manual for the system components thoroughly.
- For installation parts, be sure to use accessories and designated parts. Use of non-designated parts may be a cause of malfunction.
- Installation must be performed by dealers and electrical contractors. Incorrect installation by the customer may be a cause of equipment malfunction or an accident.
- Electrical work must be performed by a properly qualified electrician of the dealer or electrical contractor.
- Please note that enough working space (remove the cover, replace the filter, etc.) is required around the product for maintenance.
- Install the product indoor.

## **1. Safety Precautions**

The following symbols indicate the degree of danger caused by incorrect handling of the product.

Incorrect handling of the product may result in serious injury or death.

# CAUTION

in minor injury or physical damage to the house or household goods.

Symbols used in the text and on the main unit have the following meanings.

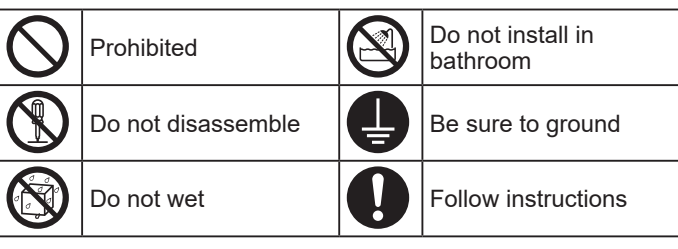

| Prohibited                    | Do not install the product in hot places, in the direct sunlight and in smoky places.<br>Failure to heed this warning may result in fire.                                                                                                    |
|-------------------------------|----------------------------------------------------------------------------------------------------|
| Do not<br>disassemble         | <b>Do not modify or disassemble the product beyond that is necessary.</b><br>Failure to heed this warning may result in fire, electric shock or injury.                                                                                                    |
| Do not wet                    | <b>Refrain from immersing in water or splashing the product with water.</b><br>Failure to heed this warning could result in short circuit or electric shock.                                                                                                    |
| Do not install<br>in bathroom | <b>Do not install the product or the controller in a bathroom or other humid location.</b><br>Failure to heed this warning may result in electric shock or electric leakage.                                                                                                    |
| Be sure to ground             | Make sure to install the ground wire.<br>Device failure and electric leakage may cause electric shock.                                                                                                    |
| ground                        | Use 220 to 240 V AC power.<br>Failure to head this warning may result in fire, electric shock or damage to the circuit boards.<br>For the outdoor air intake vent, choose a position where combustion gas or other similar exhaust air is not<br>sucked in and the vent is not buried by snow.<br>Inability to bring in fresh air may result in lack of oxygen in the room.<br>Select a place which is strong enough to support the product, and install the product securely.<br>Injury could result if parts fall.<br>Electrical work must be carried out safely and reliably by a professional electrical contractor (properly qualified<br>electrician) in accordance with internal wiring provisions and electrical-equipment technical standards.<br>Poor connection and faulty electrical work could result in electric shock or fire.<br>Install an all-pole power supply isolator at the power supply side as per local electrical regulations. All<br>supply circuits must be disconnected before obtaining access to the terminal devices. Use the specified<br>cable size and connect the cables securely to prevent disconnection when they are pulled.<br>If there is a defect in the connection, there is a possibility of fire.<br>Use the designated electric wires, and connect them securely so that they do not come loose.<br>Defective connections may result in fire.<br>When metal ducts penetrate through metal-sheeted wooden buildings or structures, install the product so<br>that there is no electrical contact between the metal ducts and the metal sheeting.<br>Electric leakage may cause ignition.<br>Make sure to cover with the terminal block cover after electrical work.<br>Failure to heed this warning may cause dust, humidity, etc. to enter, resulting in electric leakage or fire.<br>Secure duct piping with commercially available fixing bands, aluminum tape, etc. to prevent piping from<br>coming loose. Install outdoor piping from the product so that it is tilted at a downward pitch of at least 1/30<br>towards the outside.<br>Failure to heed this warning may cause damper mulfunction.<br>If the product will not be operated for a long p |

# 

For installation work parts, make sure to use only accessories and designated parts Use of non-designated parts may result in equipment damage or accidents.

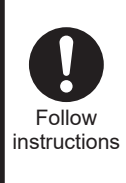

When using duct heaters (supply air preheaters, supply air after-heaters), make sure to use safety devices that do not have self-return functions. Do not supply the duct heaters with electricity directly from the product. Failure to heed this warning may result in fire.

When using duct heaters (supply air preheaters, supply air after-heaters) that do not have temperature control functions, select duct heaters that have the appropriate capacity according to the airflow passing through the heaters.

Failure to heed this warning may result in fire because the heaters will overheat if the airflow is too little compared to the capacity of heaters.

|             | <b>Do not install the product at regions or locations that exceed the following operating conditions.</b><br>If these operating conditions are exceeded, dew condensation water might drip.                                                                                                    |
|-------------|----------------------------------------------------------------------------------------------------|
|             | Area around the product and ambient temperature and humidity:0 to 40 °C 80%RH or less and at absolute humidity or less where the dew point temperature of 12 °C (20 °C 60%RH or equivalent) is reached under the above minimum outdoor air temperature conditions                                                                                                    |
| $ \bigcirc$ | Do not install the product at locations where the product is prone to be damaged from salt or hot springs.<br>Failure to heed this warning may result in malfunction of product.                                                                                                    |
| Prohibited  | When installing the product, do not drop or throw the product, or subject the product to impact.<br>Damage to structures inside the product may result in air or water leakage.                                                                                                    |
|             | Failure to heed this warning may result in damage to pipe guide.<br>Do not place the product directly on the floor.                                                                                                    |
|             | Failure to heed this warning may result in damage to the drain pipe and the control box.                                                                                                    |
|             | <pre></pre> <pre></pre> <pre>&lt;</pre> |
|             | If the product is used horizontally, household belongings can get wet by drained water or condensation.<br>Install the product and the duct piping on the indoor side of the insulation layer/airtight layer.<br>The temperature of the air after heat is collected on the indoor side of the insulation layer may drop, or drain or dew<br>condensation might result in the ceiling getting wet.<br>Install the product (on the wall) in the direction of the duct connecting flange so that it is horizontal (within ± 1°).<br>Water leakage may result in water damage to the floor.                                                                                                    |
|             | Wear gloves when installing.                                                                                                    |
|             | Securely install parts so that they are not twisted or deformed.                                                                                                    |
|             | Injury could result if parts fall.<br>Install the product by two persons.                                                                                                    |
|             | A power supply isolator must be installed.                                                                                                    |
|             | Install in a position where the isolator will not be wet by water from the power cord when condensation on the exterior surface of the product drops.                                                                                                    |
|             | Otherwise, the power cord cannot be replaced.<br>Make sure to connect wiring properly according to the wiring diagram.                                                                                                    |
|             | <pre>&gt;&gt;&gt;</pre>                                                                                                    |
|             | Make sure to insulate ducts down to the base of the duct connecting flanges.                                                                                                    |
|             | Do not allow duct piping to contact the inspection opening,ceiling hanging bolts, beams, pillars, and other duct piping.                                                                                                    |
| Follow      | Use an outdoor hood, that makes it less likely for rain water, snow or small animals (for example, bats) from<br>entering the ends of the supply air and exhaust air ducts.                                                                                                    |
|             | <ul> <li>I o prevent the entry of small animals, install an outdoor hood having louvers 2 cm or less wide.</li> <li>When the product is anticipated not to be operated continuously, insulate the RA (Return Air) side ducts.</li> <li>Indoor humidity can cause condensation because exposed parts can become cold in winter.</li> <li>Place the duct heaters (supply air preheaters, supply air after-heaters) at least 2 m from the product.</li> <li>Failure to heed this warning may cause damage on the product due to the preheating from the heaters.</li> </ul>                                                                                                    |
|             | <drain piping=""></drain>                                                                                                    |
|             | Make sure to connect drain piping by the following procedure to prevent freezing and dew condensation<br>forming on the surface of the piping<br>- Connect the drain piping on the indoor side of the insulation layer                                                                                                    |
|             | <ul> <li>Do not let the end of drain piping be immersed in the rain gutter, etc.</li> <li>(At times of heavy snow, the rain gutter freezes and drain water is not discharged, which results in water leaking from the product.)</li> </ul>                                                                                                    |
|             | Do not use duct booster fan on the RA/EA duct or the OA/SA duct.<br>If an external force is applied to the built-in bypass damper, the damper may be fixed on the bypass side, when it is switching between Heat exchange mode and Bypass mode, and heat exchange may be prevented.                                                                                                    |
|             | This appliance is not intended for use by persons (including children) with reduced physical sensory or mental capabilities, or lack of experience and knowledge, unless they have been given supervision or instruction concerning use of the appliance by a person responsible for their safety. Children should be supervised to ensure that they do not play with the appliance. (This appliance can be used by children aged from 8 years and above and persons with reduced physical, sensory or mental capabilities or lack of experience and knowledge if they have been given supervision or instruction concerning use of the appliance in a safe way and understand the hazards involved. Children shall not play with the appliance. Cleaning and user maintenance shall not be made by children without supervision.)                                                                                                    |

- Do not install the product at locations where toxic gas or gas containing corrosive components such as acids, alkaline, organic solvents, or paints is generated. (Failure to heed this warning may result in malfunction.) Do not install the product near bedrooms. (Failure to heed this warning may cause complaints about noise.)
- For living rooms (for example, bed rooms) where it is anticipated that building ambient noise will be below 30 dB(A), use commercially available ducts that have sound deadening qualities on the supply air side. (Sound from the product resonates in inside the ducts and may result abnormal noise being emitted from the air vent.)
- Install supply air and exhaust air grills at locations where they are less likely to reverberate. (Failure to heed this warning may cause complaints about noise.)
- In cold regions or regions with strong winds, wind outside sometimes gets inside when operation of the product is stopped. So, we recommend providing a motorized shutter midway along the supply air and exhaust air ducts.
- Install the product so that discharged gas or exhaust air from burning appliances and equipment does not flow back inside the product.
- At the outdoor hood installation position, allow at least 3x the diameter of the duct through holes between the outdoor hood and the ducts so that exhaust air is not mixed in with supply air. (Preferably a distance of 450 mm or more should be ensured between the outdoor hood and the ducts.)
- Do not connect duct pipes in the ways shown below. (Failure to heed this warning may cause the air flow to decrease or result in abnormal noise.)

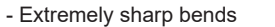

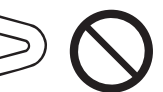

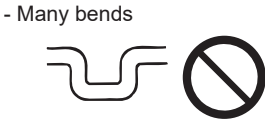

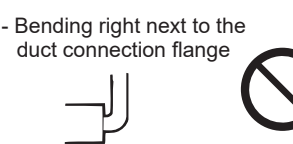

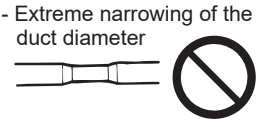

- Use an exhaust air filter that has a non-woven fabric type filter.
- To reduce the noise of drain discharge, make sure to connect commercially available check valves to the drain piping. Use check valves in line with their instructions.
- Make the opening at the end of the drain piping face down so that water drains well.
- Make sure to install a drain pipe independently. (When you connect common drainage pipe of an apartment house, it may cause backflow of drain.)
- The duct from the outdoor hood should have an uphill slope of 1/30 or more. (It may cause rainwater to enter the inside of duct.)

## 2. Outside Dimensions

### ■VL-250CZPVU-R-E

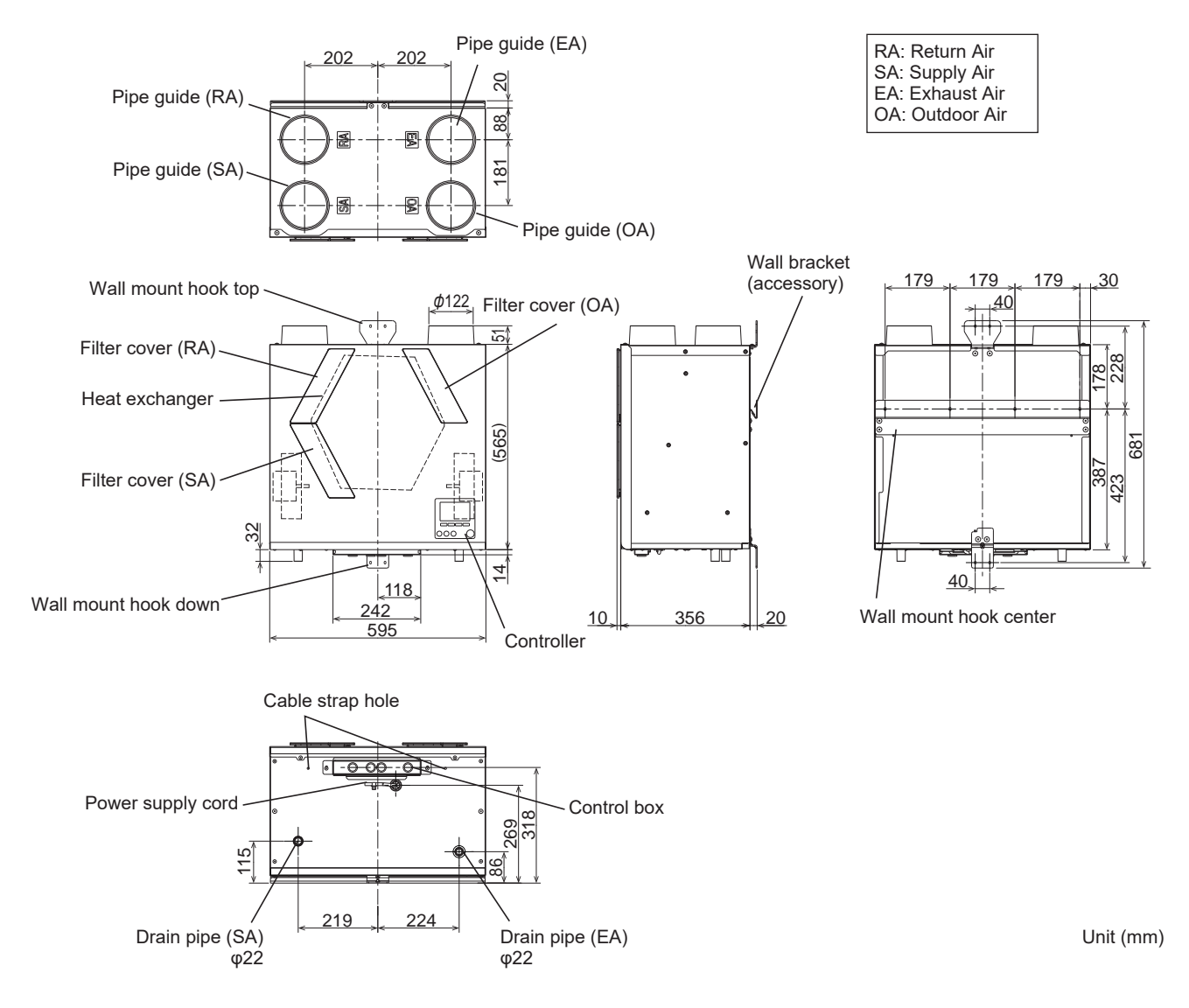

| Wall bracket: 1 | Slim-Lossnay connection cable: 1 | Drain hose fixture: 2 | Washer: 8           | Drain hose: 1<br>(250 mm)              | Cable strap: 1 |
|-----------------|----------------------------------|-----------------------|---------------------|----------------------------------------|----------------|
|                 | (100 mm)                         | Ő                     | $\langle R \rangle$ | (1)))))))))))))))))))))))))))))))))))) | ¢)             |

### ■VL-250CZPVU-L-E

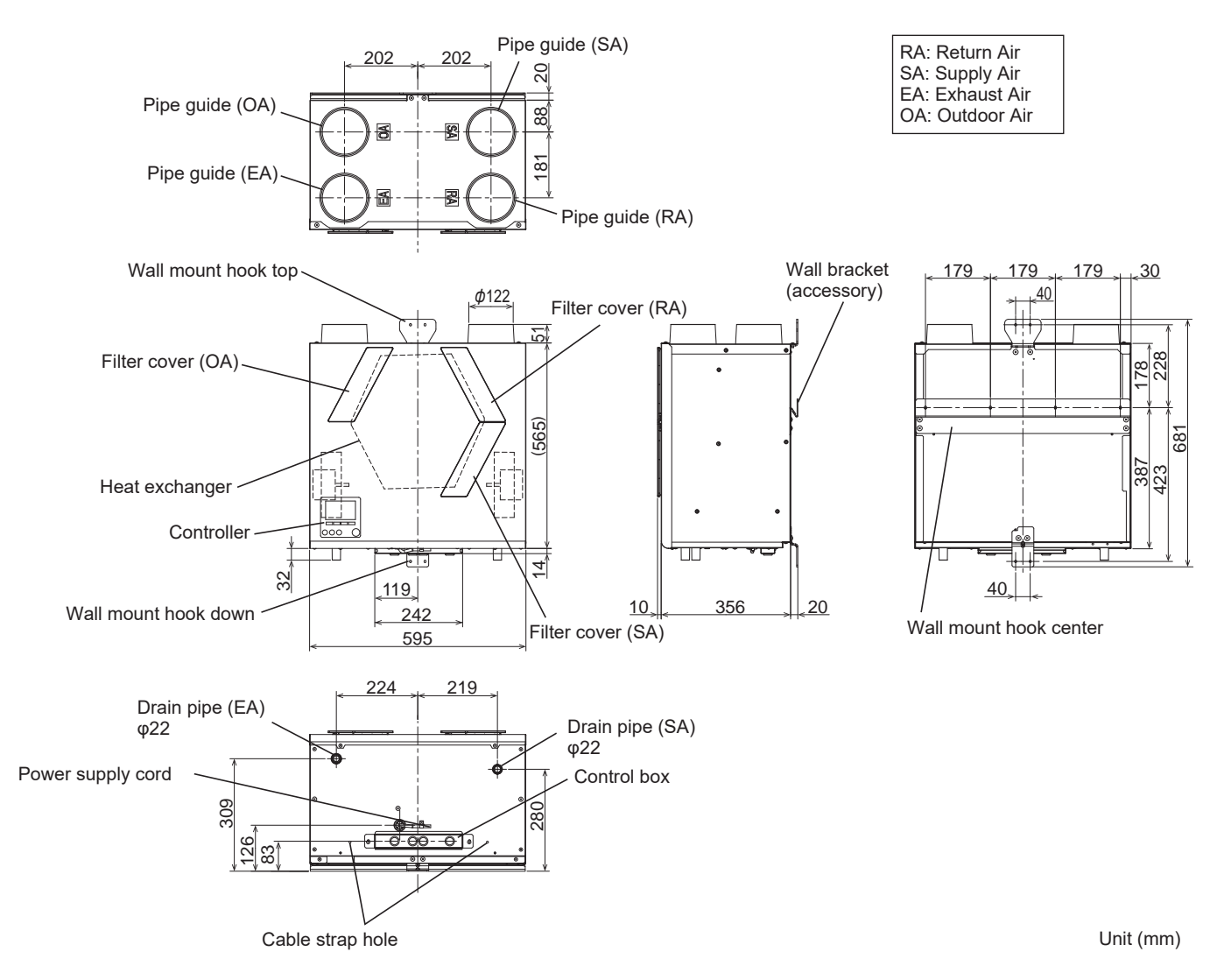

| Wall bracket: 1 | Slim-Lossnay connection cable: 1 | Drain hose fixture: 2 | Washer: 8                    | Drain hose: 1<br>(250 mm) | Cable strap: 1 |
|-----------------|----------------------------------|-----------------------|------------------------------|---------------------------|----------------|
|                 | (100 mm)                         | Ő                     | $\left< \mathcal{R} \right>$ | (C                        | ф);            |

### ■VL-350CZPVU-R-E

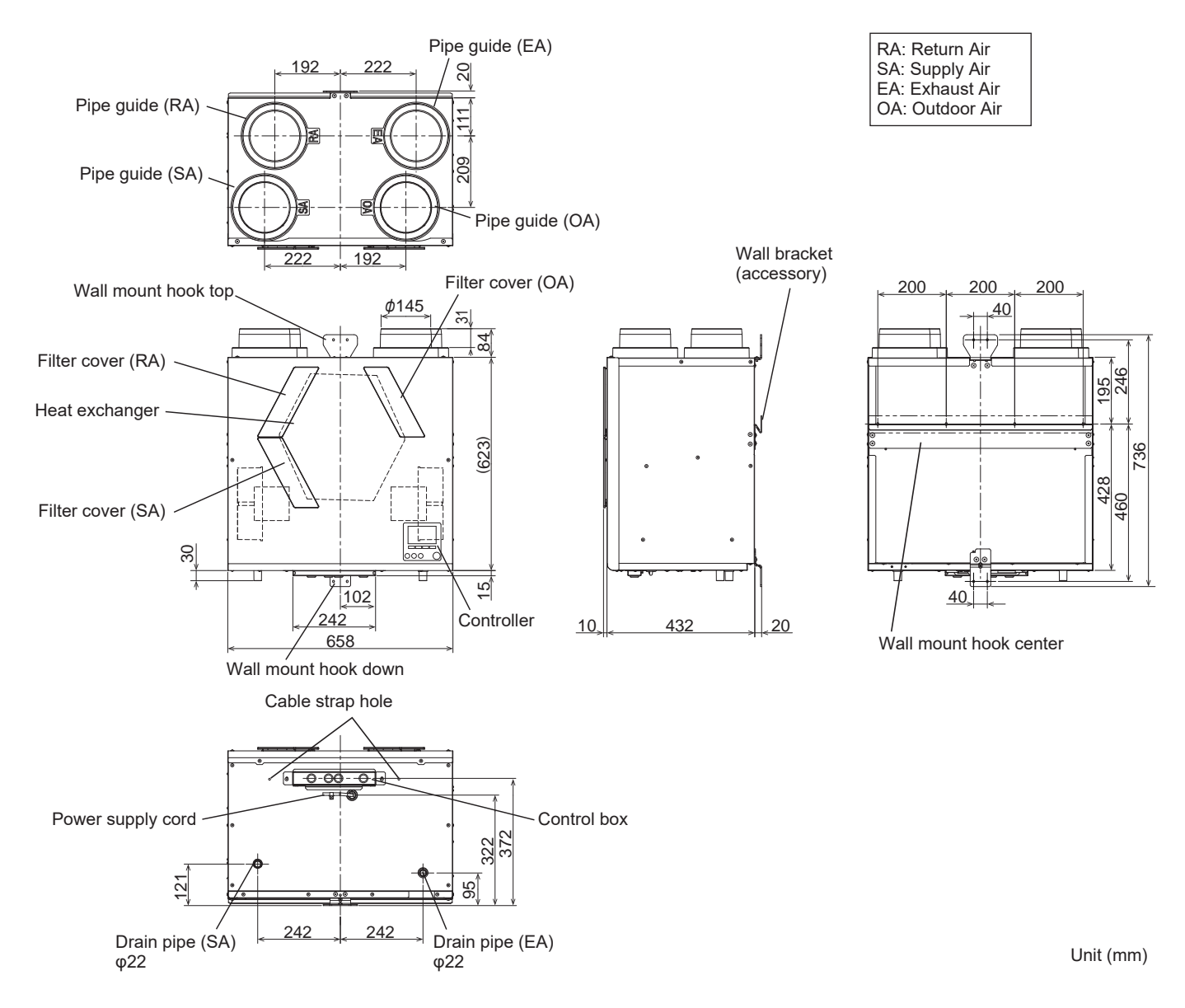

| Wall bracket: 1 | Slim-Lossnay<br>connection cable: 1 | Drain hose fixture: 2 | Washer: 8           | Drain hose: 1<br>(250 mm) | Cable strap: 1 |
|-----------------|-------------------------------------|-----------------------|---------------------|---------------------------|----------------|
|                 | (100 mm)                            | Ő                     | $\langle R \rangle$ | @                         | ¢):            |

### ■VL-350CZPVU-L-E

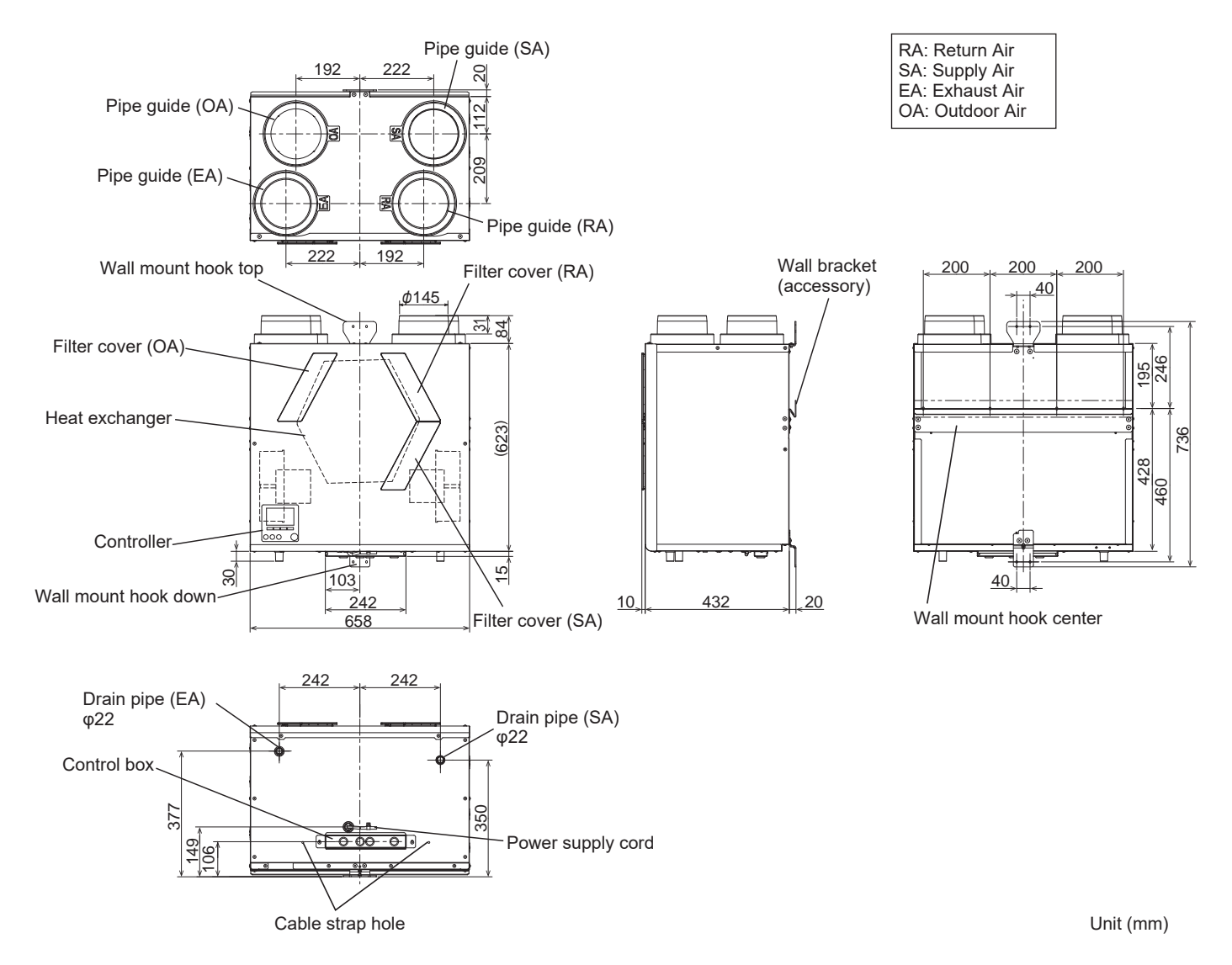

| Wall bracket: 1 | Slim-Lossnay connection cable: 1 | Drain hose fixture: 2 | Washer: 8           | Drain hose: 1<br>(250 mm)              | Cable strap: 1 |
|-----------------|----------------------------------|-----------------------|---------------------|----------------------------------------|----------------|
|                 | (100 mm)                         | Ő                     | $\langle R \rangle$ | (1)))))))))))))))))))))))))))))))))))) | ¢)             |

### ■VL-500CZPVU-R-E

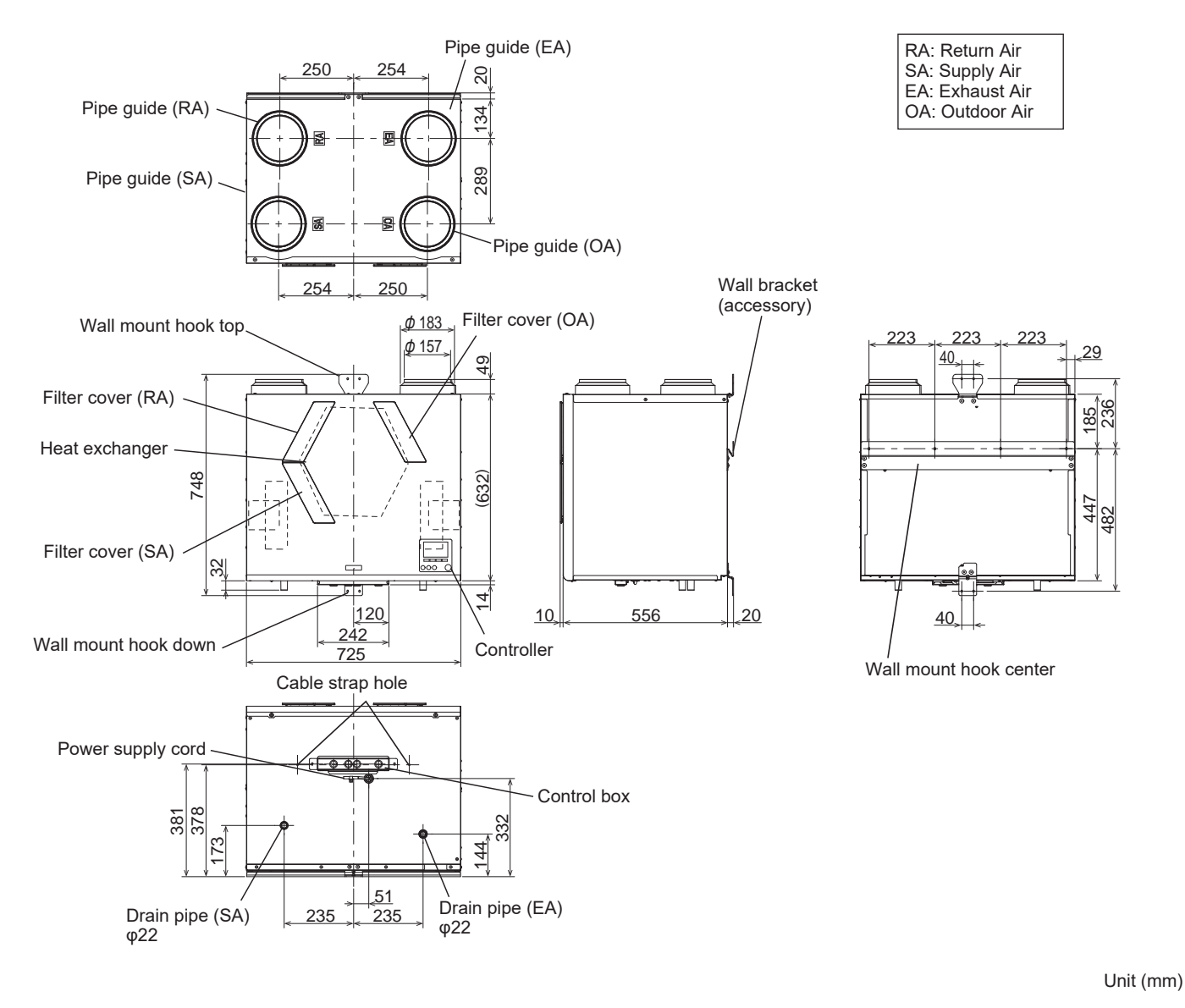

| Wall bracket: 1 | Slim-Lossnay connection cable: 1 | Drain hose fixture: 2 | Washer: 8                                  | Drain hose: 1<br>(250 mm)              | Cable strap: 1 |
|-----------------|----------------------------------|-----------------------|--------------------------------------------|----------------------------------------|----------------|
| ·               | (100 mm)                         | Ő                     | $\left\langle _{\mathcal{R}}\right\rangle$ | ())))))))))))))))))))))))))))))))))))) | ¢);            |

### ■VL-500CZPVU-L-E

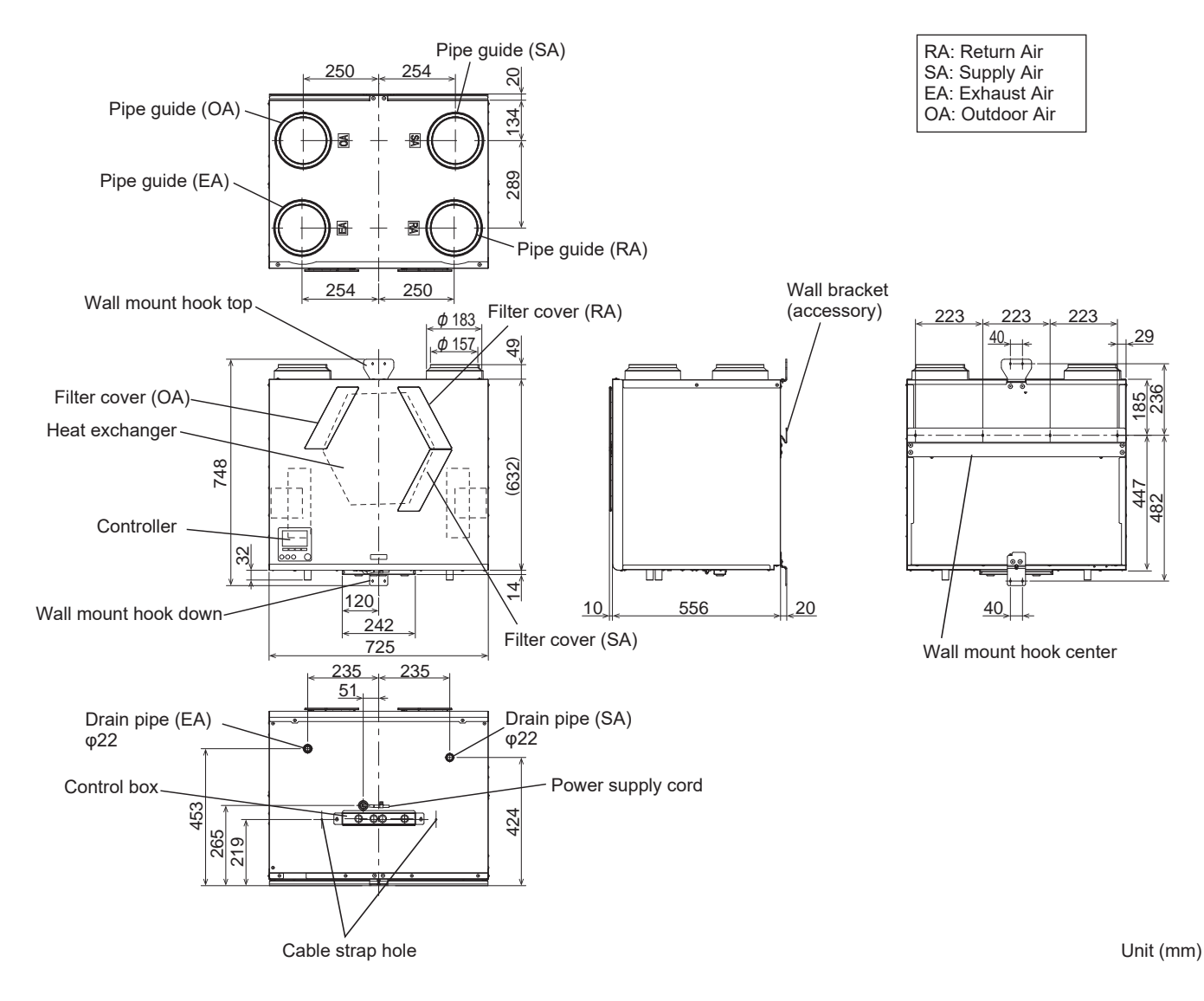

| Wall bracket: 1 | Slim-Lossnay connection cable: 1 | Drain hose fixture: 2 | Washer: 8                     | Drain hose: 1<br>(250 mm)              | Cable strap: 1 |
|-----------------|----------------------------------|-----------------------|-------------------------------|----------------------------------------|----------------|
|                 | (100 mm)                         | Ő                     | $\langle \mathcal{R} \rangle$ | ¢,,,,,,,,,,,,,,,,,,,,,,,,,,,,,,,,,,,,, | چ <u>ت</u> ه   |

#### 3.1 Installation example

- Make sure that the exhaust air connection has two or more confluence points with the piping from the bathroom.
- Preheaters and electric dampers may be required in your region.
- Read the instructions carefully in advance when using optional components and commercially available components.

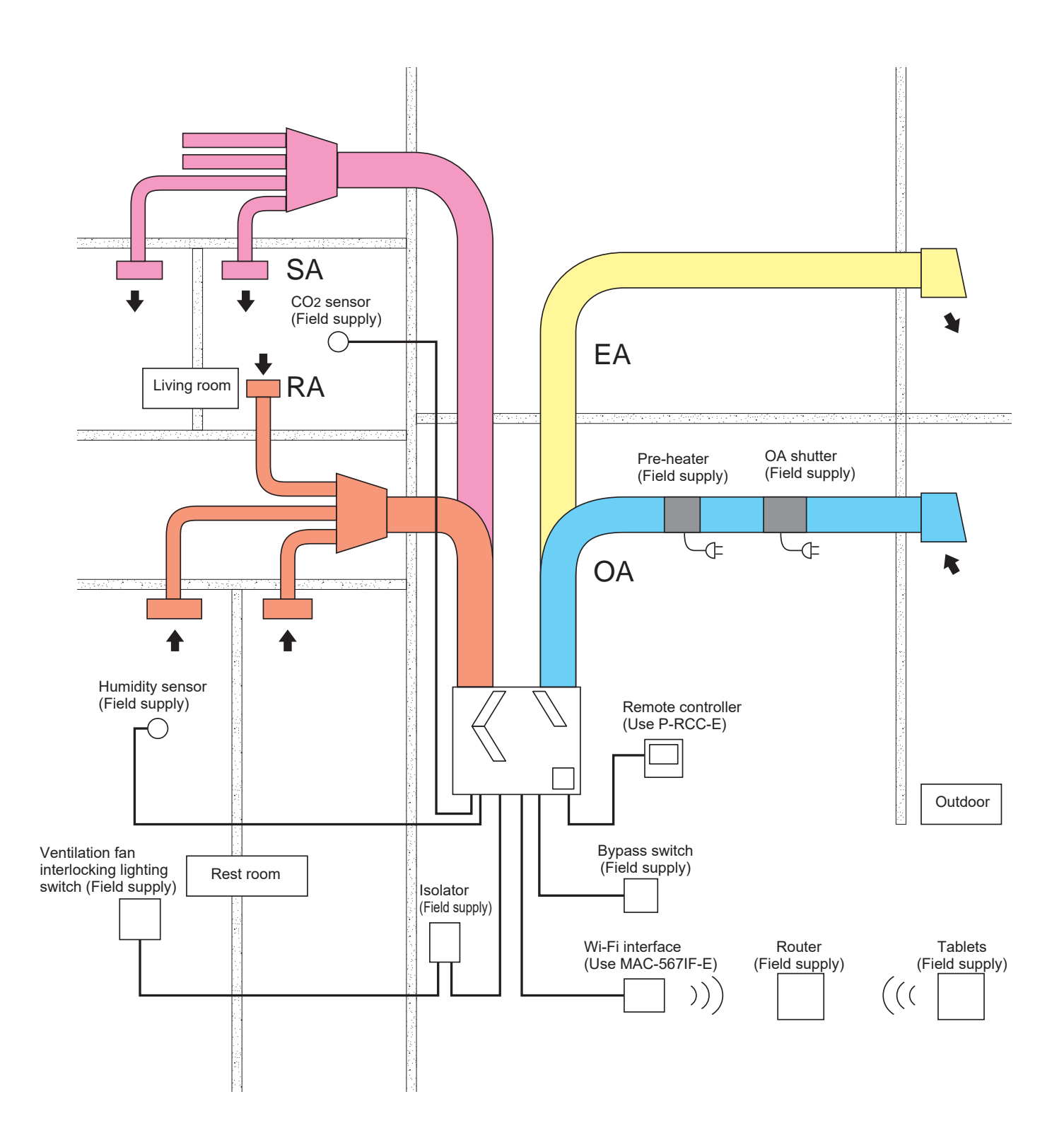

### 3.2 Working space (required space around the product)

This product requires regular maintenance (filter cleaning, parts replacement). Place the product away from any other obstacles for maintenance.

#### ■VL-250CZPVU-R-E

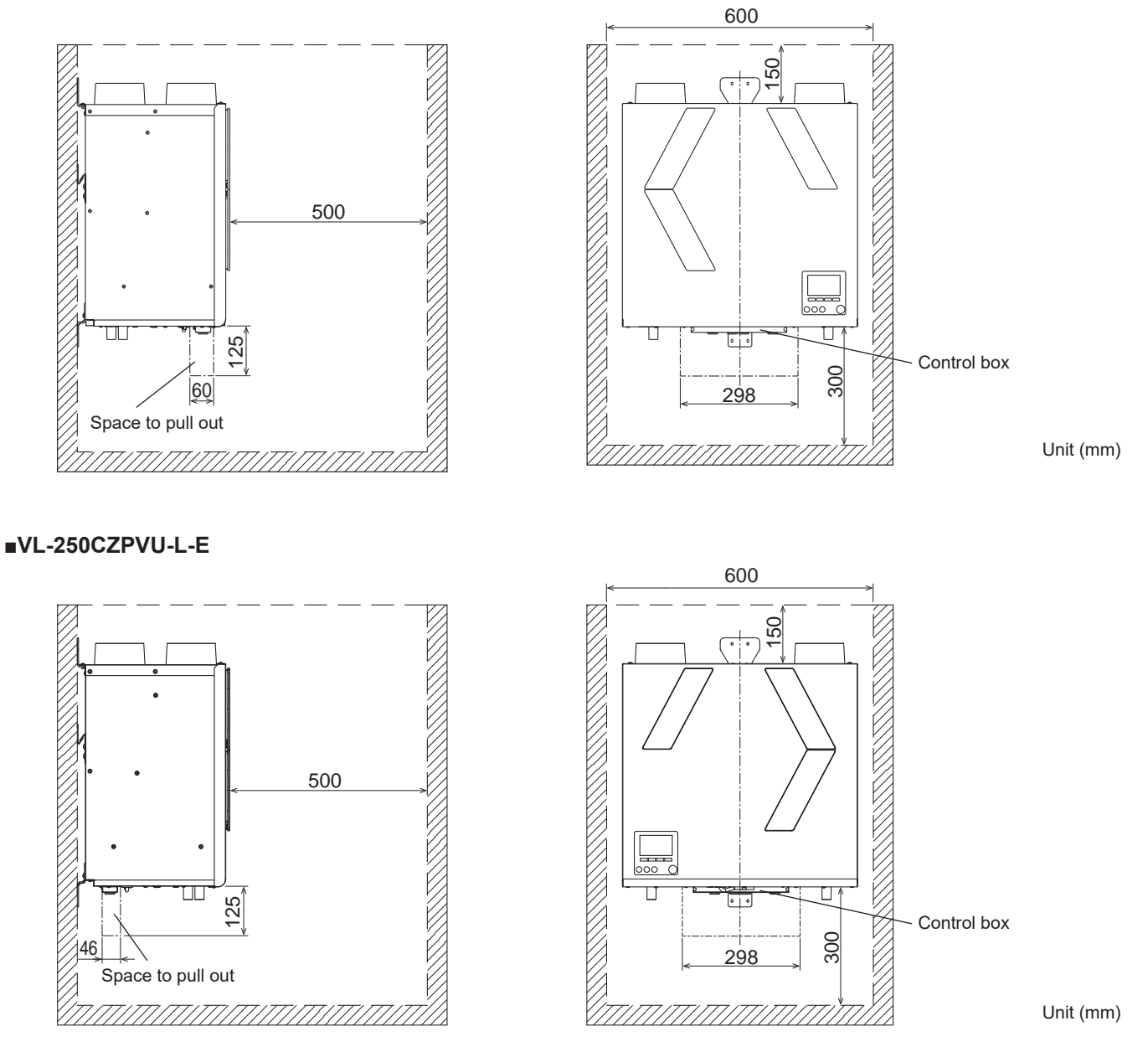

- Secure about 2 mm of clearance from the side faces of the product to any other obstacles. (If not enough clearance is secured, maintenance cannot be performed. Plus, vibration can result.)
- Secure space below the product for withdrawing the control box. (If not enough space is secured, maintenance cannot be performed.)

#### ■VL-350CZPVU-R-E

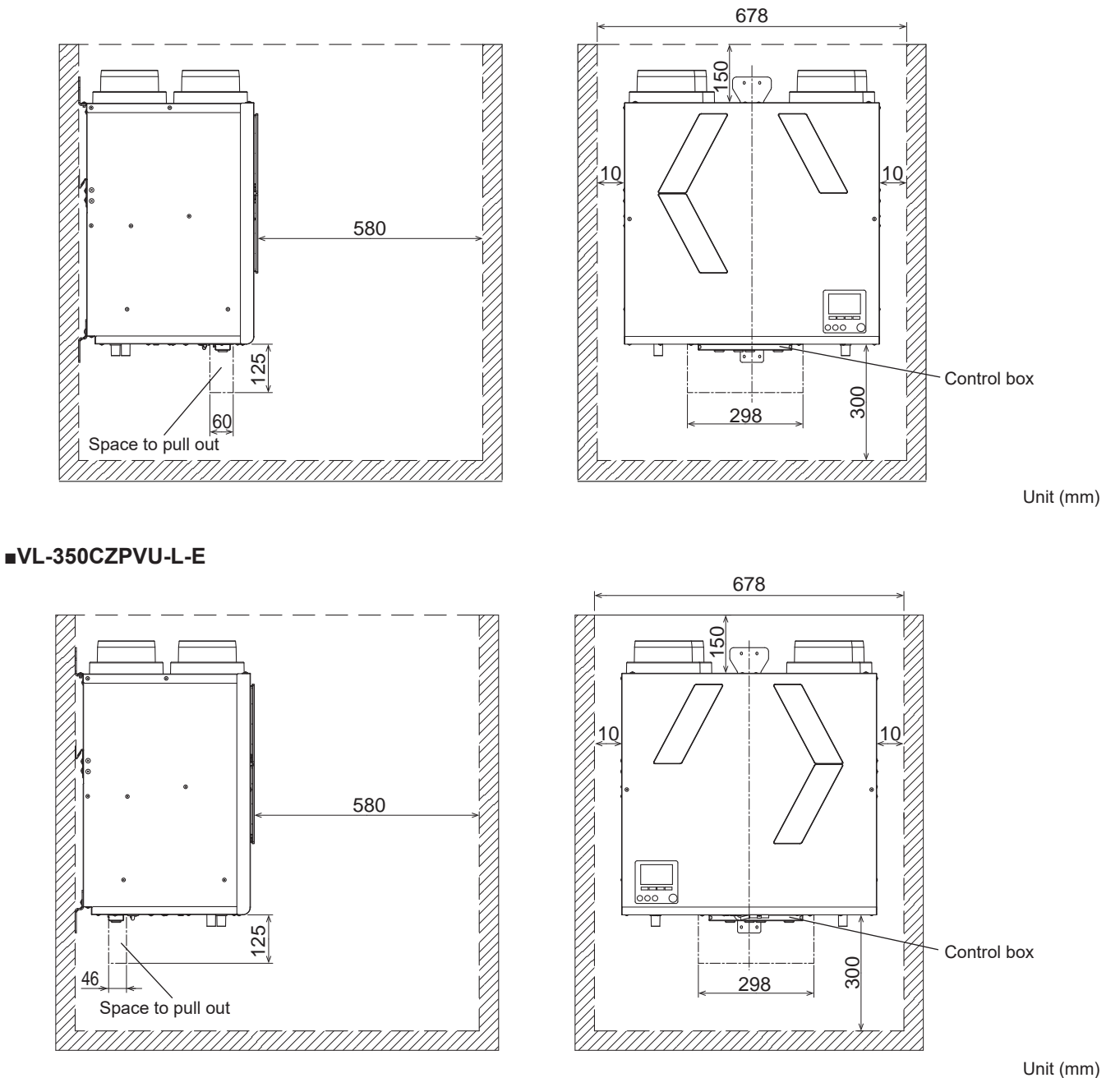

- Secure about 10 mm of clearance from the side faces of the product to any other obstacles. (If not enough clearance is secured, maintenance cannot be performed. Plus, vibration can result.)
- Secure space below the product for withdrawing the control box. (If not enough space is secured, maintenance cannot be performed.)

#### ■VL-500CZPVU-R-E

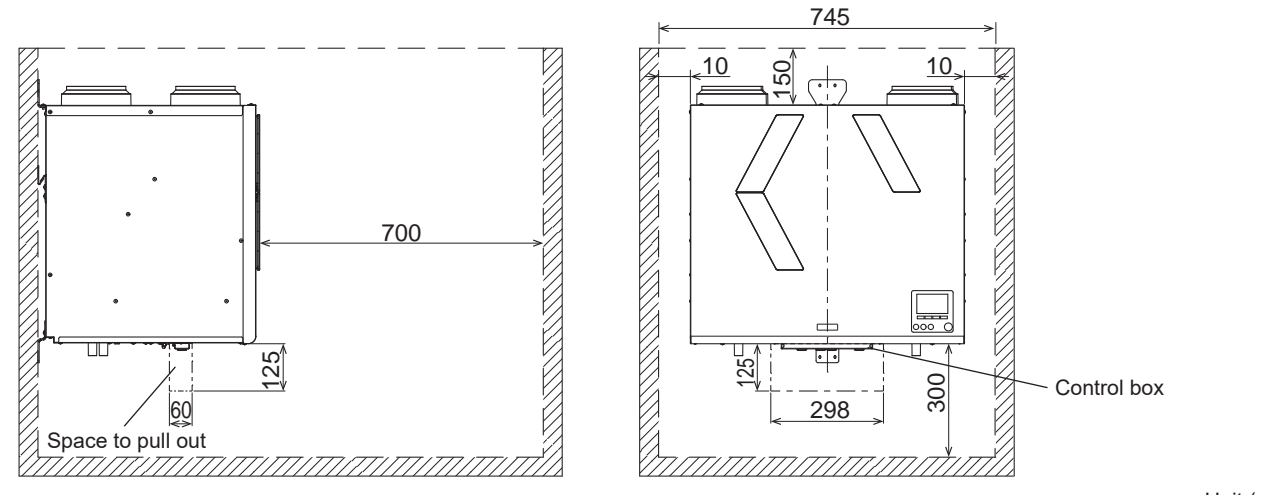

Unit (mm)

#### ■VL-500CZPVU-L-E

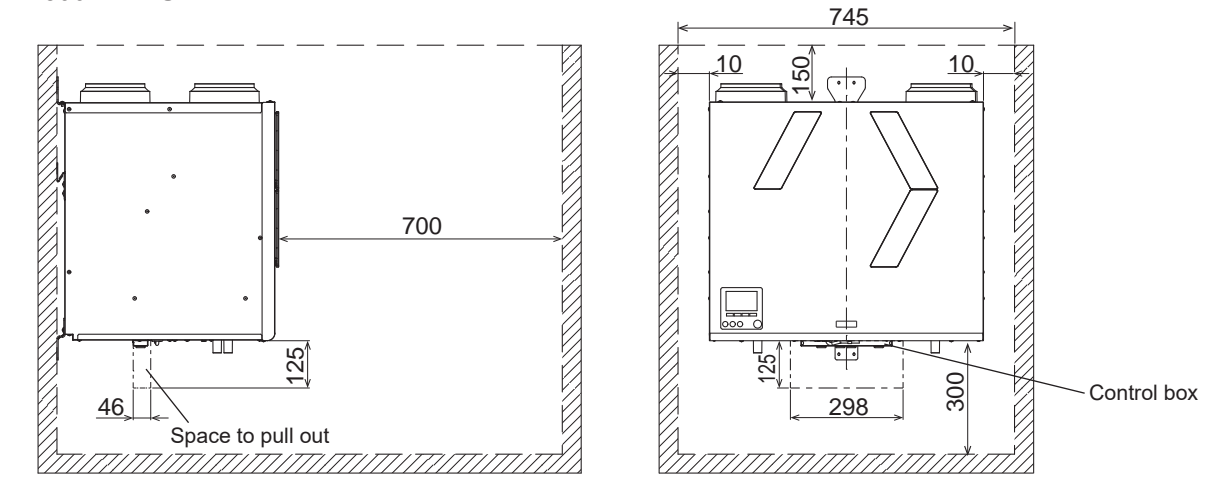

Unit (mm)

- Secure about 10 mm of clearance from the side faces of the product to any other obstacles. (If not enough clearance is secured, maintenance cannot be performed. Plus, vibration can result.)
- Secure space below the product for withdrawing the control box. (If not enough space is secured, maintenance cannot be performed.)

## 4. Installation Procedure

## 

Select a place which is strong enough to support the product, and install the product securely. Injury could result if parts fall.

## 

## Install the product in the indoor side of the insulation layer/airtight layer.

When installed on the outdoor side of the heat insulating layer, the temperature of the heat-exchanged air will drop and condensation will form, which will cause the floor to get wet.

The products should be attached to a vertical surface. The products may not be properly mounted and may cause deformation of the product.

## Transportation and installation of the product is carried out by two or more people.

Cause of damage or injury of the product due to product fall.

#### Wear gloves when installing.

Failure to heed this warning may result in injury.

#### Note

- The product is designed for wall mounting, only on a solid wall. (Wall strength is needed more than 250 kg/m<sup>2</sup>.)
- A gypsum block or stud/plasterboard wall will not suffice.

#### 4.1 Wall bracket

Fix the wall bracket (Included) to the wall, ensuring it is located horizontally. Mark the fixing points through the predrilled holes in the bracket, and tighten the screws (normal diameter 4 mm), ensuring the interlock side is at the bottom.

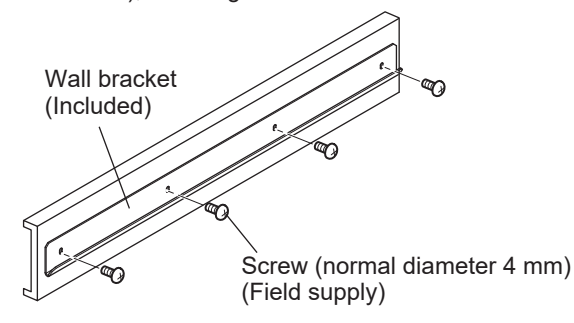

## 4.2 Mounting the Product

### 

Do not carry with a pipe guide.

Failure to heed this warning may result in damage to pipe guide.

#### Do not place the product directly on the floor.

Failure to heed this warning may result in damage to the drain pipe and the control box.

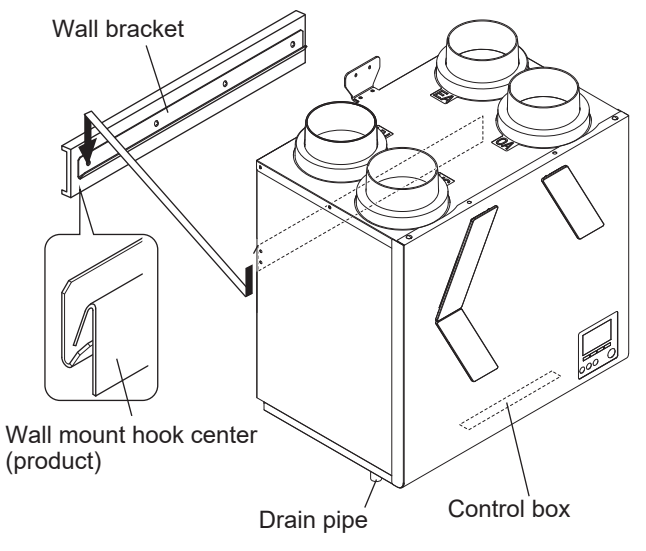

### 4.3 Fixing the Product

### 

Install the product on the wall horizontally. (within  $\pm 1^{\circ}$ ) Water leakage from the product may result in water damage to the floor.

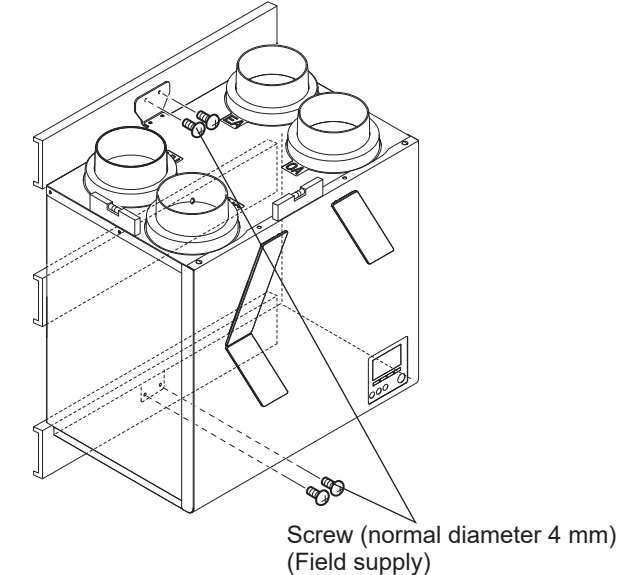

#### Note

 Use a washer (Included), when there is a gap between the attached surface and the hooks.

### 4.4 Connecting the Pipes

#### 4.4.1 Piping Ducts

## 

#### Install the ducts in the indoor side of the insulation layer/ airtight layer.

When installed on the outdoor side of the heat insulating layer, the temperature of the heat-recovered air will drop and condensation will form, which will cause the floor to get wet.

Secure duct piping with commercially available fixing bands, aluminum tape, etc. to prevent piping from loose. Install outdoor piping from the product so that it is tilted at a downward pitch of at least 1/30 towards the outside. Failure to heed this warning may cause rain penetration, resulting in electric shock/fire or water damage to household property.

## Piping should be installed so that no load is applied to the pipe guide.

Failure to heed this warning may cause damper mulfunction.

#### Note

- When discharging the air from a bathroom, use ducts made of a material that does not allow water to leak.
- When using PVC ducts or metal ducts for the SA side ducts, make sure to connect ducts having silencer before the grill.
- The duct for exhaust from the bathroom and the pipe guide should be sealed with caulking material.
- When using calking material, take care to prevent it from oozing from the ducts. (Otherwise, it could cause aluminum tape to peel off.)
- Before connecting the ducts, make sure that there are no metal chips or other foreign matter (For example paper or vinyl) inside the ducts or inside the product.

#### ■VL-250CZPVU-R-E ■VL-250CZPVU-L-E

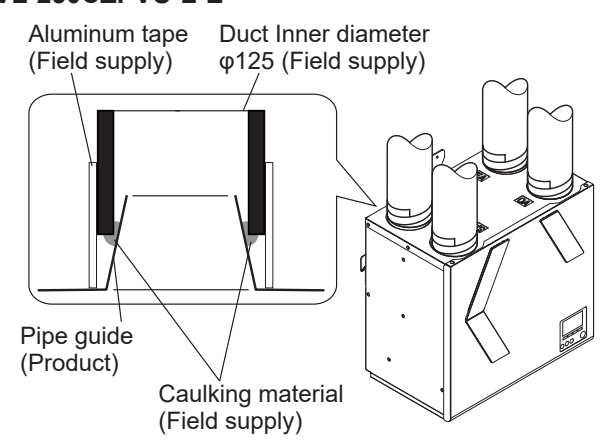

#### ■VL-350CZPVU-R-E

■VL-350CZPVU-L-E

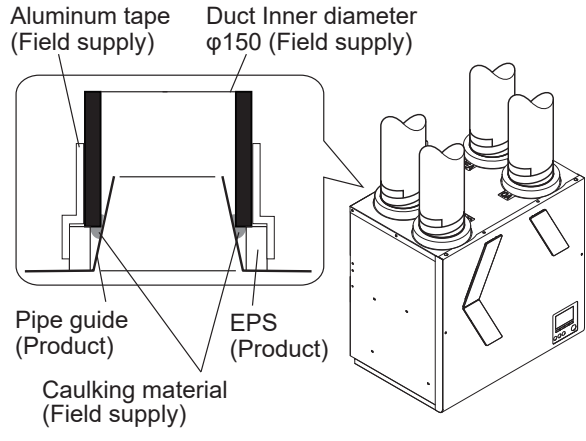

#### ■VL-500CZPVU-R-E ■VL-500CZPVU-L-E

Aluminum tape

Duct Inner diameter φ180 or φ160 (Field supply)

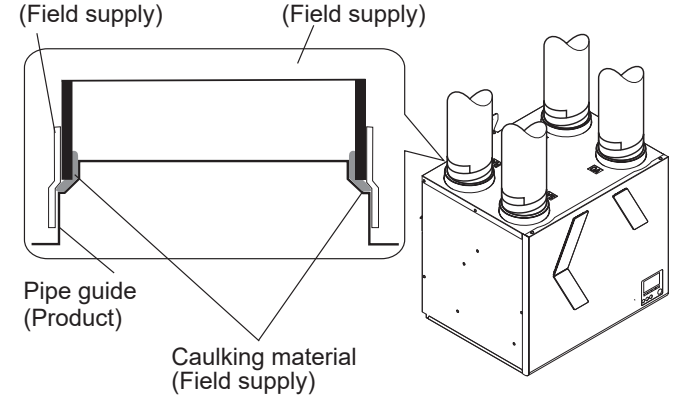

#### 4.4.2 Insulating the Ducts

## 

To prevent dew condensation, insulate the ducts and pipe guide. (glass wool 25 mm or equivalent) Make sure to insulate up to the base of pipe guide.

When the product is anticipated to be stopped for a long time, insulate the RA (Return Air) side ducts also. (i.e. not operated for 24 hours).

Indoor humidity can cause condensation because exposed parts can become cold in winter.

#### ■VL-250CZPVU-R-E

#### ■VL-250CZPVU-L-E

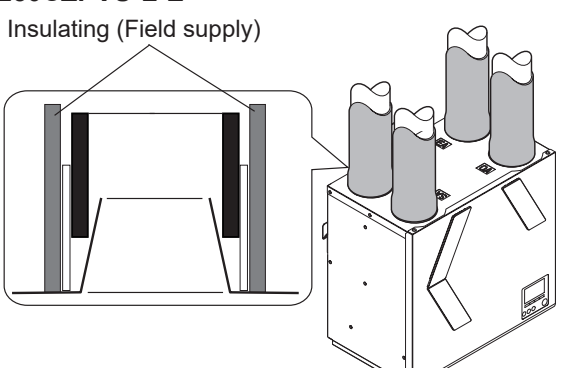

#### ■VL-350CZPVU-R-E ■VL-350CZPVU-L-E

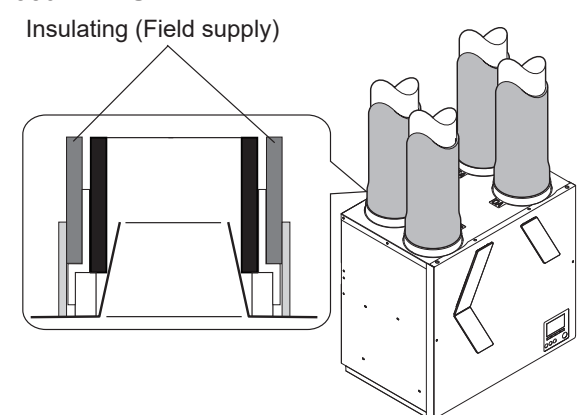

#### ■VL-500CZPVU-R-E ■VL-500CZPVU-L-E

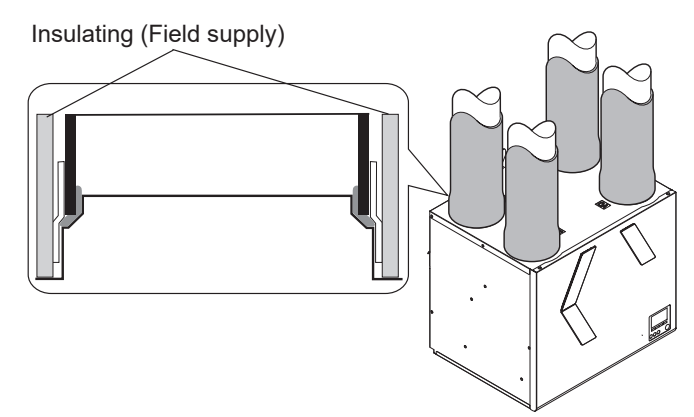

#### Note

- Attach insulation so that the aluminum tape is not exposed.

### 4.5 Drain piping

## 

Make sure to connect drain piping by the following procedure to prevent freezing and dew condensation forming on the surface of the piping

- Connect the drain piping on the indoor side of the insulation layer

Insulate the drain piping up to the end of the piping

- Do not let the end of drain piping be immersed in the rain gutter, etc.

(At times of heavy snow, the rain gutter freezes and drain water is not discharged, which results in water leaking from the product.).

#### This product has two drain pipes for EA and SA.

EA means Exhaust Air side, SA means Supply Air side. EA drain pipe : Piping required

SA drain pipe : Depend on temperature and humidity, see the following conditions.

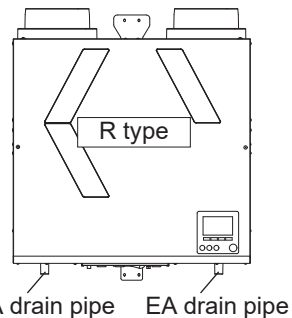

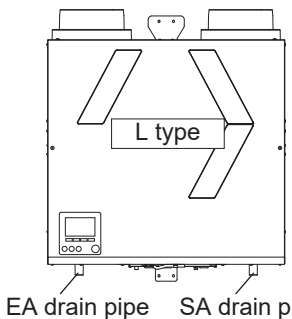

SA drain pipe EA connection co

connection connection

pe SA drain pipe connection

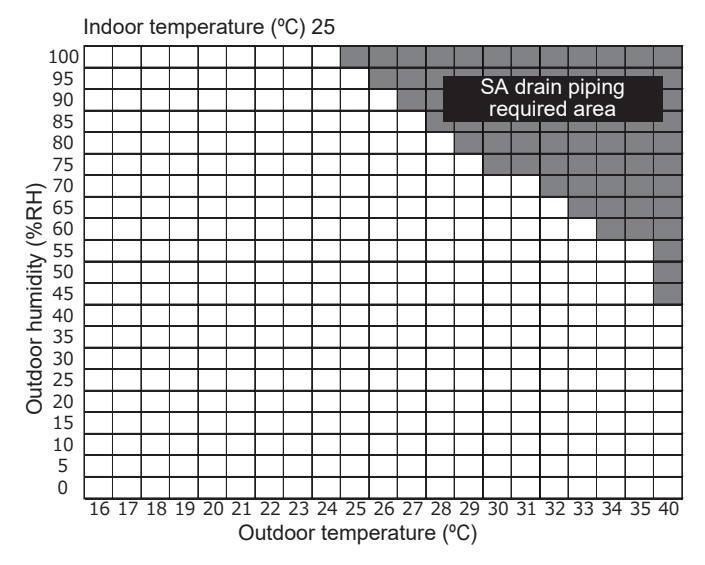

## 4.5.1 Connection method of drain hose (EA drain pipe)

1)Securely connect the accessary drain hose to the root of the connection port.

Securely fix the accessory hose band by tightening with a flat head screwdriver. (Otherwise, water leakage can result.)

 Connect one edge of the drain hose to the commercially available drain pipe (Drain pipe for building: hard PVC pipe (outside diameter: φ22)).

Securely fix the accessory hose band by tightening with a flat head screwdriver.

- Connect the drain pipe so that it has at least three degree of downward gradient from the lower part of the unit. (Otherwise, water leakage can result.)
- 4)Make sure to attach commercially available check valves. For how to use, follow their instructions. (If not used properly, water leakage can result.)

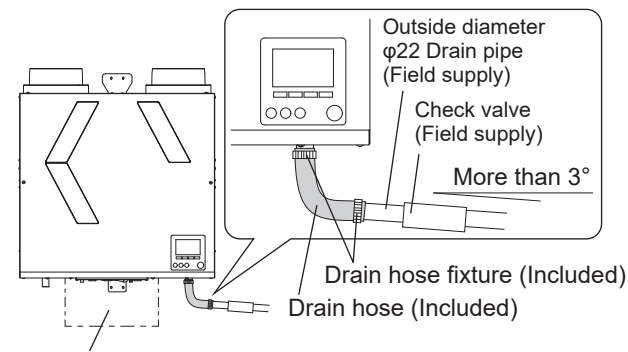

Space for withdrawing the control box

#### Note

- Do not adhere drain hoses with drain connection ports. (Otherwise, maintenance cannot be performed.)
- Do not place the drain piping nearby the space for withdrawing the control box. (If the control box cannot be pulled out, product maintenance cannot be performed.)

## 4.5.2 Connection method of drain hose (SA drain pipe)

- 1)Extract the drain cap from the connection port of the SA drain pipe. The cap is fixed with tape.
- 2)Do the piping following the same procedures as the EA drain pipe.

Drain hoses are not included; contact your dealer or contractor.

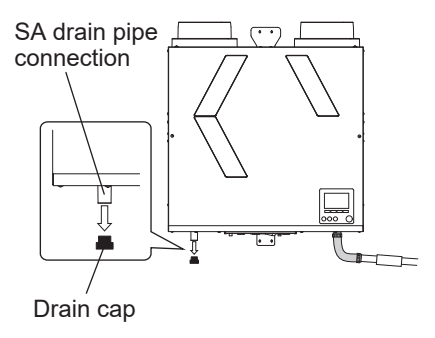

## 5. Electrical Work

## 

Electrical work must be carried out safely and reliably by a professional electrical contractor (properly qualified electrician) in accordance with internal wiring provisions and electricalequipment technical standards.

Poor connection and faulty electrical work could result in electric shock or fire.

#### Use 220 to 240 V AC power.

Failure to head this warning may result in fire, electric shock or damage to the circuit boards.

#### Make sure to install the ground wire.

In case of product failure and electric leakage, it may cause an electric shock.

## 

#### A power supply isolator must be installed.

Install in a position where the isolator will not be wet by water from the power cord when condensation on the exterior surface of the product drops.

Install an isolator in a position where the power cord can be replaced when damaged.

Otherwise, the power cord cannot be replaced.

If the supply cord is damaged, it must be replaced by the manufacturer, its service agent or similarly qualified persons in order to avoid a hazard.

Make sure to connect wiring properly according to the wiring diagram.

Misconnection may cause malfunction.

Please understand that expenses incurred in recovery work to deal with the above malfunction shall be borne by the contractor.

#### 5.1 Standard use

Power cord (product)

- LS (Black cord) means Live switch for kitchen and bath room. When you use LS, remove protective tube.

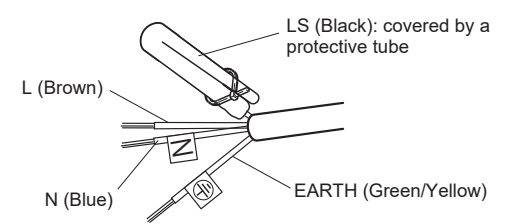

- Wiring example (for kitchen and bath switches)

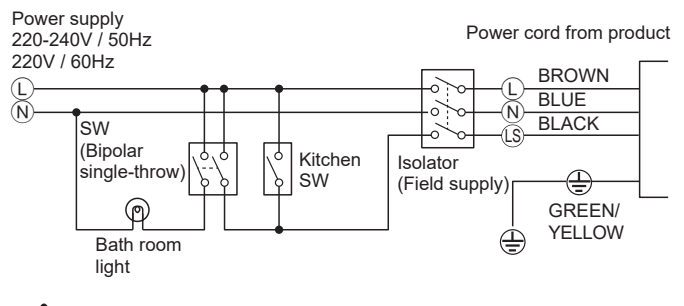

## 

Do not connect a load such as lighting to the live switch input.

It may cause product failure.

- When the switch is turned on, the circuit board secures 30 mA. If using the minimum load capacity of 10 mA, the maximum number of switches that can be used for the Live switch input is 3 pcs.
- Regarding the setting method of Boost(Purge) mode, see 6.4.5.3 Live switch. At the factory default settings, Live switch will not work just by connecting the LS.

#### 5.2 External device connection use

Connect the each cable for external devices to the control circuit board according to the way below.

1) Remove 2 screws. Pull the control box. (It stops in the middle)

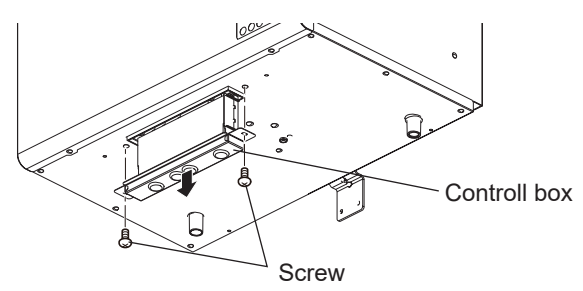

2) Remove an insulating sheet. (Be careful of the protrusions on both sides of the control box)

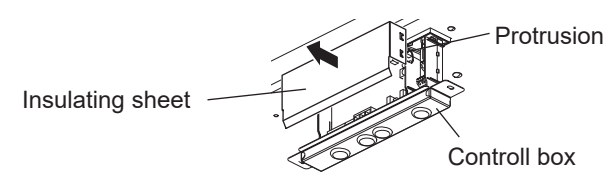

3) Connect the cables.

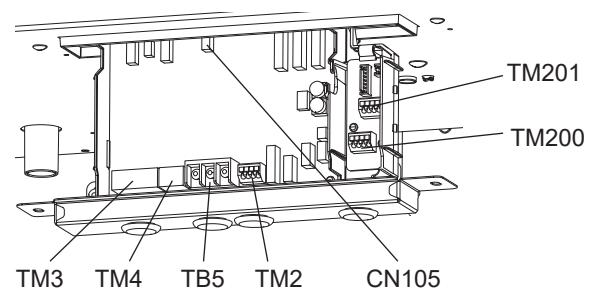

- CN 105: IT interconnection Wi-Fi
- TM200 1(+,-): Analog input 1 for Sensor 0-10V 2(+,-): Analog input 2 for Sensor 0-10V
- TM201 (1-2): Volt-free contact for bypass switch (3-4): Volt-free contact for boost switch
- TM2: Slim-Lossnay connection cable
- TM3: Signal output (Pre-heater, Malfunction, Operation monitor)
- TM4: Operation of the remote controller Please use P-RCC-E (Optional cable)
- TB5: Not in use

4) Make a cut in the Bush. Then pass the cord of the external device through the Bush. Attach the insulating sheet on the control box.

Insert the control box to the product, attach it with two screws. (Don't forget to place the insulating sheet) Bind the external device wirings with a cable strap (Included) and attach it under the product. (It is recommended to install it with flexibility so that it will not be loaded from the outside.)

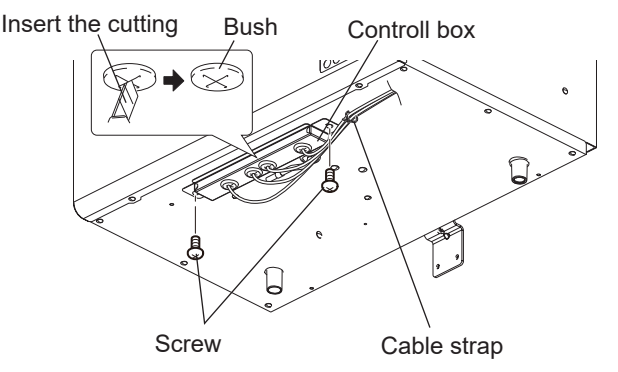

#### 5.2.1 Diagram for control circuit board

#### Control circuit board

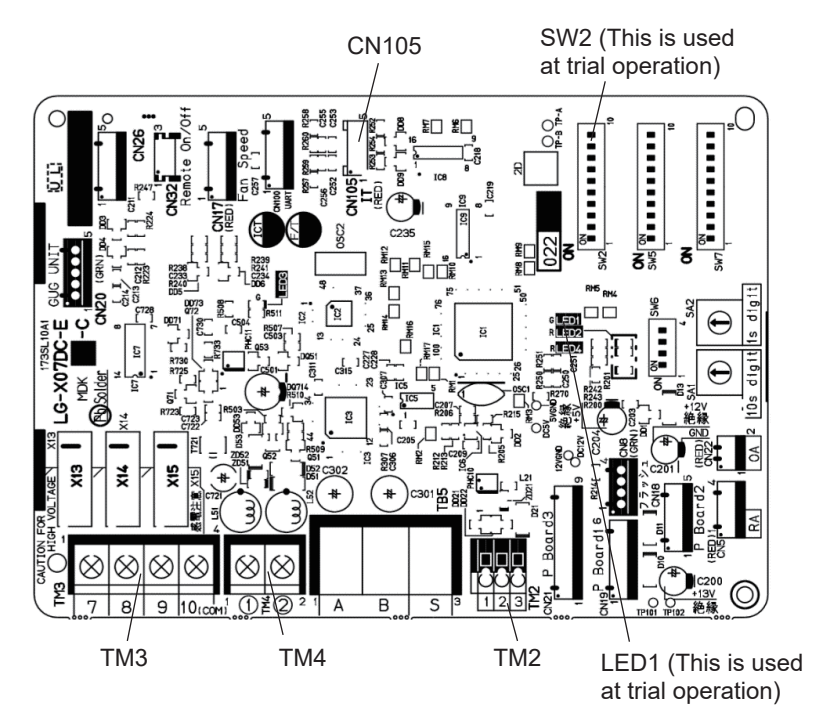

#### Signal interface circuit board (VL-40S)

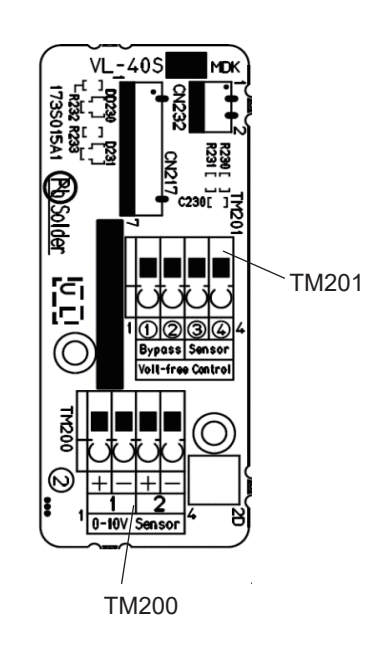

#### 5.2.2 Terminal connection specifications and functions

| Torminal |       |                                                                                               |             |              |                                                  | Selection re                                                                           | quirement                           | Wiring  | Sotting              |
|----------|-------|-----------------------------------------------------------------------------------------------|-------------|--------------|--------------------------------------------------|----------------------------------------------------------------------------------------|-------------------------------------|---------|----------------------|
| Tern     | ninal | Category                                                                                      | No          | Input/Output | Terminal rating                                  | Diameter and<br>length of wires                                                        | Sensor, switch etc,                 | example | explanation          |
| TM200    | 1 +   | Analog input<br>(for sensor)                                                                  | 1           | Input        | Max: DC10 V                                      | 0.5 mm <sup>2</sup> 0.75mm <sup>2</sup>                                                |                                     | fig 1   | Section 6452         |
| 111/200  | 2 +   | Analog input<br>(for sensor)                                                                  | 2           | Input        | Polarity                                         | 0.5 mm² - 0.7 5mm²                                                                     | DC 0-10 V                           | lig i   | Section 6.4.5.2      |
| TM201    | 1 2   | Volt-free contact<br>(for bypass switch)                                                      |             | Input        | No-Polarity                                      | $0.5 \text{ mm}^2 - 0.75 \text{mm}^2$                                                  | Contact rating:<br>DC 15 V, 0.1 A   | fig 2   |                      |
| 1111201  | 3     | Volt-free contact<br>(for boost switch)                                                       |             | input        | NO-1 Olanty                                      | 0.5 mm 0.7 5mm-                                                                        | Min. applicable<br>load: 1 mA       | iig z   | Section 0.4.5.4      |
| TM2      | 1     | Slim-Lossnay interlocking                                                                     |             | Input        | No-Polarity                                      | 0.5 mm <sup>2</sup> - 1.5mm <sup>2</sup><br>* See manual of<br>external device (Slim). | _                                   | fig 3   | _                    |
|          | 3     |                                                                                               |             |              |                                                  |                                                                                        |                                     |         |                      |
|          | 7     | Volt-free contact signal f<br>Bypass monitor or Prehe<br>signal                               | or<br>eater |              | Max: DC24V, 1A<br>Min: DC5V, 0.1A<br>No-Polarity |                                                                                        | 2 Max: DC24V, 1A<br>Min: DC5V, 0.1A | fig 4   | Section <i>6.5.1</i> |
| ТМЗ      | 8     | Volt-free contact signal f<br>Malfunction monitor or C<br>door shutter signal                 | or<br>)ut-  | Output       |                                                  | 0.5 mm <sup>2</sup> - 0.75mm <sup>2</sup>                                              |                                     |         |                      |
|          | 9     | Volt-free contact signal f<br>Operation monitor (Exha<br>fan, Supply fan, or After<br>heater) | or<br>aust  |              |                                                  |                                                                                        |                                     |         |                      |
|          | 10    | Common                                                                                        |             |              |                                                  |                                                                                        |                                     |         |                      |
| TM4      | 1     | Remote Controller                                                                             |             | In/Out       | No-Polarity                                      | 0.3 mm²<br>Max. 200 m                                                                  | _                                   | fig 5   | _                    |
| CN105    |       | IT interconnection Wi-Fi                                                                      |             | In/Out       | _                                                | _                                                                                      | _                                   | fig 6   | _                    |

# 

Make sure to install safety devices that do not have self-return functions on the duct heaters (supply air preheaters, supply air after-heaters). Do not supply the duct heaters with electricity directly from the product. Failure to heed this warning may result in fire.

When using duct heaters (supply air preheaters, supply air after-heaters) that do not have temperature control functions, select duct heaters that have the appropriate capacity according to the airflow passing through the heaters. Failure to heed this warning may result in fire because the heaters will overheat if the airflow is too little compared to the capacity of heaters.

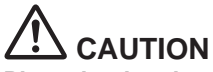

Place the duct heaters (supply air preheaters, supply air after-heaters) at least 2 m from the product. Failure to heed this warning may cause damage on the product due to the preheating from the heaters.

- Select duct heaters (supply air preheaters, supply air after-heaters) based on the laws, regulations, and standards of the local government. Select duct heaters that have the CE marking.
- Install the earth leakage breakers of the duct heaters (supply air preheaters, supply air after-heaters) in line with the related laws, regulations, and standards.
- Do not use duct heaters (supply air preheaters, supply air after-heaters) outside the set air volume.
  - If the heater capacities are too large, the heaters may switch ON/OFF frequently.
  - If the heater capacities are too small, the air may not be heated.
- Make sure to check the operation at a commissioning after checking that the duct heaters (supply air preheaters, supply air after-heaters) and the product are electrically connected and that the product functions are set.
- If the ventilation mode is set to Auto while preheating functions are used on the duct heaters (supply air preheaters, supply air after-heaters), the operation may be set to the bypass ventilation operation.
- When the product is interlocked with air conditioners (Mr. Slim), the supply air operation and the output of the supply air preheaters are stopped while the air conditioners are defrosting.
- In the following cases, some Error code is displayed on the «Error information» screen.
- And malfunction monitor signal is output.
- OA thermistor detects higher than 15°C within 15 minutes after the heater output starts.
- OA thermistor detects -10°C or lower, 60 minutes after the heater output starts.

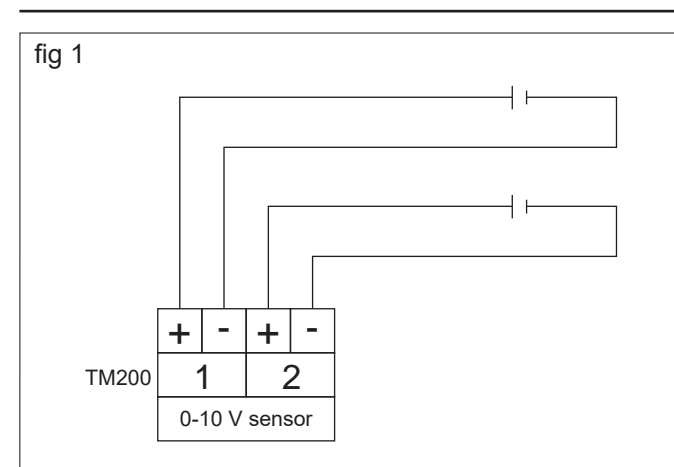

The unit can be operated by the DC power supply input from external devices.

#### Note

- Misconnection may cause malfunction of external device.
- Make sure to confirm the polarity.
- Make sure to connect electric wires correctly.
- Terminal block has a seal attached on No.2. When using No.2, remove the seal.

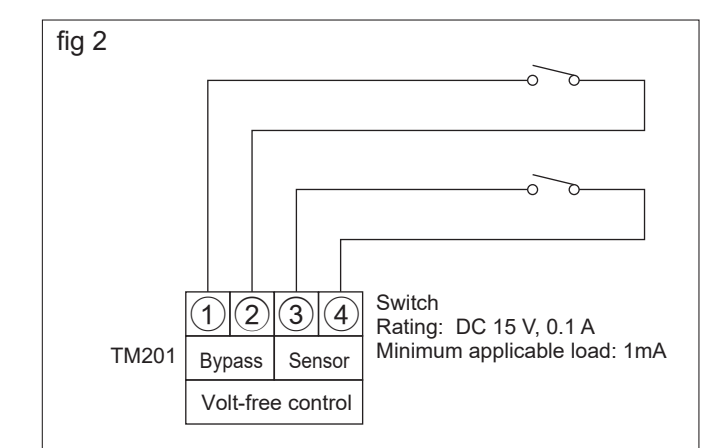

#### Volt-free contact

When the contact is ON (closed), the signal is input, when the contact is OFF (open), the signal is stopped.

#### Note

- Since the circuit ensures 1 mA when the switch is turned on, the maximum number of switches that can be used for Volt-Free contact input is one when the minimum load capacity is 1 mA.

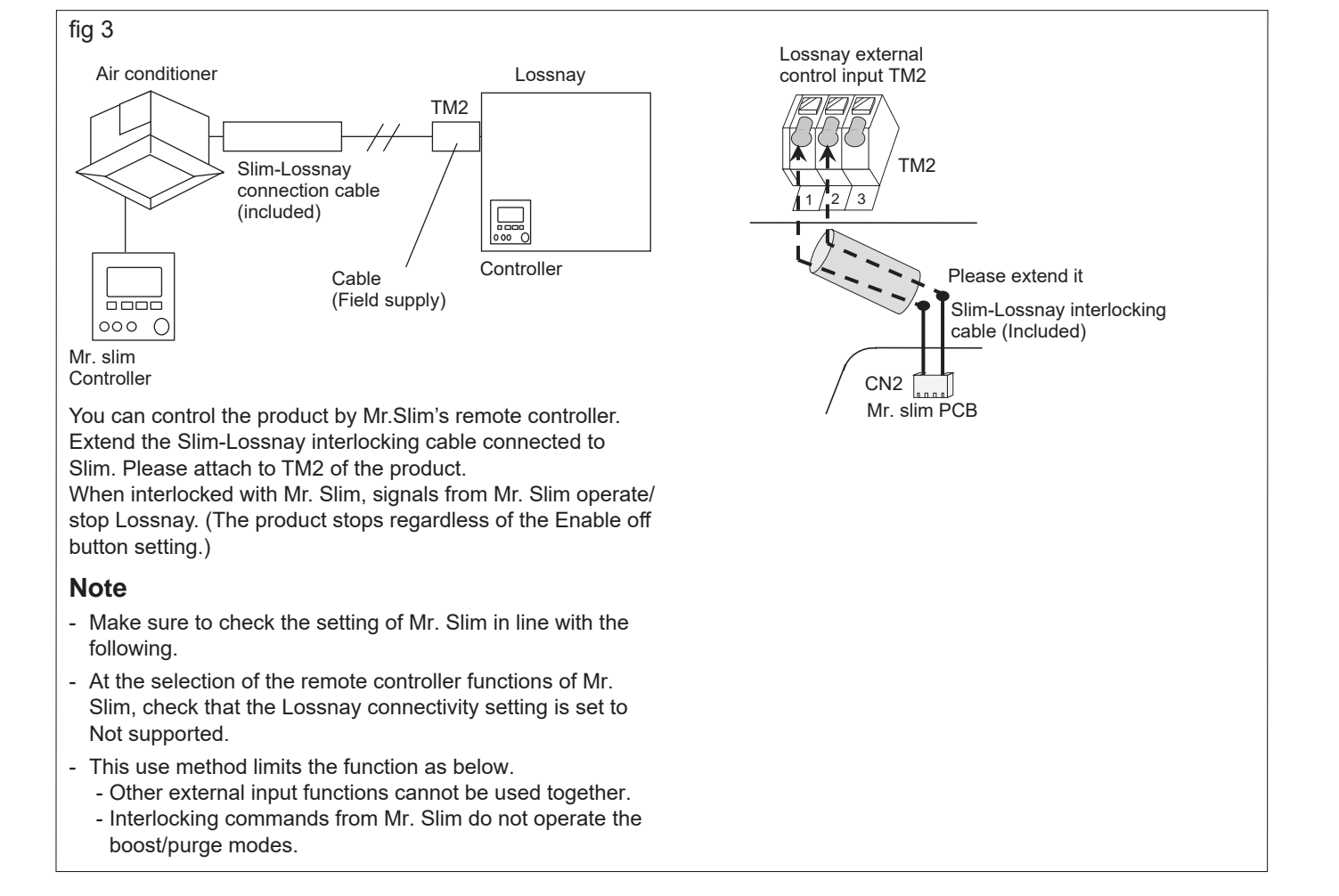

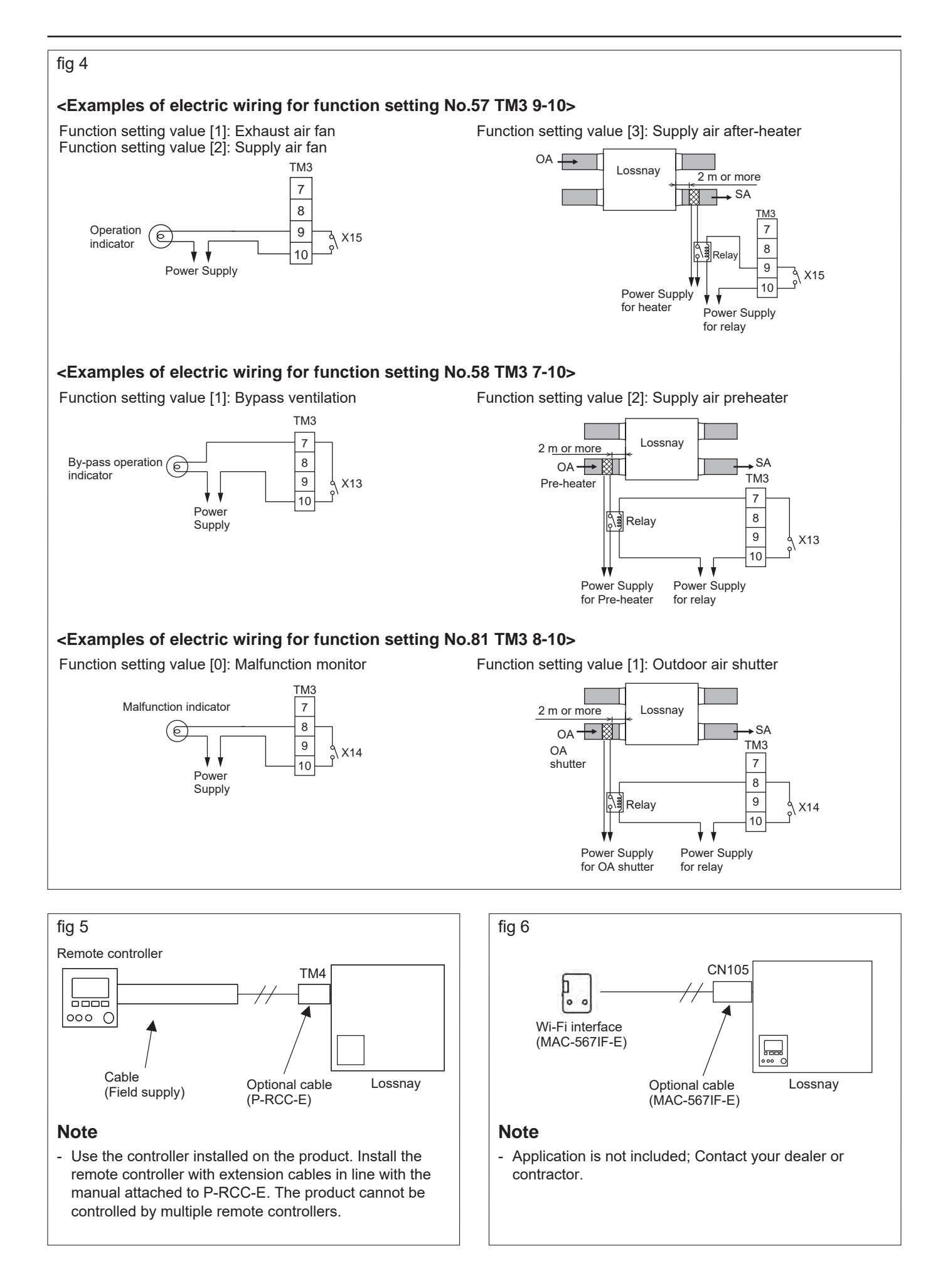

## Post-installation Checks

When you have finished installation work, inspect the following items according to the following Check list before turning the power on.

## Make sure to correct any malfunctions that are found. (The functions is not being demonstrated or safety can not be ensured)

|                 | Check Item                                                                                                    | Remedy for Malfunction                                                  | Check |
|-----------------|----------------------------------------------------------------------------------------------------|-------------------------------------------------------------------------|-------|
|                 | Are the product and the duct piping installed on the indoor side of the insulation layer/airtight layer?                                         | Install them on the indoor side of the insulation layer/airtight layer. |       |
| Installation of | Is the product installed within ±1° of the horizontal?                                                                                           | Install within ±1° of the horizontal                                    |       |
| the product     | Is sufficient work space ensured?<br>* See 3.2 Working space (required space around product) at <b>3. Stan-<br/>dard Installation Examples</b> . | Ensure the required work space                                          |       |
|                 | Is the outdoor side duct installed tilted 1/30 or more towards the outside to prevent rain water from entering?                                  | Install the duct tilted                                                 |       |
| Duct            | Are there metal chips or other foreign matter (for example paper or vinyl) inside the product or the ducts?                                      | Remove any foreign matter.                                              |       |
| connections     | Are ducts insulated down to their base?<br>* See <i>Duct piping/ 2. Insulating</i> at <b>4. Installation Procedure</b> .                         | Insulate                                                                |       |
|                 | Are ducts connected to the product? (Air leakage causes dew condensation.)                                                                       | Securely connect the ducts                                              |       |
|                 | Is the drain piping connected on the indoor side of the insulation layer?                                                                        | Connect the drain piping on the indoor side of the insulation layer     |       |
| Drain piping    | Is the drain piping insulated up to its end?                                                                                                    | Insulate up to the end of the drain piping                              |       |
|                 | Is the end of the drain piping inside the rain gutter?                                                                                           | It is not inside the rain gutter                                        |       |
|                 | Is the end opening facing down vertically in a condition to drain water well?                                                                    | Make the opening face down so that water drains well                    |       |
|                 | Is the power supply voltage correct?                                                                                                    | Use 220 to 240 V power supply.                                          |       |
| Wiring          | Is the wiring work the same as wiring diagram?                                                                                                   | Wire as shown in the wiring<br>diagram                                  |       |
|                 | Is the ground wire connected to the screw certainly?                                                                                             | Securely connect the ground wire                                        |       |

## 6. How to use Controller

#### 6.1 Controller button functions

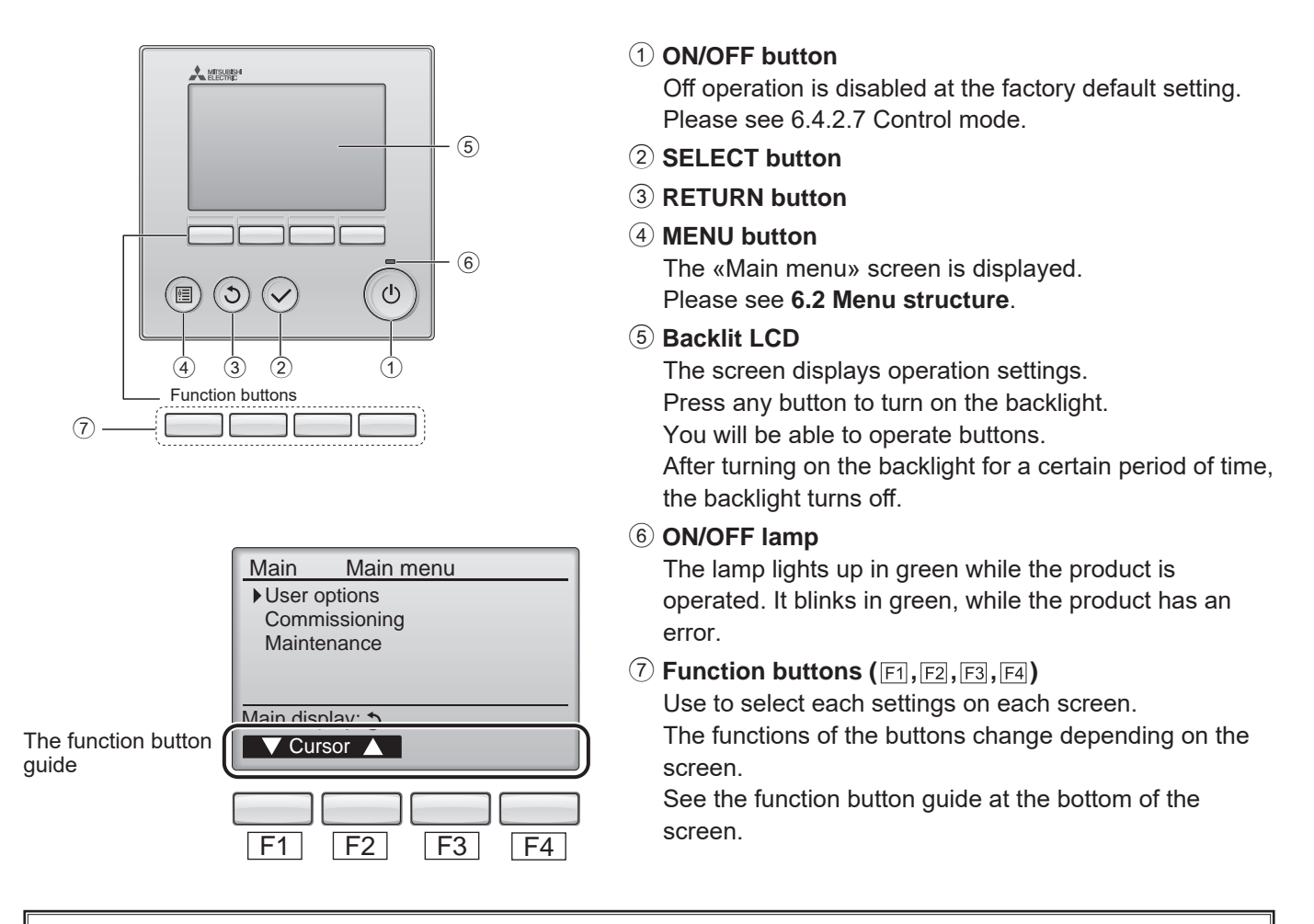

#### Note

If the function is not set in the function button, the function button guide will not be displayed.

#### 6.2 Menu structure

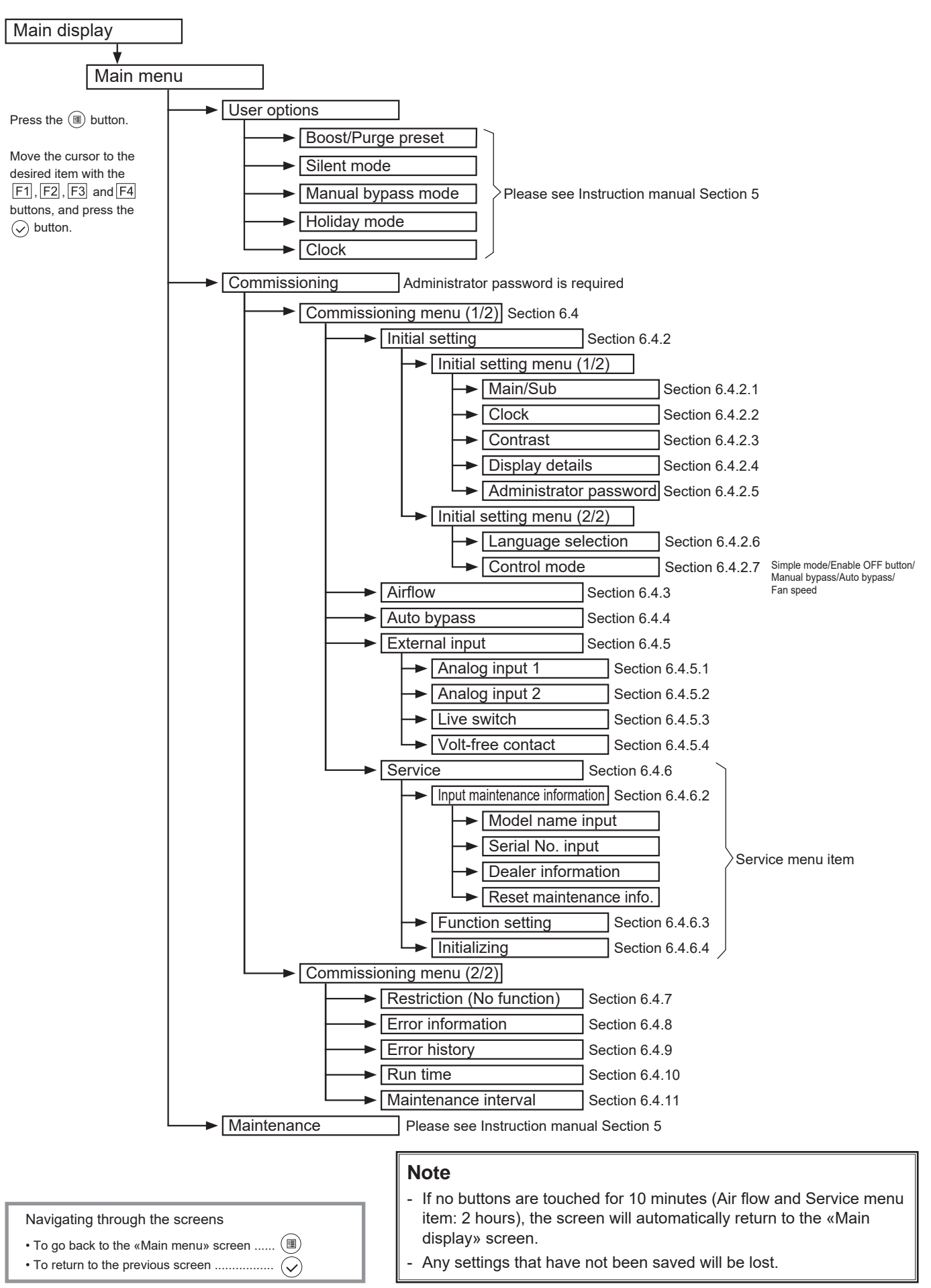

#### 6.3 «Main menu» screen and operation

#### 6.3.1 Turning on the power

Before turning on the power:

- 1) Make sure that the connection is properly installed according to the Installation Manual.
- 2) Make sure that the product has been installed completely.

#### 6.3.2 When the power is supplied, the screen below will appear.

Normal start up (indicating the percentage of process completion)

|                    | Note                                                                                                    |
|--------------------|----------------------------------------------------------------------------------------------------|
| Please Wait<br>10% | <ul> <li>Only the first time, the «Language selection» screen will be appeared.</li> <li>The product will not start-up without language selection.</li> <li>See 6.4.2.6 Language selection.</li> </ul> |

#### 6.3.3 Main display

After the successful startup, the «Main display» will appear.

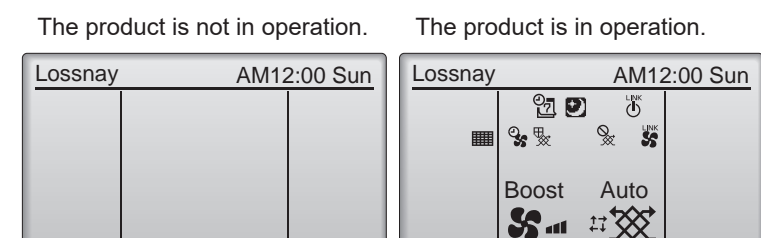

Fan

Mode

#### 6.3.4 Main menu

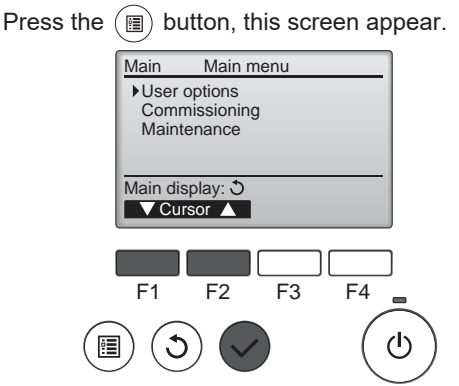

Press the F1, F2 button to move the cursor.

Press the  $(\checkmark)$  button to go to the next screen.

#### 6.4 Commissioning menu

- You can use Commissioning menu.

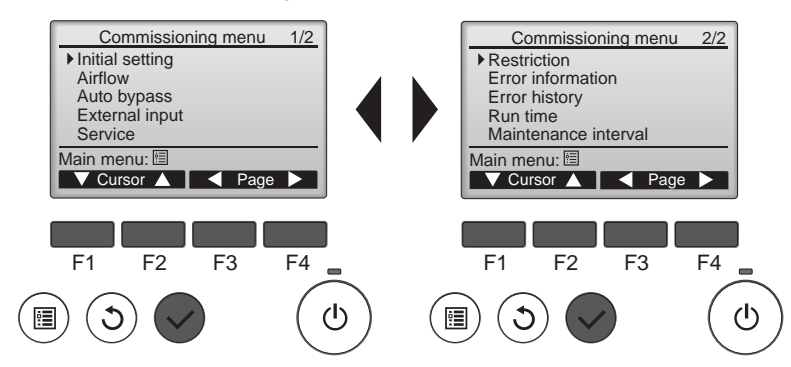

Press the F1, F2, F3, F4 button to move the cursor.

Press the  $(\checkmark)$  button to go to the next screen.

- Administrator password is required. See 6.4.1 Administrator password.

#### 6.4.1 Administrator password <Administrator password is required.>

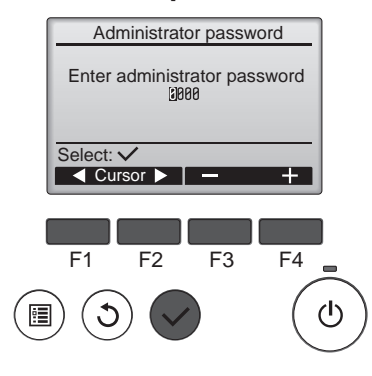

Press the F1, F2 button to move the cursor.

Press the F3, F4 button to change the number.

Press the  $(\checkmark)$  button to set the password.

#### Note

- The administrator password is required to set the items under «Commissioning menu».
- Factory default password is 9999.
- 6.4.2.5 Administrator password setting to change your password.

#### 6.4.2 Initial setting menu

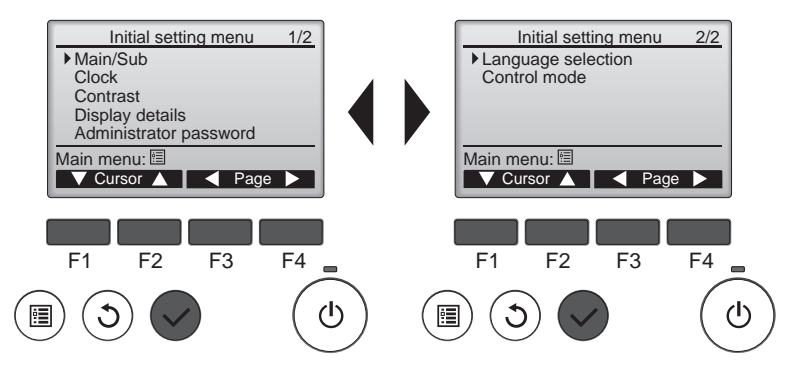

Press the F1, F2, F3, F4 button to move the cursor.

Press the  $\checkmark$  button to go to the next screen.

#### 6.4.2.1 Main/Sub

The product does not have this function. Press the  $(\mathfrak{I})$  button to go back to the «Initial setting menu» screen.

#### 6.4.2.2 Clock

You can set Clock year, month, day, hour, minute.

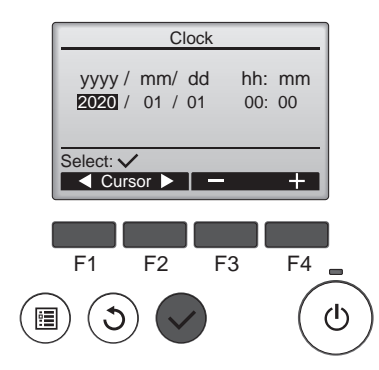

Press the F1, F2 button to move the cursor.

Press the F3, F4 button to change the value.

Press the  $(\checkmark)$  button to save the changes.

#### Note

Clock setting is necessary for setting the time, the Silent mode, the Holiday mode, the Manual bypass mode and the Error history. Make sure to perform clock setting when the product is used for the first.

#### 6.4.2.3 Contrast

You can set Contrast of the screen.

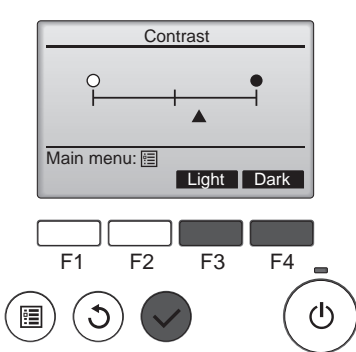

Press the F3 button to adjust the contrast.

Press the  $(\checkmark)$  button to save the changes.

#### Note

Adjust the contrast to improve viewing in different lighting conditions or different installation locations. This setting does not always improve the display from all directions.

#### 6.4.2.4 Display details

You can change the display details about clock and temperature, sensor value.

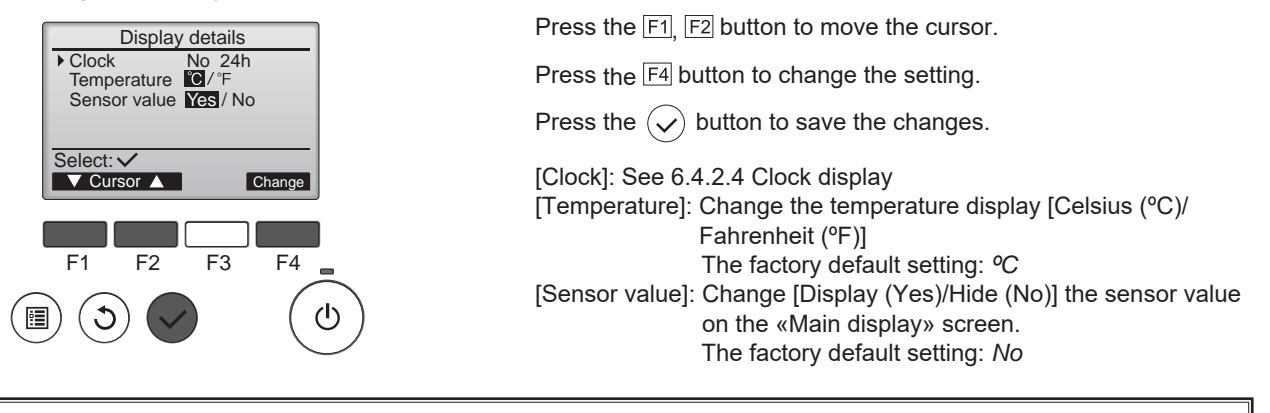

- Sensor value includes [Outdoor temperature], [Return temperature], [Supply temperature], [CO2 concentration].
- To display the [Sensor value] on the «Main display» screen, change the [Function setting] (See 6.4.6.3, 6.5), [External input] ([CO<sub>2</sub> concentration] display only, see 6.4.5) setting in addition to the setting.
- The outdoor and return temperatures are detected by the thermometer of the product.
- A CO2 sensor must be connected display the [CO2 concentration].
- The supply temperature is calculated based on the standard heat-exchange efficiency.
- The values will differ from the actual outdoor, return, supply temperatures, and CO2 concentration.

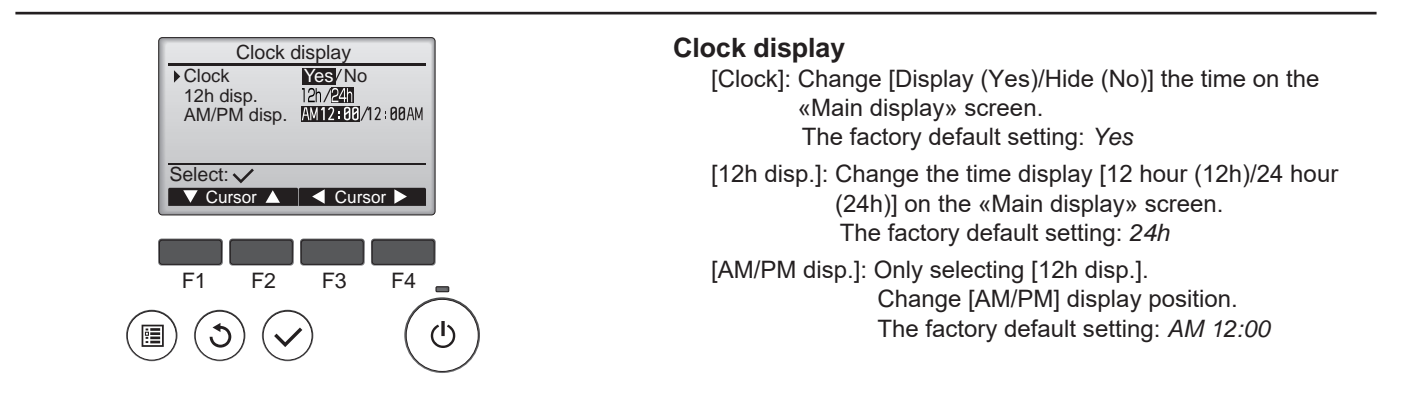

- Time display format will also be reflected on the timer and schedule setting display. The time is displayed as shown below.

12-hour format: AM12:00 ~ AM1:00 ~ PM12:00 ~ PM1:00 ~ PM11:59

#### 6.4.2.5 Administrator password setting

You can set the administrator password.

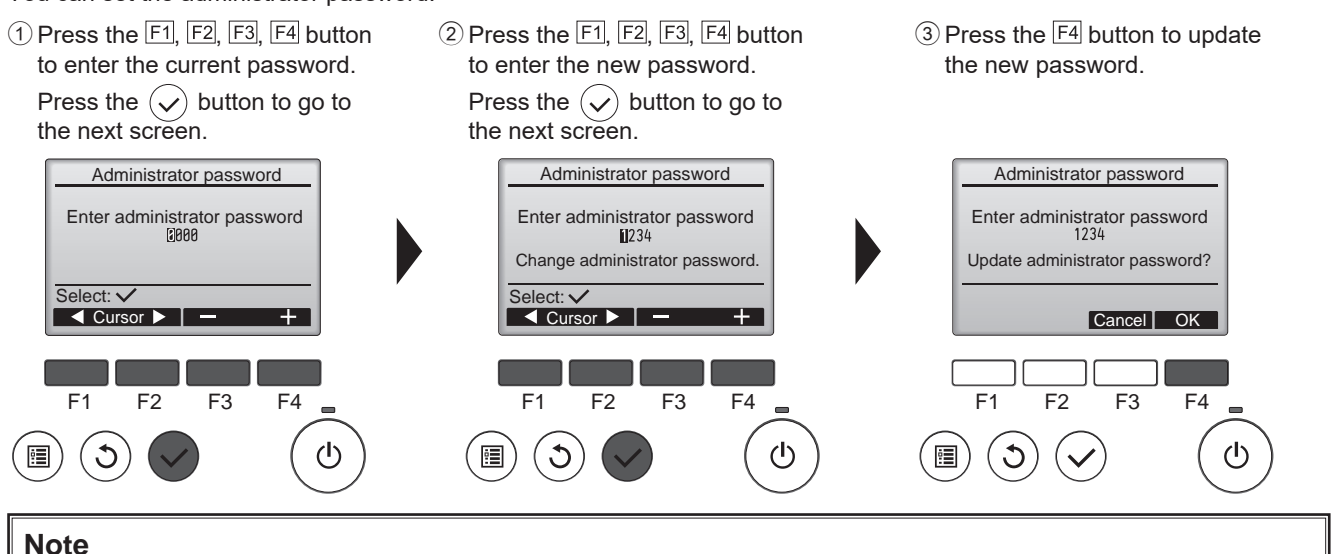

### - To prevent unauthorized access, change the default password. Have the password available for those who need it.

#### 6.4.2.6 Language selection

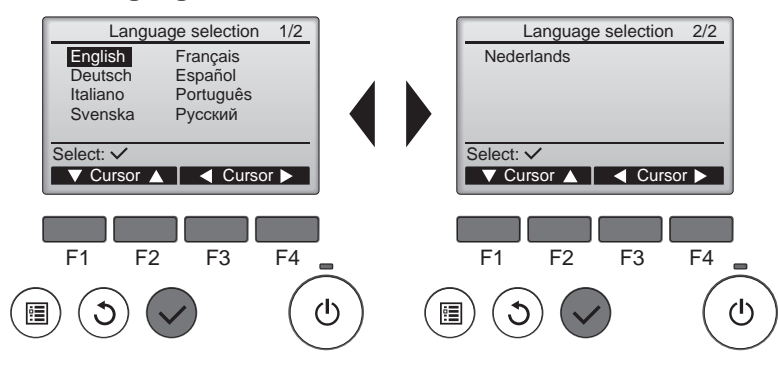

Press the F1, F2, F3, F4 button to move the cursor.

Press the  $(\checkmark)$  button to save the language.

#### 6.4.2.7 Control mode

Setting Fan speed, ventilation mode icon and limitation of function.

#### Note

- «Control mode» screen cannot be go to when the product is in operation. Press the () button on the «Initial setting» screen to stop the operation.

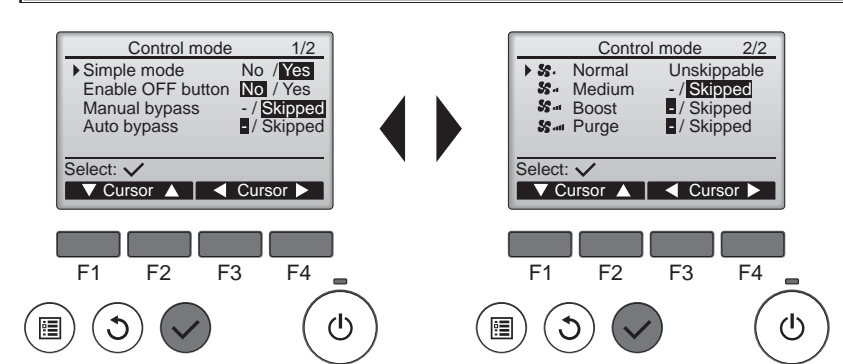

Press the F1, F2 button to move the cursor.

Press the  $\boxed{F3}$ ,  $\boxed{F4}$  button to change the setting.

Press the button to save the changes.

#### The contents of setting items are as follows

| Setting ite       | em            | Bases                               | setting     | Remarks                                                                                                    |  |  |  |  |  |  |
|-------------------|---------------|-------------------------------------|-------------|----------------------------------------------------------------------------------------------------|--|--|--|--|--|--|
| Enable OFF button |               | Yes<br>(Factory default<br>setting) | No          | Select [Yes]         Fan speed icon: [Normal], [Medium], [Boost], [Purge] is displayed.         Normal       Medium       Boost       Purge       Displayed         State       State       State       State       Displayed         Ventilation mode icon: [Auto], [HeatEX], [Bypass] is displayed.         Auto       HeatEX       Bypass       Displayed         Label{eq:state_state_s |  |  |  |  |  |  |
| Enable OFF bu     | Itton         | No                                  | Yes         | Select [Yes] to enable the [OFF function] of the (() button.<br>When you want the product to stop operating with the [Yes] setting, use an isolator.<br>Note<br>- Except for the screen below, the [OFF function] is valid regardless of the setting of [Enable OFF button].<br>«Main display», «Main menu», «User options», «Boost/Purge preset»,<br>«Silent mode», «Manual bypass mode», «Holiday mode», «Clock»,<br>«Maintenance».                                                                                                    |  |  |  |  |  |  |
| Manual bypass     |               | Skipped                             |             | Select [Skipped] to set the ventilation mode [Manual bypass operation ()] to skip.<br>When you want to use [Manual bypass operation] with the [Skipped] setting.<br>Use the Manual bypass function.                                                                                                    |  |  |  |  |  |  |
| Auto bypass       |               | _                                   | _           | Select [Skipped] to set the ventilation mode [Auto bypass operation (                                                                                                    |  |  |  |  |  |  |
| Fan speed         | <b>S</b> .    | Unskippable                         | _           | Select [Skipped] to set the Fan speed to skip.                                                                                                    |  |  |  |  |  |  |
|                   | <b>\$</b> 5.4 | Skipped                             | Unskippable | Base notch is [Unskippable].                                                                                                    |  |  |  |  |  |  |
|                   | <b>\$5</b> at | _                                   |             |                                                                                                    |  |  |  |  |  |  |
| <b>\$5</b> att    |               |                                     |             |                                                                                                    |  |  |  |  |  |  |

#### 6.4.3 Air flow

Adjust the output of the fan speed.

#### Note

- Make sure to set the Airflow settings for all fan speeds to be used and measure the air volumes. The output of the notch whose fan speed has been changed from the factory default setting is different from the output of the notch whose fan speed has not been changed. For example, the fan outputs are different under the same 70% settings. (For 65% of S-whose fan output was changed from the factory default setting and 70% of S-whose fan output was not changed, the output of the latter can be lower than the former one.)
- Make sure to set the fan speed after making the supply air volume and the exhaust air volume equal. If there is a large difference in the supply and exhaust air volumes, the product protection function for winter may not operate properly.

#### 6.4.3.1 Accessing the «Airflow» screen

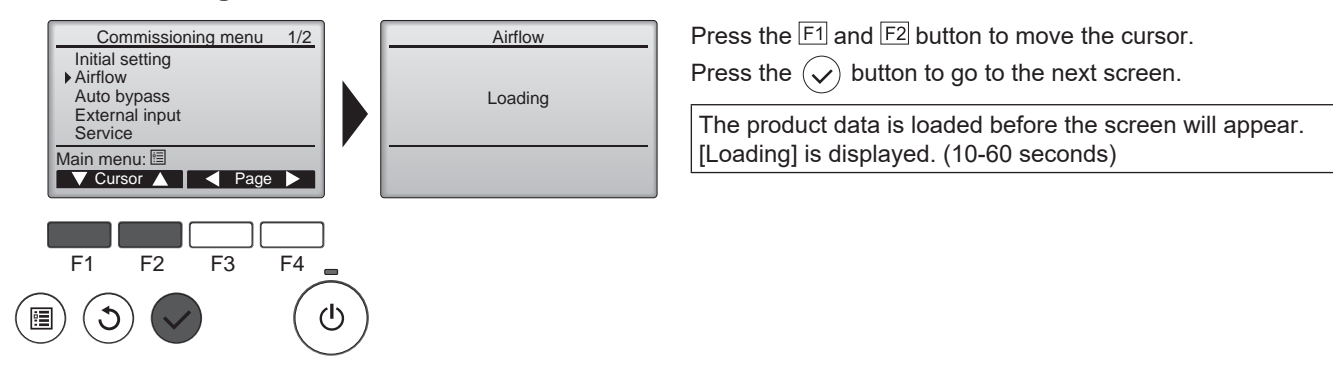

#### 6.4.3.2 Fan speed selection

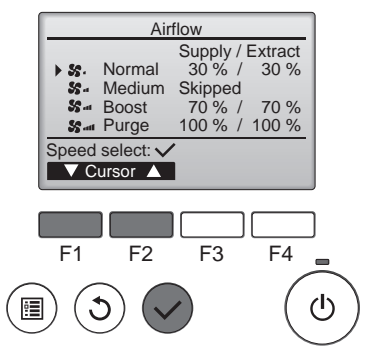

| Press the F1 and F2 button to move the cursor          | • |
|--------------------------------------------------------|---|
| Press the $(\checkmark)$ button to select a fan speed. |   |

The fan speed set to Skipped on the «Control mode» screen will show Skipped and the Airflow cannot be set.

#### 6.4.3.3 Adjust the supply air fan output/exhaust air fan output of the fan speeds

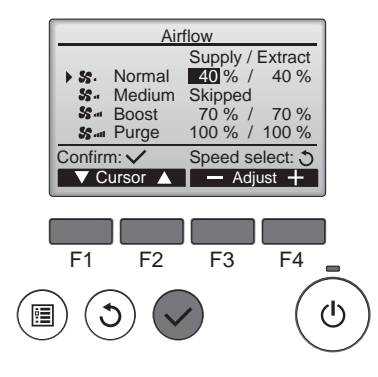

Press the  $\boxed{F1}$  and  $\boxed{F2}$  button to move the cursor. Press the  $\boxed{F3}$  and  $\boxed{F4}$  button to change the fan output. (Pressing and holding the button will increase the changing speed.)

Press the  $(\checkmark)$  button to set the fan output.

#### Note

- Press the 🕑 button after changing the output of one fan speed to perform 6.4.3.4 Adjust the fan output of the product. (You can only change either supply or exhaust air speed output per one time.)

#### 6.4.3.4 Adjust the fan output of the product

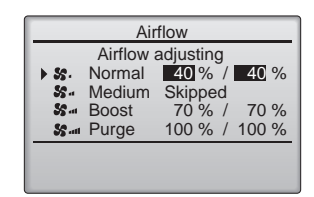

The product starts adjusting the fan output. [Airflow adjusting] is displayed. After completing the output adjustment of the fan on the

product, it returns to the screen of 6.4.3.3.

#### Note

- Measure the air volume after Airflow adjusting has disappeared.

If readjustment is needed for the output of the same fan speed, repeat 6.4.3.3-6.4.3.4.

#### 6.4.3.5 Output settings for other fan speeds

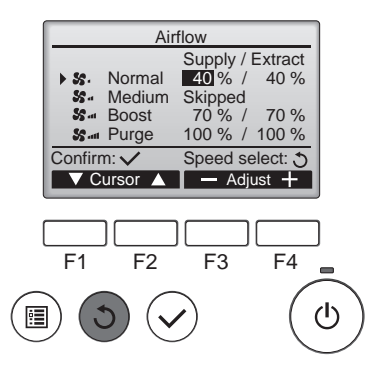

Press the (3) button to return to 6.4.3.2 Fan speed selection. Select other fan speed at 6.4.3.2.

Reperform 6.4.3.3-6.4.3.4

#### Note

- The fan speed icons below indicate the level of air volume. Make sure to set the product so that the output of the fan speed and the indication of the icon are the same.

Normal Medium Boost Purge

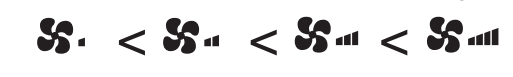

#### 6.4.3.6 Saving the settings

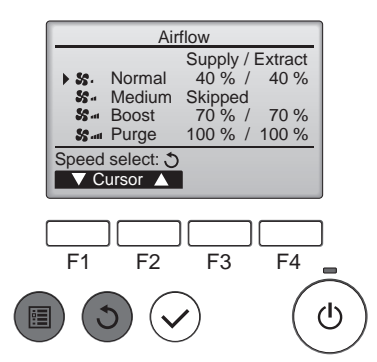

Press the  $(\mathfrak{S})$  button to return to 6.4.3.2 Fan speed selection.

When the (5) or (a) button is pressed at 6.4.3.2 Fan speed selection, the setting is saved and the «Commissioning menu» or «Main menu» screen is displayed.

#### Note

- Make sure to set the Airflow settings for all fan speeds to be used and measure the air volumes. If not performed, the outputs of the fan speeds and the indications of the icons may not be the same.

#### 6.4.4 Auto bypass

In the Auto bypass mode, the product decides to operate heat exchange ventilation/bypass ventilation every 30 minutes. On the «Auto bypass» screen, set the threshold of the switching map for heat exchange ventilation/bypass ventilation. Outdoor temperature, indoor temperature, and their temperature difference can be set as the threshold.

[Outdoor temp. low limit]: The lowest limit of outdoor temperature in the bypass ventilation area The factory default setting: 16°C / Setting range: 10 to 25°C

[Target indoor temp.]: The lowest limit of indoor temperature in the bypass ventilation area The factory default setting: 16°C / Setting range: 15 to 30°C

[Outdoor temp. cooler by]: The upper limit of temperature difference between indoor temperature and outdoor temperature The factory default setting: 0K / Setting range: 0 to 7K

### Note

| - V                           | When °C/°F is switched on 6.4.2.4 «Display details» screen, the indications of the [Outdoor temp. low limit] and the |    |    |    |    |    |    |       |        |       |       |    |       |       |      |       |    |    |    |    |    |    |
|-------------------------------|----------------------------------------------------------------------------------------------------|----|----|----|----|----|----|-------|--------|-------|-------|----|-------|-------|------|-------|----|----|----|----|----|----|
| [                             | [Target indoor temp.] will be switched. The table shows the changed values.                                          |    |    |    |    |    |    |       |        |       |       |    |       |       |      |       |    |    |    |    |    |    |
| ↓ The factory default setting |                                                                                                    |    |    |    |    |    |    |       |        |       |       |    |       |       |      |       |    |    |    |    |    |    |
| [                             | °C                                                                                                    | 10 | 11 | 12 | 13 | 14 | 15 | 16    | 17     | 18    | 19    | 20 | 21    | 22    | 23   | 24    | 25 | 26 | 27 | 28 | 29 | 30 |
|                               | ۴F                                                                                                    | 50 | 52 | 54 | 55 | 57 | 59 | 61    | 63     | 64    | 66    | 68 | 70    | 72    | 73   | 75    | 77 | 79 | 81 | 82 | 84 | 86 |
|                               |                                                                                                    |    |    |    |    |    | 0  | utdoc | or ten | npera | iture |    |       |       |      |       |    |    |    |    |    |    |
|                               |                                                                                                    |    |    |    |    |    |    |       |        |       |       |    | la da |       |      |       |    | I  |    |    |    | I  |
|                               |                                                                                                    |    |    |    |    |    | -  |       |        |       |       |    | Indo  | or te | mper | ature | •  |    |    |    |    |    |
|                               |                                                                                                    |    |    |    |    |    | -  |       |        |       |       |    |       |       |      |       |    |    |    |    |    |    |

Setting reference example)

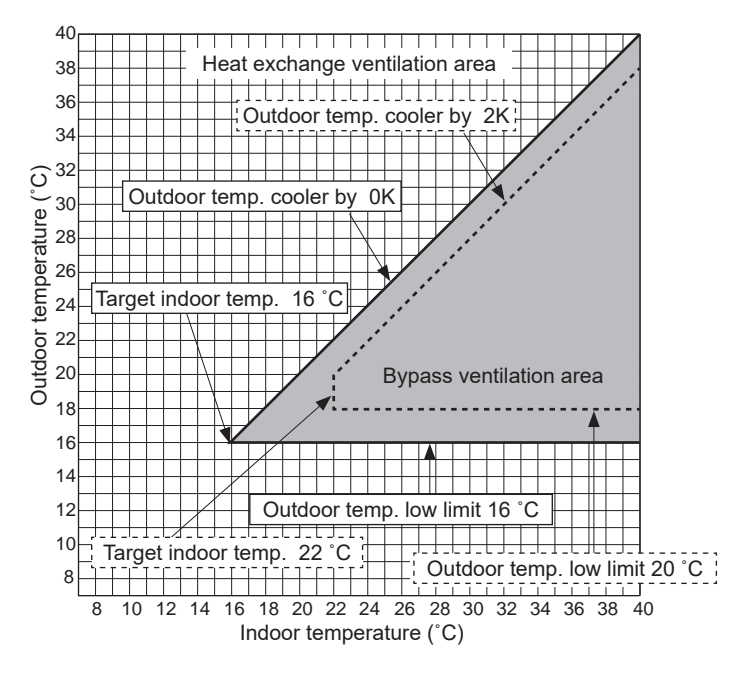

- Conditions of prohibiting bypass ventilation: In the following conditions, the ventilation mode switches to the heat exchange ventilation mode.
  - Outdoor temperature: 8°C or lower (condensation prevention on the product).
  - The prohibited conditions will be cancelled if the outdoor temperature becomes 10°C or higher. - When outdoor temperature thermistors or indoor temperature thermistors are in malfunction.
  - When a slim air-conditioner, interlocked with the product, is operating in the fan operation mode or heating mode.

#### 6.4.4.1 Accessing the «Auto bypass» screen

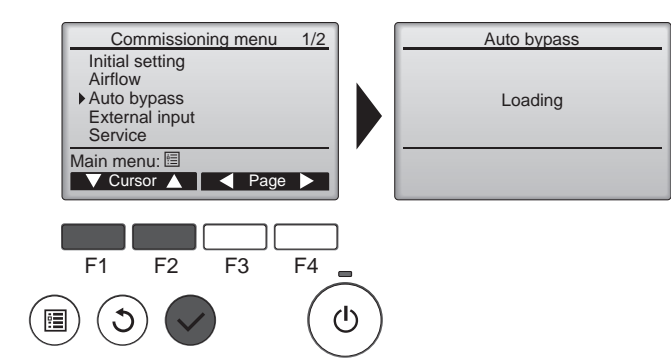

Press the F1 and F2 button to move the cursor. Press the  $(\checkmark)$  button to go to the next screen.

The product data is loaded before the screen will appear. [Loading] is displayed. (10-60 seconds)

#### 6.4.4.2 The Auto bypass settings

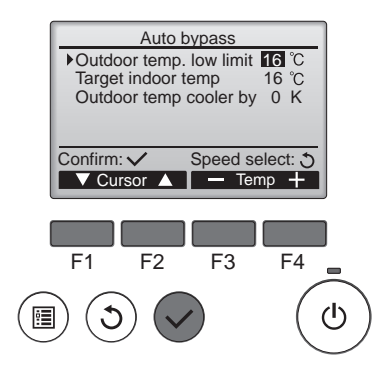

Press the F1 and F2 button to move the cursor. Press the F3 and F4 button to change the setting value. Press the  $(\checkmark)$  button to save the changes.

#### 6.4.5 External input

The product has external input terminals. (See below.)

| Function name     | Input         | Terminal               |
|-------------------|---------------|------------------------|
| Analog input 1    | 0 -10 VDC     | TM200 1(+,-)           |
| Analog input 2    | 0 -10 VDC     | TM200 2(+,-)           |
| Live switch       | 220-240 VAC   | Power cable LS (Black) |
| Volt-free contact | Contact input | TM201 3-4              |

On the «External input» screen, you can set the operation for the external input.

#### Note

- The product operates according to the highest fan speed input from the external input of the effective settings. When the fan speed is determined by the external input, 🐝 is displayed on the «Main display» screen.
- When the icon is displayed, the operation of the product may differ from the fan speed displayed on the controller. Also, a lower speed cannot be selected by the controller. (Note that a higher speed can be selected.)

#### 6.4.5.1 Accessing «Analog input 1» screen (Take the same process for Analog input 2, Live switch, and Volt-free contact screens.)

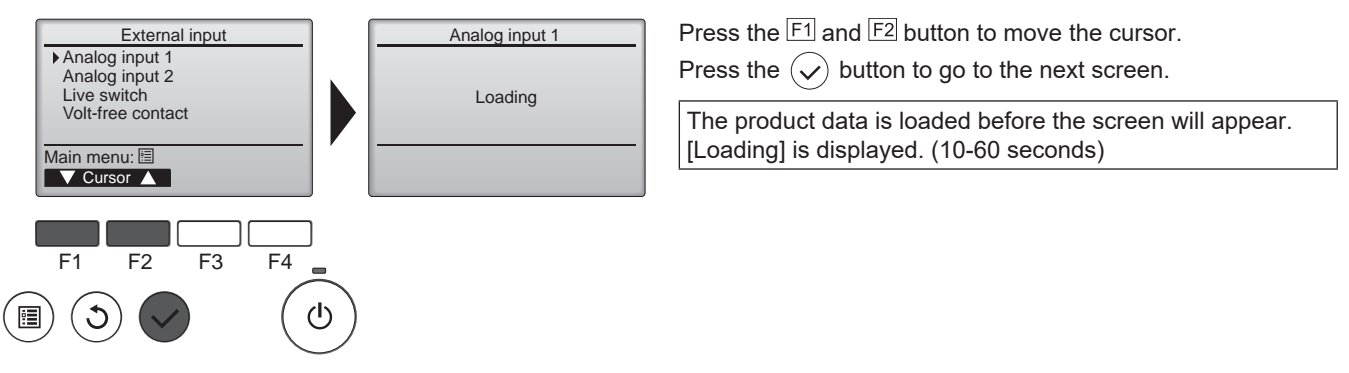

#### 6.4.5.2 Analog input 1 (Take the same process for Analog input 2.)

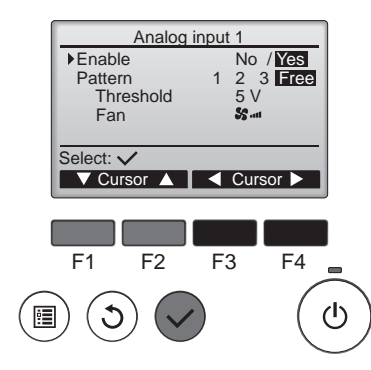

Press the F1 and F2 button to move the cursor.

Press the F3 and F4 button to change the setting value.

- Press the  $(\checkmark)$  button to save the changes.
- [Enable]: Select [Use(Yes) / No use(No)] for Analog input 1. The factory default setting: *No*
- [Pattern]: Change the operation pattern for Analog input 1. The factory default setting: *1*
- [Threshold]: Change the threshold of the input voltage for the [Pattern=Free] operation. The factory default setting: 5 V
- [Fan]: Change the operating fan speed if the input voltage in the [Pattern=Free] operation exceeds the threshold.

The factory default setting: 🌄 📶

[Threshold] and [Fan] will be displayed only when [Pattern=Free] is selected.

| The  | tahle | shows   | the | conditions | for | operation | natterns |
|------|-------|---------|-----|------------|-----|-----------|----------|
| IIIC | lable | 31101/3 | uic | CONTIGUITS | 101 | operation | patterns |

| Pattern | Input voltage [VDC]       | CO2 concentration<br>[ppm]            | Fan speed              | Remarks                                                                                                    |
|---------|---------------------------|---------------------------------------|------------------------|----------------------------------------------------------------------------------------------------|
| 1       | 0.0 -2.6                  | 0 - 520                               | <b>SS</b> .            | - Select the CO <sub>2</sub> sensor whose relation between the CO <sub>2</sub> concentration<br>and the output voltage is $2000 \text{ ppm} = 10 \text{ VDC}$ .<br>- The fan speed will be the bighest if the input voltage exceeds 6.0 VDC.                                                                                                    |
|         | 3.0 - 4.1                 | 600 - 820                             | <b>SS</b>              | (For 6.0 VDC or lower, refer to the left side of the table.)<br>- The input voltages and CO <sub>2</sub> concentrations are standards. (Values are not quaranteed.)                                                                                                    |
|         | 4.5 - 5.6                 | 900 - 1120                            | <b>SS</b>              | <ul> <li>If the input voltage is somewhere in between, the fan speed varies depending on the conditions.</li> <li>When Estimate is established for the fan append on the "Control mode"</li> </ul>                                                                                                    |
|         | 6.0 or more               | 1200 or more                          | <b>S</b>               | screen, the fan speed will be one lower level.                                                                                                    |
| 2       | 0.0 - 2.1                 | 0 - 420                               | <b>SS</b> .            | <ul> <li>Select the CO<sub>2</sub> sensor whose relation between the CO<sub>2</sub> concentration<br/>and the output voltage is 2000 ppm = 10 VDC.</li> <li>The fan speed will be the bindest if the input voltage exceeds 5.0 VDC.</li> </ul>                                                                                                    |
|         | 2.5 - 3.4                 | 500 - 680                             | <b>SS</b>              | <ul> <li>(For 5.0 VDC or lower, refer to the left side of the table.)</li> <li>The input voltages and CO<sub>2</sub> concentrations are standards. (Values are not guaranteed.)</li> </ul>                                                                                                    |
|         | 3.8 - 4.6                 | 760 - 920                             | <b>SS</b>              | <ul> <li>If the input voltage is somewhere in between, the fan speed varies depending on the conditions.</li> </ul>                                                                                                    |
|         | 5.0 or more               | 1000 or more                          | <b>SS</b> 11           | <ul> <li>When [Skipped] is selected for the fan speed on the «Control mode»<br/>screen, the fan speed will be one lower level.</li> </ul>                                                                                                    |
| 3       | 0.0 - 1.0                 | /                                     | _                      | - Input voltage: 0.0-1.0 VDC: The fan speed can be set by the controller.<br>Input voltage: 1.5 VDC or higher: The fan speed cannot be set by the<br>controller                                                                                                    |
|         | 1.5 - 2.5                 | /                                     | <b>SS</b> .            | - If the input voltage is somewhere in between, the operation will be un-<br>stable.                                                                                                    |
|         | 3.5 - 4.5                 | /                                     | <b>SS</b>              | screen, the fan speed will be one lower level.                                                                                                    |
|         | 5.5 - 7.0                 | · · · · · · · · · · · · · · · · · · · |                        |                                                                                                    |
|         | 8.5 - 10.0                | /                                     | <b>\$5</b> 1           |                                                                                                    |
| Free    | Depends on the Threshold. |                                       | Depends<br>on the Fan. | <ul> <li>If the threshold exceeds the input voltage, the product operates at the fan speed set on the Fan.</li> <li>The fan speed cannot be changed by the input voltage change for 15 minutes after the input voltage change exceeding the threshold.</li> <li>The fan speed set to Skipped on the «Control mode» screen is not displayed.</li> </ul> |

#### Note

- Below settings are required to display the CO2 concentration on the «Main display» screen.

- In the function setting, enable the indication of the CO<sub>2</sub> sensor. (See 6.4.6.3 and 6.5.)

- Connect the CO2 sensor to the terminal for Analog input 1. (The sensor value for Analog input 2 is not displayed.)

- Set Analog input 1 to Pattern=1 or 2. (When Pattern =3 or Free is selected, [--- ppm] is displayed on the «Main display» screen.)

| Lossnay |             | PM     | 12:30 Fri      |
|---------|-------------|--------|----------------|
|         |             | š      | Outdoor<br>0°C |
|         | Boost       | HeatEX | Return<br>20°C |
|         | <b>S</b> -1 | ×      | CO2<br>ppm     |
|         | Fan         | Mode   | i ''           |

#### 6.4.5.3 Live switch

Set the operation for the live switch input (220-240 VAC input linked with a lighting switch etc.).

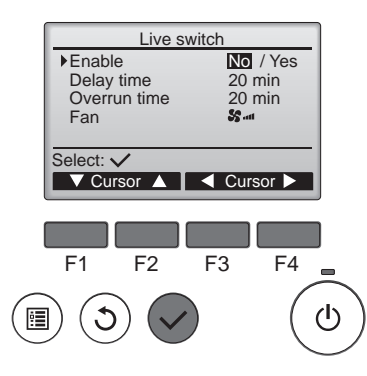

Press the F1 and F2 button to move the cursor. Press the F3 and F4 button to change the setting value. Press the  $(\checkmark)$  button to save the changes. [Enable]: Select [Use(Yes)/No use(No)] of the Live switch. The factory default setting: No [Delay time]: Change the delay time for the start of the Live switch operation from switch input ON. The factory default setting: 20 min Setting range: 0-120 mins (5-min intervals) [Overrun time]: Change the extension time from turning on the switch input to the end of the live switch operation. The factory default setting: 20 min Setting range: 0-120 mins (5-min intervals) [Fan]: Change the fan speed from the start to the end of the live switch operation. The factory default setting: 🌄 📶

#### 6.4.5.4 Volt-Free contact

Set the operation for Volt-free contact input (input linked with non-voltage contact etc.).

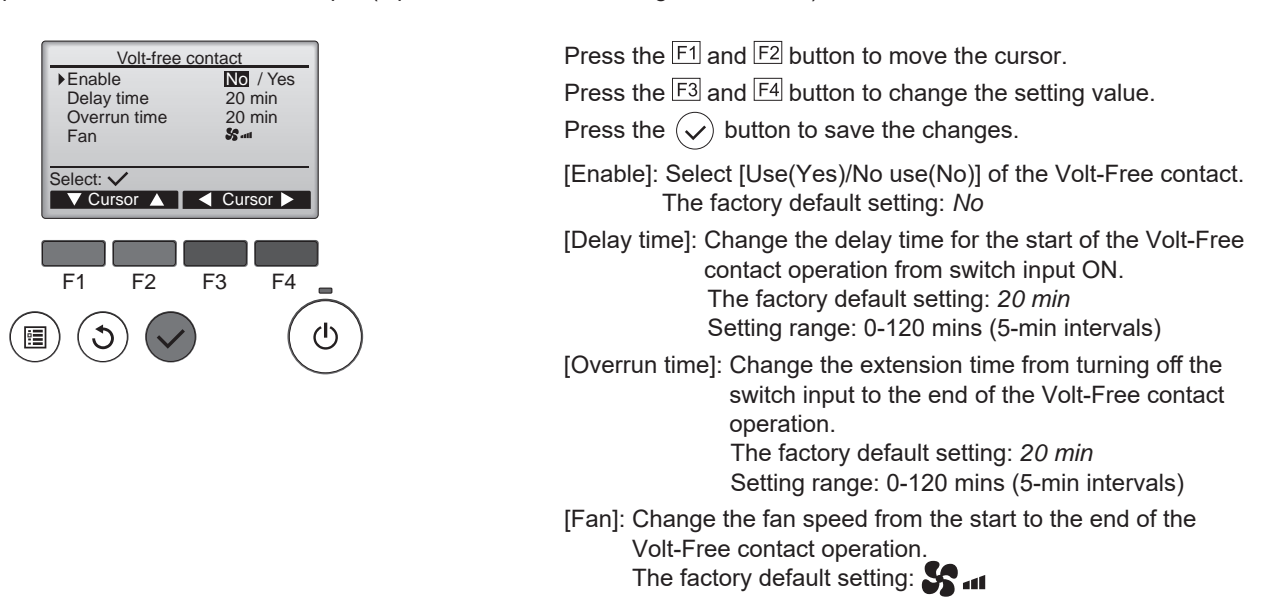

#### 6.4.6 Service

#### 6.4.6.1 Accessing the «Service menu» screen

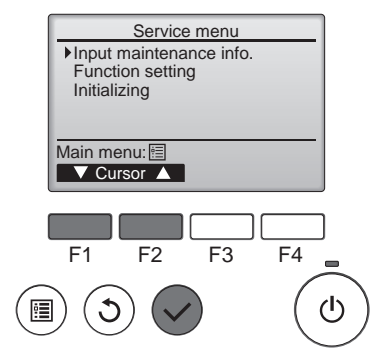

Press the F1 and F2 button to move the cursor. Press the  $(\checkmark)$  button to go to the next screen.

#### 6.4.6.2 Input maintenance info.

The following can be set.

The information input at (1), (2), and (3) is displayed on the «Error information» screen.

- (1) Model name input: Model names can be registered. (Up to 18 characters)
- (2) Serial No. input: Product serial No. can be registered. (Up to 8 characters)
- (3) Dealer information input: Dealers' phone numbers can be registered. (Up to 13 characters)
- (4) Initialize maintenance info.: The information set at (1), (2), and (3) above can be initialized.

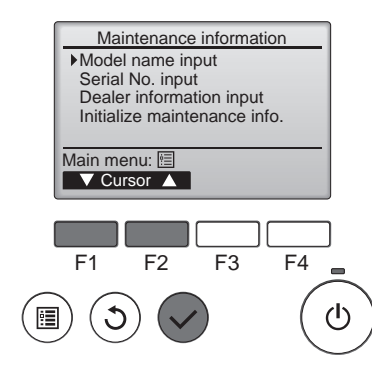

Press the F1 and F2 button to move the cursor. Press the  $(\checkmark)$  button to go to the next screen.

#### 6.4.6.3 Function setting

Set various functions.

#### Note

- The «Function setting» screen will not be displayed when the product operation is not stopped. Press the 💿 button on the «Service menu» screen to stop the operation.
- (1) M-NET address: Use [0]. Other than [0], functions (2) and (3) cannot be used.
- (2) Function No.: Displays [Function No.] (See 6.5 Function setting)
- (3) Data: Displays the setting for [Function No.] (See **6.5 Function setting**)
- (4) Function: Select Set (Setting)/Conf (Information confirmation) of [Function No].

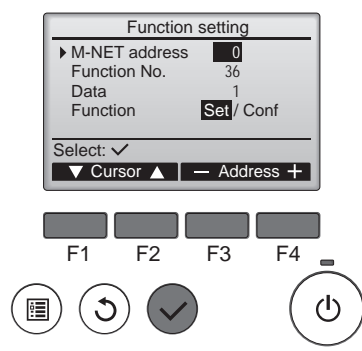

Press the F1 and F2 button to move the cursor.

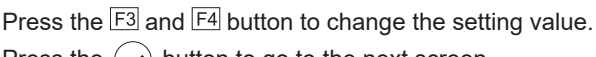

Press the  $(\checkmark)$  button to go to the next screen.

#### 6.4.6.4 Initializing

The setting values changed by the controller are returned to the factory default setting.

#### Note

- The «Function setting» screen will not be displayed when the product operation is not stopped. Press the 💿 button on the «Service menu» screen to stop the operation.

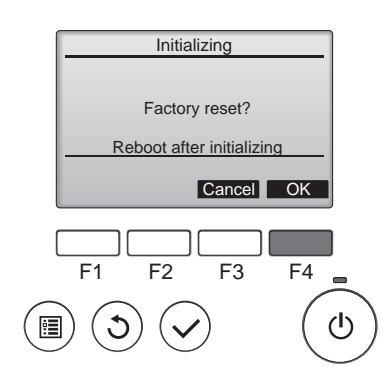

Press the F4 button to initialize the data. The product will restart automatically after initializing the data.

#### 6.4.7 Restriction (No function)

The product does not have this function.

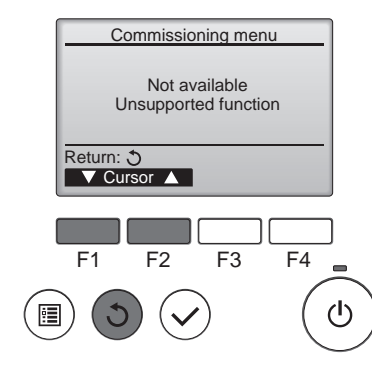

Press the  $(\mathfrak{I})$  button to return to the previous screen.

#### 6.4.8 Error information

If an error occurs, the following screen will be displayed. Check the abnormal condition, stop the operation, and consult your dealer.

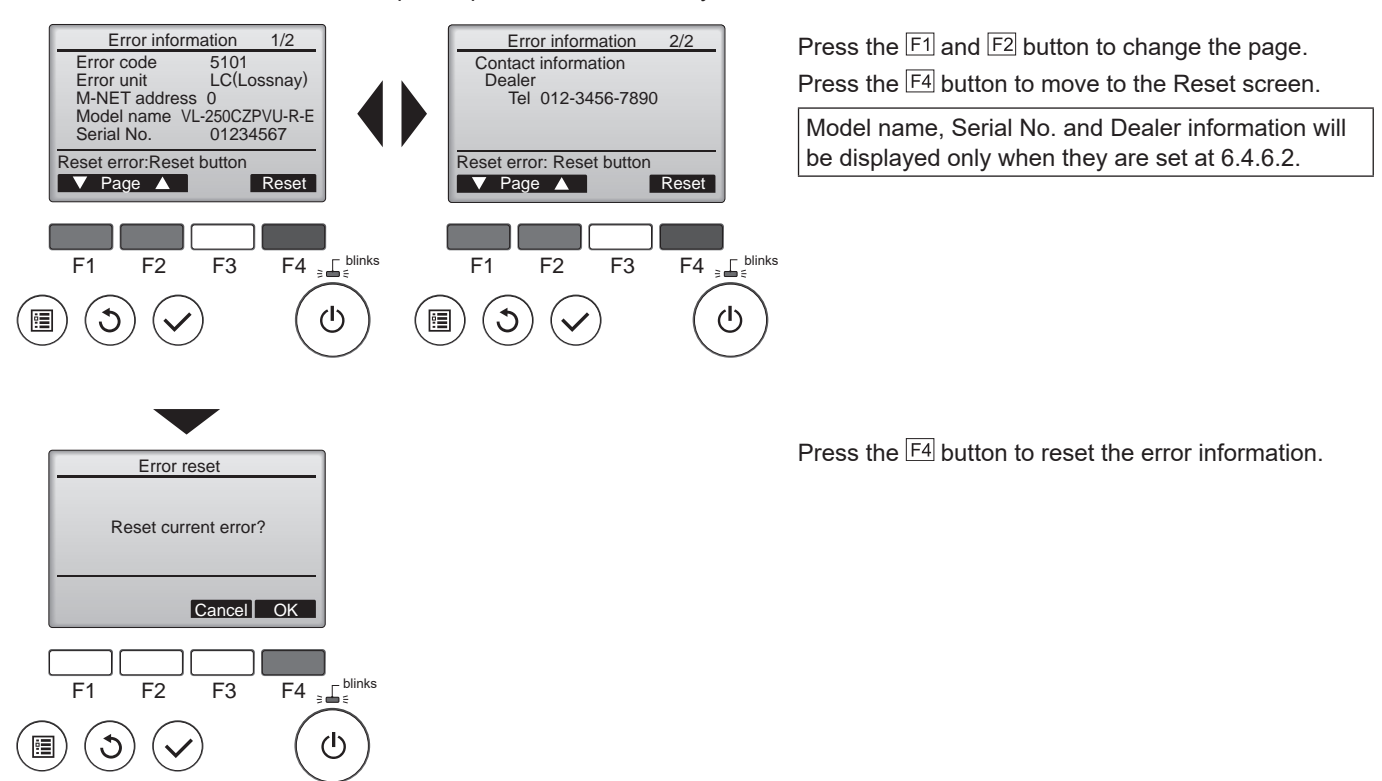

#### 6.4.9 Error history

You can check the past error history. Error state cannot be reset from this screen.

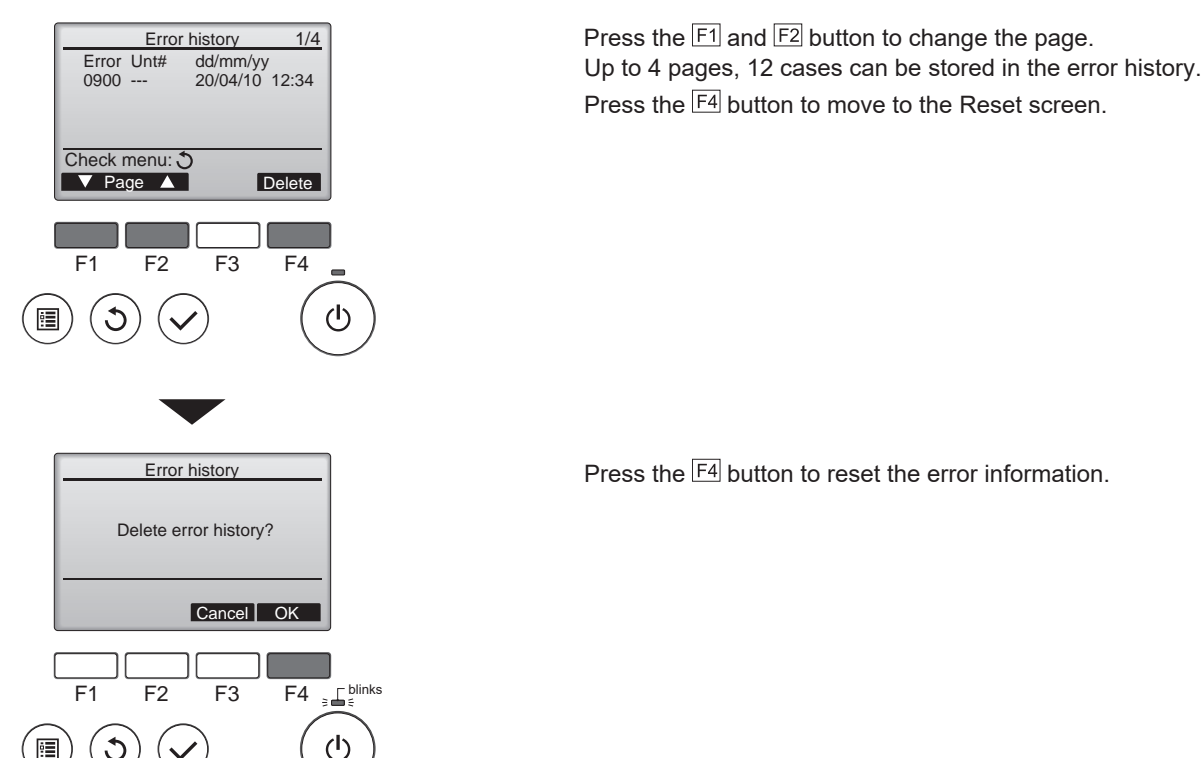

#### 6.4.10 Run time

You can check the powered time and fan operation time of the product.

#### 6.4.10.1 Accessing the «Run time» screen

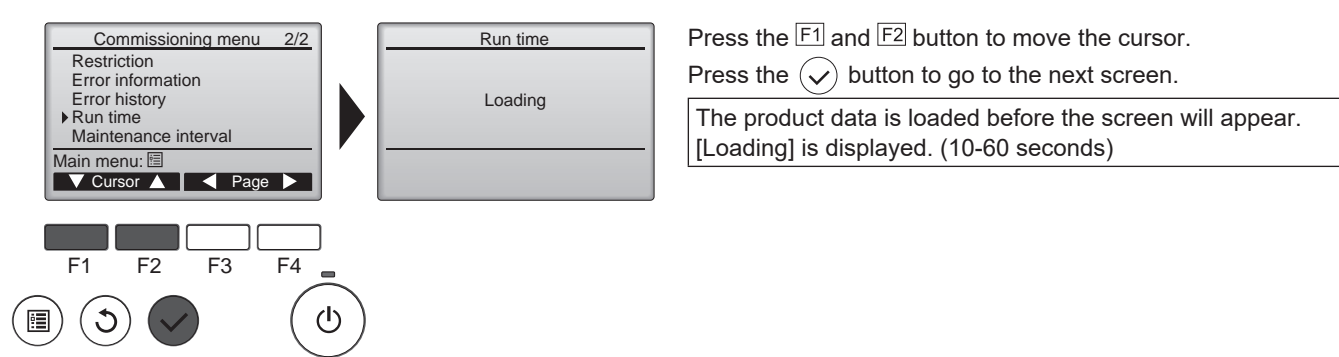

#### 6.4.10.2 Indication of Run time

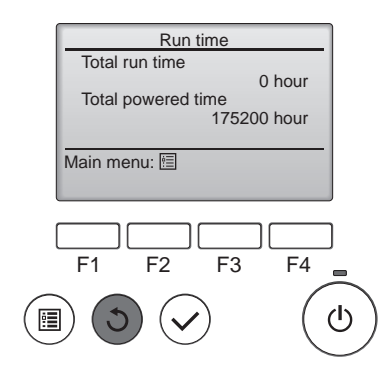

Press the (5) button to return to the previous screen. [Total run time]: Operation time of ventilator. [Total powered time]: Product powered time.

#### 6.4.11 Maintenance interval

Set the maintenance interval of the filters.

After the fan operation time exceeds the product maintenance interval, the maintenance sign (IIII) will be displayed on the «Main display» screen.

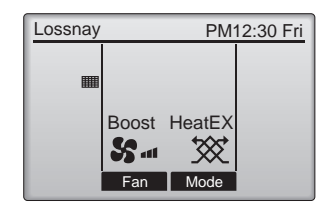

#### 6.4.11.1 Accessing the «Maintenance interval» screen

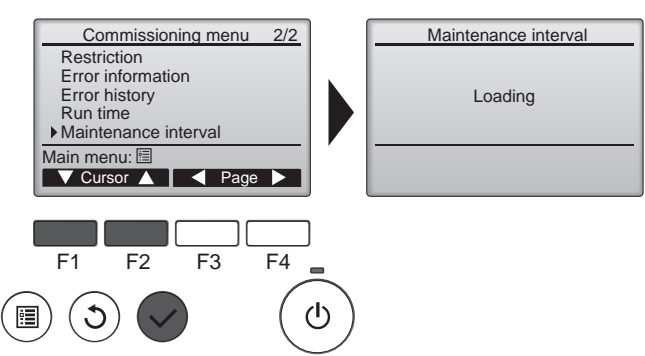

#### Press the F1 and F2 button to move the cursor. Press the $\checkmark$ button to go to the next screen.

The product data is loaded before the screen will appear. [Loading] is displayed. (10-60 seconds)

#### 6.4.11.2 Indication of Maintenance interval

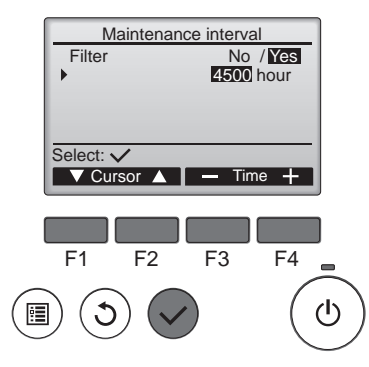

| Press the $F1$ and $F2$ button to move the cursor                                        |
|------------------------------------------------------------------------------------------|
|                                                                                          |
| Press the F3 and F4 button to change the setting value.                                  |
| Press the $\checkmark$ button to go to the next screen.                                  |
| [Filter]: Select [Yes/No] to show the maintenance sign on the                            |
| «Main display» screen.                                                                   |
| The factory default setting: Yes                                                         |
| hour: Change the maintenance interval.<br>The factory default setting: <i>4500 hours</i> |
| · ·                                                                                      |

### 6.5 Function setting

### Function setting list

| Functi | on E                                                             |                   |                        |                     | Functio                         | on settii             | ng value              | •                 |           |      |     | Factory | For sting to savinting                                                                                                    |
|--------|------------------------------------------------------------------|-------------------|------------------------|---------------------|---------------------------------|-----------------------|-----------------------|-------------------|-----------|------|-----|---------|----------------------------------------------------------------------------------------------------|
| No.    | Function name                                                    | [0]               | [1]                    | [2]                 | [3]                             | [4]                   | [5]                   | [6]               | [7]       | [8]  | [9] | setting | Function description                                                                                                    |
| 1      | 1: Filter maintenance<br>indicator<br>2: Fan power increase      | _                 | 1: Yes<br>2: No        | 1: No<br>2: No      | 1: Yes<br>2: Yes                |                       |                       |                   |           |      |     | 1       | <ol> <li>Set the filter maintenance indication to show/hide.</li> <li>Set Use/No use of the function that increases the fan output every 1/3 of 6.4.11 Maintenance interval passes.</li> <li>This function cannot be used when the fan output is set to the biothest (100%)</li> </ol>                                                                                                    |
| 5      | Power recovery mode                                              | _                 | Stop                   | Run                 | Auto-<br>matic<br>recov-<br>ery | _                     | _                     | _                 |           |      |     | 3       | Set the operation mode when the<br>power is recovered after the product<br>stopped.<br>[1] Stop:<br>The operation mode becomes stop.<br>[2] Run:<br>The operation mode becomes run-<br>ning.<br>[3] Automatic recovery:<br>The operation mode becomes the<br>mode that was set before the power<br>failure.                                                                                                    |
| 36     | Outdoor temperature indication                                   | Hide              | Show                   | _                   | _                               | _                     | _                     | _                 | _         | _    | _   | 0       | Set to show/hide the temperature<br>detected by the built-in thermistors.<br>Set the settings of 6.4.2.4 also.                                                                                                    |
| 37     | Indoor temperature indication                                    | Hide              | Show                   | _                   | _                               | _                     | _                     | —                 | _         |      |     | 0       | No.36:<br><i>LO</i> is displayed when lower than 2°C<br>and <i>HI</i> is displayed when 36°C or<br>binber                                                                                                    |
| 38     | Supply air (calculated<br>value) temperature<br>indication       | Hide              | Show                   |                     |                                 | _                     | _                     | _                 |           |      |     | 0       | No.37:<br>LO is displayed when lower than 9°C<br>and HI is displayed when 37°C or<br>higher.<br>No.38:<br>This is the same as No.37.<br>Note<br>If both function settings No. 38 and<br>84 are [1], only the function set-<br>ting No. 84: CO <sub>2</sub> concentration is<br>displayed on the «Main display»<br>screen. (Since the same display<br>position is allocated, the priority is<br>given to the indication of function<br>setting No.84: CO <sub>2</sub> concentration.)                                              |
| 39     | Correction of<br>temperature exchange<br>efficiency (tens digit) |                   | Tempe                  | Funo<br>rature e    | ction se<br>exchanç             | tting va<br>je effici | lue: 0 to<br>ency (te | o 9 →<br>ens digi | t): 0 to  | 9    |     | 8       | Set the value of temperature<br>exchange efficiency used for the<br>calculated value of No.38 Supply air                                                                                                    |
| 40     | Correction of<br>temperature exchange<br>efficiency (ones digit) |                   | Temper                 | Fund<br>rature e    | ction se<br>exchang             | tting va<br>e efficie | lue: 0 to<br>ency (or | o 9 →<br>nes dig  | it): 0 to | 9    |     | 5       | temperature indication.<br>Factory default setting: <i>85%</i>                                                                                                    |
| 41     | Correction of outdoor temperature                                | Functio<br>Correc | on settir<br>tion of o | ng value<br>outdoor | e: 0 to 1<br>tempe              | 4 →<br>rature:        | -7°C to               | 7°C (1°           | °C inter  | vals | )   | 7       | When No.36 Outdoor temperature indication and No.37 Indoor temper-<br>ature indication are set to <i>Show</i> , set                                                                                                    |
| 42     | Correction of indoor<br>temperature                              | Functio           | on settir<br>tion of i | ng value<br>ndoor t | e: 0 to 1<br>empera             | 14 →<br>ture: -7      | ″°C to 7              | °C (1°C           | C interva | als) |     | 7       | <ul> <li>une correction value of the temperature shown on the controller.</li> <li>Example: If the temperature detected by the built-in thermistor is 20°C and the correction value is +3°C (the function setting value is 10), the temperature indicated by the controller will be 23°C.</li> <li>Note <ul> <li>The indication value is not corrected when <i>Lo</i> or <i>Hi</i>.</li> <li>Correction values are not reflected to the control (such as «Auto bypass») using outdoor/indoor temperatures.</li> </ul> </li> </ul> |

| Function |                                                                                      |                   |                                       |                              | Functio                           | on settir        | ng value | Э       |         |      |     | Factory            |                                                                                                    |
|----------|--------------------------------------------------------------------------------------|-------------------|---------------------------------------|------------------------------|-----------------------------------|------------------|----------|---------|---------|------|-----|--------------------|----------------------------------------------------------------------------------------------------|
| No.      | Function name                                                                        | [0]               | [1]                                   | [2]                          | [3]                               | [4]              | [5]      | [6]     | [7]     | [8]  | [9] | default<br>setting | Function description                                                                                                    |
| 57       | External output setting<br>1                                                         |                   | Exhaust<br>air fan<br>monitor         | Supply<br>air fan<br>monitor | Supply<br>air<br>after-<br>heater |                  |          |         |         |      |     | 1                  | Set the ON/OFF conditions of termi-<br>nal blocks TM3 9-10.<br>[1] Exhaust air fan monitor:<br>The terminal blocks turn ON/OFF<br>in line with the operation/stop of the<br>exhaust air fan. (The terminal blocks<br>will perform the operation which is<br>the same as ON/OFF of the control-<br>ler.)<br>[2] Supply air fan monitor:<br>The terminal blocks turn ON/OFF<br>in line with the operation/stop of the<br>supply air fan. (Depending on the<br>conditions such as outdoor tempera-<br>tures, the terminal blocks will stop<br>automatically.)<br>[3] Supply air after-heater:<br>The output is turned ON 10 seconds<br>after the supply air fan operation./<br>The supply air fan stops three min-<br>utes after the output is turned OFF.<br>- Set the setting when supply air<br>after-heaters are connected.                            |
| 58       | External output setting<br>2                                                         |                   | Bypass<br>ventila-<br>tion<br>monitor | Supply<br>air<br>preheater   |                                   |                  |          |         |         |      |     | 1                  | Set the ON/OFF conditions of termi-<br>nal blocks TM3 7-10.<br>[1] Bypass ventilation monitor:<br>The terminal blocks turn ON/OFF in<br>line with the status (bypass/heat ex-<br>change ventilation) of the ventilation<br>mode. (The terminal blocks turn ON/<br>OFF in line with the built-in bypass<br>damper.)<br>[2] Supply air preheater:<br>The output is turned ON 10 seconds<br>after the supply air fan operation./<br>The supply air fan operation./<br>The supply air fan operation./<br>The supply air fan stops three min-<br>utes after the output is turned OFF.<br>Set the setting when supply air<br>preheaters are connected.<br>- The output of the terminal blocks<br>become OFF when the outdoor<br>temperature is 15°C or higher.<br>- The output ON/OFF conditions can<br>be changed at the function settings<br>Nos.59 and 60. |
| 59       | Conditions of<br>preheaters ON<br>(Function setting No.58:<br>Supplemental setting)  | Functio<br>Thresh | on settin<br>old of c                 | ng value<br>outdoor          | e: 0 to <sup>2</sup><br>temper    | 15 →<br>ature: ( | )°C to - | 15°C (1 | °C inte | rval | s)  | 0                  | Set the ON/OFF conditions of the<br>function setting No.58 [2] Supply air<br>preheater.<br>No.59:                                                                                                    |
| 60       | Conditions of<br>preheaters OFF<br>(Function setting No.58:<br>Supplemental setting) | 1 hour            | 2<br>hours                            | 3<br>hours                   | 4<br>hours                        | 5<br>hours       | _        | _       | _       |      |     | 0                  | Set the threshold of the outdoor<br>temperature whose output of pre-<br>heaters turns ON. (The output turns<br>ON when it becomes lower than the<br>threshold temperature.)<br>No.60:<br>Set the time to turn OFF the output<br>of preheater after turning ON the<br>output.                                                                                                    |

| Function | Function Function name        |                             |                             |     | Functio | on settir | ng value | )   |     |     |     | Factory | E-motion description                                                                                                    |
|----------|-------------------------------|-----------------------------|-----------------------------|-----|---------|-----------|----------|-----|-----|-----|-----|---------|----------------------------------------------------------------------------------------------------|
| No.      | Function name                 | [0]                         | [1]                         | [2] | [3]     | [4]       | [5]      | [6] | [7] | [8] | [9] | setting | Function description                                                                                                    |
| 81       | External output setting<br>3  | Mal-<br>function<br>monitor | Outdoor<br>air shut-<br>ter |     | _       | _         |          | _   | _   |     |     | 0       | Set the ON/OFF conditions of termi-<br>nal blocks TM3 8-10.<br>[0] Malfunction monitor:<br>Turns the output ON when a mal-<br>function occurs on the product. (This<br>is used to indicate malfunctions<br>aside from the controller.)<br>[1] Outdoor air shutter:<br>Set the setting so that the output<br>ON/OFF match with the open/closed<br>of the shutter installed on the OA<br>duct.<br>- Output ON (shutter: open) condi-<br>tions: 10 seconds before starting<br>the supply air fan operation<br>- Output OFF (shutter: closed)<br>conditions: The built-in thermistors<br>detect that the outdoor temperature<br>is -18°C or lower and 20 seconds<br>have elapsed after the supply air<br>fan stopped. |
| 82       | Standard air speed<br>setting | <b>S</b> .                  | <b>S</b> .                  | _   | _       | _         | _        | _   | _   | _   | _   | 0       | Set the base notch.<br>The setting can be changed in<br>6.4.2.7 Control mode. The priority is<br>given to the latest setting.                                                                                                    |
| 84       | CO2 concentration indication  | Hide                        | Show                        | _   | _       | _         |          | _   | _   |     |     | 0       | Set Show/Hide the CO <sub>2</sub> concentra-<br>tion values connected to the Analog<br>input 1.<br>Set the settings of 6.4.2.4, and<br>6.4.5.2 also.<br><b>Note</b><br>If both function settings No. 38 and<br>84 are [1], only the function set-<br>ting No. 84: CO <sub>2</sub> concentration is<br>displayed on the «Main display»<br>screen. (Since the same display<br>position is allocated, the priority is<br>given to the indication of function<br>setting No.84: CO <sub>2</sub> concentration.)                                                                                                    |

In the following conditions, error code 3126 (malfunction on external devices) is displayed on the controller and the output of the function setting No.81 [0] Malfunction monitor turns ON. - When the built-in OA thermistor detects 15°C or higher within 15 minutes from the start of output of the supply air preheater/after-heater. - When the built-in OA thermistor detects -10°C or lower 60 minutes after the start of output of the supply air preheater/after-heater.

#### 6.6 Error list

| No | Error item                  | Error code | Unit operation                                                                           | Error code reset        | Description                                                                                                    |
|----|-----------------------------|------------|------------------------------------------------------------------------------------------|-------------------------|----------------------------------------------------------------------------------------------------|
| 1  | Commissioning               | 0900       | Commissioning operation                                                                  | End the commissioning   | The error is indicated when the product is in operation in the commissioning mode.                                                                                                    |
| 2  | External device error       | 3126       | Heater output: OFF                                                                       | Stop the product.       | The error is indicated when an abnormal<br>temperature is detected by the built-in OA<br>thermistor. It is assumed that there are wrong<br>connections or wrong capacities of heaters. |
| 3  | Fan motor error             | 4116       | Fan output: OFF<br>Heater output: OFF                                                    | Stop the product.       | Failure in fan motor                                                                                                    |
| 4  | Temperature sensor<br>error | 5101       | Supply air fan output: OFF<br>Heater output: OFF<br>Bypass ventilation is<br>prohibited. | Cancel the error state. | The error is indicated when the built-in OA thermistor is in malfunction.                                                                                                    |
| 5  | RA temperature sensor error | 5102       | The Heat exchange ventilation is fixed when the ventilation mode is Auto.                | Cancel the error state. | The error is indicated when the built-in RA thermistor is in malfunction.                                                                                                    |
| 6  | Function setting error      | 7113       | Fan output: OFF<br>Heat exchange ventilation<br>is fixed.                                | Power supply reset      | There is an error in the SW6 setting.                                                                                                    |

#### 6.7 Trial operation

#### 6.7.1 Operation check by using the controller

After installing the product (mounting, wiring, controller's setting), please check the operation of the system.

#### ■ Perform trial operation with the user in attendance.

- Noise sometimes increases for several minutes after the power to the product is turned off. This is operation to maintain the ventilation air volume at the appropriate volume, and is not a malfunction.
- It is difficult to tell the ventilation state when there is wind outside or during operation of a range hood fan, etc. When turning on the power, stop operation of the range hood fan or other noise sources.

Press each of the buttons by following the procedure below to check that operation is normal.

| Operation Item                    | Operation Pad | Display                                                          | Step                                                                                                    |
|-----------------------------------|---------------|------------------------------------------------------------------|----------------------------------------------------------------------------------------------------|
| 1. Powering on                    |               | Please Wait<br>10%                                               | Turn the power on<br>*It takes approximately five minutes to switch the screen.                                                                                                    |
| 2. Starting operation             | ON/OFF lamp   | Lossnay AM12:00 Sun<br>Purge Auto<br>Sant 27<br>Fan Mode         | When power is supplied at factory default, the fan starts running. (See: <i>6.4.2.7 Control mode</i> [Enable OFF button])                                                                                                |
| 3. Selecting air volume           | F2            | Normal Medium Boost Purge<br>► \$\$. ► \$\$ ► \$\$ ► \$\$ ► \$\$ | Press the F2 button<br>The fan speed is switched<br>At factory default setting, <b>%</b> is skipped.<br>(See: 6.4.2.7 Control mode [Fan Speed])                                                                          |
| 4. Selecting the ventilation mode | F3            | Auto / Auto HeatEX Bypass<br>→ # ☆ / # ☆ → ☆ → ☆ → ☆             | Press the F3 button<br>The ventilation mode switches in order Automatic $\rightarrow$ Heat<br>exchange $\rightarrow$ Bypass<br>At factory default setting, $$ is skipped.<br>(See: 6.4.2.7 Control mode [Manual bypass]) |
| 5. Stopping operation             | ON/OFF lamp   | Lossnay AM12:00 Sun                                              | Power break<br>At factory default setting, the ON/OFF button does not<br>stop the product.<br>(See: <i>6.4.2.7 Control mode</i> [Enable OFF button])                                                                     |

\* When the backlight is off, pressing any button turns the backlight on and does not perform its function. (Except the () button)

#### 6.7.2 Operation check

This is the function to check the operations of externally connected devices such as heaters. You can check the following specifications:

- When the output devices such heaters, malfunction monitors, and operation monitors are connected
- When the outdoor temperature is 8°C or lower (bypass damper operation check)

Operation method

- (1) Withdraw the control box.
- (2) Supply the product with power.

(3) Turn On the commissioning switch (DIP-SW2-1). (Error code 0900 is displayed on the controller.)

| Fund               |                       | nction                                | Minutes          | 0             |    |             |    |      |   | 1          |    |               |         | 2 | 3 | 4  | 5 |
|--------------------|-----------------------|---------------------------------------|------------------|---------------|----|-------------|----|------|---|------------|----|---------------|---------|---|---|----|---|
| No. Da             | Data                  | Seconds                               | 0                | 10            | 20 | 30          | 40 | 50   | 0 | 10         | 20 | 30            | 0       | 0 | 0 | 0  |   |
| -                  | -                     | -                                     | FanSpeed         | STOP          |    | 😽 📶 (purge) |    | STOP |   | <b>S</b> ( |    | <b>aa (</b> p | (purge) |   |   |    |   |
| -                  | -                     | -                                     | Ventilation mode | Bypass HeatEX |    |             |    |      |   |            |    |               |         |   |   |    |   |
| TM3 7-10 58 1<br>2 | _ 1                   | Bypass monitor output                 | OF               | F             | ON |             |    |      |   |            | OF | F             |         |   |   |    |   |
|                    | 2                     | Pre-heater output                     | OF               | F             |    |             |    |      |   |            |    |               |         |   |   | ON |   |
| TM3 9-10 57 2<br>3 | 1                     | EA fan monitor output                 | ON               |               |    |             |    |      |   |            |    |               |         |   |   |    |   |
|                    | SA fan monitor output | ON                                    |                  |               |    |             |    |      |   |            |    |               |         |   |   |    |   |
|                    | 3                     | SA fan monitor output delay operation |                  | OFF           |    |             |    |      |   |            |    |               | ON      | 1 |   |    |   |
| TM3 8-10 81 0      | 0                     | Malfunction monitor output            | ON               |               |    |             |    |      |   |            |    |               |         |   |   |    |   |
|                    | 1                     | External shutter output               | OF               | F             | ON |             |    |      |   |            |    |               |         |   |   |    |   |

(4) Check that each function is operating properly.

(5) Turn OFF the commissioning switch (DIP-SW2-1).

#### 6.7.3 If trouble occurs during trial operation

| Symptom                                                                              | Remedy                                                                                                    |                                             |  |  |  |  |  |  |
|--------------------------------------------------------------------------------------|----------------------------------------------------------------------------------------------------|---------------------------------------------|--|--|--|--|--|--|
| Will not operate even when<br>the operation switch for the<br>controller is pressed. | <ul> <li>Check the power supply. (The specified power supply is single-phase 220-240 V / 50 Hz, 220 V / 60 Hz)</li> <li>Check that there is 5 cm or more separating transmission cable from the power supply cable.</li> <li>Run the product independently using the trial operation switch (SW2-1) and check if it runs.</li> <li>The product runs → Check the signal lines<br/>The product doesn't run → Check the power supply</li> <li>Check if there are two or more controller connected. (The maximum is one.)</li> <li>Check that the wiring between the product and the controller is within 50 m.</li> </ul> |                                             |  |  |  |  |  |  |
| The product does not stop.                                                           | Check that the trial operation switch (SW2-1) is set to off.                                                                                                    |                                             |  |  |  |  |  |  |
| The inspection indicator lamp<br>(LED 1 Green) in the control<br>box flashes.        | 1 flashFault on supply fan motor2 flashesFault on exhaust fan motor4 flashesFault on OA thermistor5 flashesNot used on this model6 flashesNot used on this model7 flashesNot used on this model8 flashesNot used on this model9 flashesFault on controller communication10 flashesFault on function setting11 flashesFault on power supply to controller                                                                                                    | Turn the power off and consult your dealer. |  |  |  |  |  |  |
| Abnormal vibration or abnormal noise                                                 | <ul> <li>Check for loose Wall braket.</li> <li>Check for ducts out of position.</li> <li>Check for loose or damaged parts.</li> <li>Check for vane contact. (sound of foreign matter getting inside)</li> </ul>                                                                                                    |                                             |  |  |  |  |  |  |
| Air is not supplied or<br>discharged from grills                                     | <ul> <li>Check for foreign matter inside piping.</li> <li>Check for ducts out of position.</li> <li>Check piping to see if it is connected in such a way that it might cause air volume to drop or cause abnormal noise.</li> <li>Check the ducts to see if they are bent excessively.</li> </ul>                                                                                                    |                                             |  |  |  |  |  |  |

\* When an inspection number blinks on the controller, follow the procedures shown in the installation and operating manuals provided with the controller.

## 7. Explaining to the User

- Explain to the user where the circuit breaker and the controller are located and how to clean the filters.
- Tell the user the results of checks performed using the checklist.
- Hand over the user a leaflet with the URL where this manual can be viewed.
- Explain correct use by following the descriptions in the **Instruction Manual**. In particular, **Safety Precautions** describe important notices and warnings relating to safety. Explain to the user that you should observe these.

### MITSUBISHI ELECTRIC CORPORATION

HEAD OFFICE: TOKYO BLDG., 2-7-3, MARUNOUCHI, CHIYODA-KU, TOKYO 100-8310, JAPAN

#### Information on Disposal

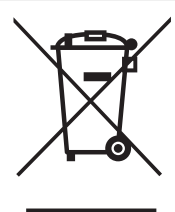

Note: This symbol mark is for EU countries only.

This symbol mark is according to the directive 2012/19/EU Article 14 Information for users and Annex IX, and/or to the directive 2006/66/EC Article 20 Information for end-users and Annex II.

#### English

Your MITSUBISHI ELECTRIC product is designed and manufactured with high quality materials and components which can be recycled and/or reused.

This symbol means that electrical and electronic equipment, batteries and accumulators, at their end-of-life, should be disposed of separately from your household waste.

If a chemical symbol is printed beneath the symbol shown above, this chemical symbol means that the battery or accumulator contains a heavy metal at a certain concentration. This will be indicated as follows:

Hg: mercury (0,0005%), Cd: cadmium (0,002%),

Pb: lead (0,004%)

In the European Union there are separate collection systems for used electrical and electronic products, batteries and accumulators.

Please, dispose of this equipment, batteries and accumulators correctly at your local community waste collection/recycling centre.

Please, help us to conserve the environment we live in!

#### Deutsch

Ihr MITSUBISHI ELECTRIC-Produkt wurde unter Einsatz von qualitativ hochwertigen Materialien und Komponenten konstruiert und gefertigt, die für Recycling und/oder Wiederverwendung geeignet sind.

Dieses Symbol bedeutet, dass elektrische und elektronische Geräte sowie Batterien und Akkus am Ende ihrer Nutzungsdauer von Hausmüll getrennt zu entsorgen sind.

Wenn ein chemisches Symbol unterhalb des oben abgebildeten Symbols erscheint, bedeutet dies, dass die Batterie bzw. der Akku ein Schwermetall in einer bestimmten Konzentration enthält. Dies wird wie folgt angegeben:

Hg: Quecksilber (0,0005 %), Cd: Cadmium (0,002 %),

Pb: Blei (0,004 %)

In der Europäischen Union gibt es unterschiedliche Sammelsysteme für gebrauchte Elektrik- und Elektronikgeräte einerseits sowie Batterien und Akkus andererseits.

Bitte entsorgen Sie dieses Gerät, Batterien und Akkus vorschriftsmäßig bei Ihrer kommunalen Sammelstelle oder im örtlichen Recycling-Zentrum.

Bitte helfen Sie uns, die Umwelt zu erhalten, in der wir leben!

#### Italiano

Questo prodotto MITSUBISHI ELECTRIC è stato progettato e fabbricato con materiali e componenti di alta gualità, che possono essere riciclati e/o riutilizzati.

Questo simbolo significa che i prodotti elettrici ed elettronici, le batterie e gli accumulatori, devono essere smaltiti separatamente dai rifiuti casalinghi alla fine della loro vita di servizio.

Se sotto il simbolo mostrato sopra è stampato un simbolo chimico, il simbolo chimico significa che la batteria o l'accumulatore contiene un metallo pesante con una certa concentrazione. Ciò viene indicato come segue:

Hg: mercurio (0,0005%), Cd: cadmio (0,002%),

Pb: piombo (0,004%)

Nell'Unione Europea ci sono sistemi di raccolta differenziata per i prodotti elettrici ed elettronici, le batterie e gli accumulatori usati. Per disfarsi di questo prodotto, delle batterie e degli accumulatori, portarli al centro locale di raccolta/riciclaggio dei rifiuti.

Aiutateci a conservare l'ambiente in cui viviamo!

#### Français

Votre produit Mitsubishi Electric est conçu et fabriqué avec des matériels et des composants de qualité supérieure qui peuvent être recyclés et/ou réutilisés.

Ce symbole signifie que les équipements électriques et électroniques, les batteries et les accumulateurs, à la fin de leur durée de service, doivent être éliminés séparément des ordures ménagères.

Si un symbole chimique est imprimé sous le symbole illustré ci-dessus, il signifie que la batterie ou l'accumulateur contient une certaine concentration de métal lourd. Elle sera indiquée comme suit :

Hg : mercure (0,0005%), Cd : cadmium (0,002%),

Pb : plomb (0,004%)

Dans l'Union Européenne, il existe des systèmes sélectifs de collecte pour les produits électriques et électroniques, les batteries et les accumulateurs usagés.

Nous vous prions donc de confier cet équipement, ces batteries et ces accumulateurs à votre centre local de collecte/recyclage.

Aidez-nous à conserver l'environnement dans leguel nous vivons !

Les machines ou appareils électriques et électroniques contiennent souvent des matières qui, si elles sont traitées ou éliminées de manière inappropriée, peuvent s'avérer potentiellement dangereuses pour la santé humaine et pour l'environnement.

Cependant, ces matières sont nécessaires au bon fonctionnement de votre appareil ou de votre machine.

Pour cette raison, il vous est demandé de ne pas vous débarrasser de votre appareil ou machine usagé avec vos ordures ménagères.

#### Español

Su producto MITSUBISHI ELECTRIC está diseñado y fabricado con materiales y componentes de alta calidad que pueden ser reciclados y/o reutilizados.

Este símbolo significa que el aparato eléctrico y electrónico, las pilas, baterías y los acumuladores, al final de su ciclo de vida, se deben tirar separadamente del resto de sus residuos domésticos.

Si hay un símbolo químico impreso debajo del símbolo mostrado arriba, este símbolo químico significa que la pila, batería o el acumulador contienen un metal pesado con cierta concentración. Esto se indicará de la forma siguiente:

Hg: mercurio (0,0005%), Cd: cadmio (0,002%),

Pb: plomo (0,004%)

En la Unión Europea existen sistemas de recogida específicos para productos eléctricos y electrónicos, pilas, baterías y acumuladores usados.

Por favor, deposite los aparatos mencionados, las pilas, baterías y acumuladores en el centro de recogida/reciclado de residuos de su lugar de residencia local cuando quiera tirarlos. i Ayúdenos a conservar el medio ambiente!

#### Português

O seu produto MITSUBISHI ELECTRIC foi concebido e produzido com materiais e componentes de alta qualidade que podem ser reciclados e/ou reutilizados.

Este símbolo significa que o equipamento eléctrico e electrónico, as baterias e os acumuladores, no final da sua vida útil, devem ser deitados fora separadamente do lixo doméstico.

Se houver um símbolo químico impresso por baixo do símbolo mostrado acima, o símbolo químico indica que a bateria ou acumulador contém metais pesados numa determinada concentração. Isto aparecerá indicado da maneira seguinte:

Hg: mercúrio (0,0005%), Cd: cádmio (0,002%),

Pb: chumbo (0,004%)

Na União Europeia existem sistemas de recolha separados para produtos eléctricos e electrónicos, baterias e acumuladores usados. Por favor, entregue este equipamento, as baterias e os acumuladores correctamente, no seu ponto local de recolha/ reciclagem.

Por favor, ajude-nos a conservar o ambiente em que vivemos!

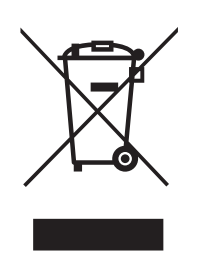

#### **Svenska**

Denna produkt från MITSUBISHI ELECTRIC är designad och tillverkad av material och komponenter med hög kvalitet som kan återvinnas och/eller återanvändas.

Denna symbol betyder att förbrukade elektriska och elektroniska produkter, batterier och ackumulatorer skall sorteras och hanteras separat från hushållsavfall.

Om det finns en kemisk beteckning tryckt under ovanstående symbol betyder det att batteriet eller ackumulatorn innehåller en tungmetall med en viss koncentration. Detta anges på följande sätt:

Hg: kvicksilver (0,0005%), Cd: kadmium (0,002%),

Pb: bly (0,004%)

Inom den Europeiska Unionen finns det separata insamlingssystem för begagnade elektriska och elektroniska produkter, batterier och ackumulatorer.

Var vänlig lämna denna produkt, batterier och ackumulatorer hos din lokala mottagningsstation för avfall och återvinning. Var snäll och hjälp oss att bevara miljön vi lever i!

#### Dansk

Dit produkt fra MITSUBISHI ELECTRIC er designet og fremstillet med kvalitetsmaterialer og komponenter, der kan genindvindes og/ eller genbruges.

Dette symbol viser, at elektrisk eller elektronisk udstyr, batterier og akkumulatorer ikke må bortskaffes sammen med almindeligt husholdningsaffald efter endt levetid.

Hvis der er trykt et kemisk symbol under symbolet ovenfor, betyder det, at batteriet eller akkumulatoren indeholder en bestemt koncentration af et tungmetal. Dette angives som følger:

Hg: kviksølv (0,0005 %), Cd: cadmium (0,002 %),

Pb: bly (0,004 %)

I EU er der særlige indsamlingsordninger for brugte elektriske og elektroniske produkter, batterier og akkumulatorer.

Bortskaf udstyret, batterier og akkumulatorer korrekt på en lokal affalds-/genbrugsplads.

Hjælp os med at bevare det miljø, vi lever i!

### Norsk

For norske brukere:

Dette produktet fra MITSUBISHI ELECTRIC er konstruert og produsert med materialer og komponenter av høy kvalitet, som kan resirkuleres og/eller brukes om igjen.

Dette symbolet betyr at elektrisk og elektronisk utstyr, batterier og akkumulatorer, ikke bør kasseres sammen med husholdningsavfallet når de har nådd slutten av sin levetid.

Hvis det er trykt et kiemisk symbol under det symbolet som er vist over, betyr det kjemiske symbolet at batteriet eller akkumulatoren inneholder et tungmetall i en viss konsentrasjon. Dette vil vises som følger:

Hg: kvikksølv (0,0005 %), Cd: kadmium (0,002 %),

Pb: bly (0,004 %)

I Norge finnes det egne innsamlingssystemer for brukte elektriske og elektroniske produkter, batterier og akkumulatorer. Kasser dette utstyret, batteriene og akkumulatorene ved den lokale gjenbruks- eller resirkuleringsstasjonen.

Hjelp oss å bevare det miljøet vi lever i!

#### Suomi

Tämä MITSUBISHI ELECTRIC -tuote on suunniteltu ja valmistettu korkealuokkaisista materiaaleista ja/tai osista, jotka voidaan kierrättää ja käyttää uudelleen.

Tämä symboli tarkoittaa, että sähkö- ja elektroniikkalaitteet, paristot ja akut täytyy niiden käyttöiän jälkeen hävittää erillään talousjätteistä.

Jos yllä olevan symbolin alapuolelle on painettu kemiallinen symboli, se tarkoittaa, että paristolla tai akulla on tietty raskasmetallipitoisuus. Se ilmoitetaan seuraavasti:

Hg: elohopea (0,0005 %), Cd: kadmium (0,002 %),

Pb: lyijy (0,004 %)

Käytetyillä sähkö- ja elektroniikkalaitteilla, paristoilla ja akuilla on Euroopan Yhteisössä omat keräysjärjestelmänsä.

Toimita tämä laite, paristot ja akut paikalliseen jätehuolto-/ kierrätyskeskukseen.

Auta meitä suojelemaan ympäristöä, jossa elämme!

#### **Nederlands**

Mitsubishi Electric producten zijn ontwikkeld en gefabriceerd uit eerste kwaliteit materialen. De onderdelen kunnen worden gerecycled en/of worden hergebruikt.

Het symbool betekent dat de elektrische en elektronische onderdelen, batterijen en accu's op het einde van de gebruiksduur gescheiden van het huishoudelijk afval moeten worden ingezameld. Wanneer er onder het bovenstaande symbool een chemisch symbool staat gedrukt, betekent dit dat de batterij of accu zware metalen in een bepaalde concentratie bevat. Dit wordt als volgt aangeduid:

Hg: kwik (0,0005%), Cd: cadmium (0,002%),

Pb: lood (0.004%)

In de Europese Unie worden elektrische en elektronische producten, batterijen en accu's afzonderlijk ingezameld. Breng deze apparatuur, batterijen en accu's dan naar het

gemeentelijke afvalinzamelingspunt.

Help ons mee het milieu te beschermen!

#### Ελληνικά

Το προϊόν MITSUBISHI ELECTRIC που διαθέτετε είναι σχεδιασμένο και κατασκευασμένο από υλικά και εξαρτήματα υψηλής ποιότητας, τα οποία μπορούν να ανακυκλωθούν ή/και να χρησιμοποιηθούν ξανά.

Το σύμβολο αυτό σημαίνει ότι ο ηλεκτρικός και ηλεκτρονικός εξοπλισμός, οι μπαταρίες και οι συσσωρευτές, στο τέλος της διάρκειας ζωής τους, θα πρέπει να απορριφτούν ξεχωριστά από τα υπόλοιπα οικιακά απορρίμματά σας.

Αν έχει εκτυπωθεί ένα χημικό σύμβολο κάτω από το σύμβολο που απεικονίζεται ανωτέρω, αυτό το χημικό σύμβολο σημαίνει ότι η μπαταρία ή ο συσσωρευτής περιέχει ένα βαρύ μέταλλο σε ορισμένη συγκέντρωση. Αυτό θα υποδεικνύεται ως ακολούθως:

. Hg: υδράργυρος (0,0005%), Cd: κάδμιο (0,002%),

Pb: μόλυβδος (0,004%)

Στην Ευρωπαϊκή Ένωση υπάρχουν ξεχωριστά συστήματα συλλογής για τα χρησιμοποιημένα ηλεκτρικά και ηλεκτρονικά προϊόντα, τις μπαταρίες και τους συσσωρευτές.

Παρακαλούμε διαθέστε αυτόν τον εξοπλισμό, τις μπαταρίες και τους συσσωρευτές στο τοπικό σας κοινοτικό κέντρο συλλογής/ ανακύκλωσης απορριμμάτων.

Βοηθήστε μας να προστατεύσουμε το περιβάλλον στο οποίο ζούμε!

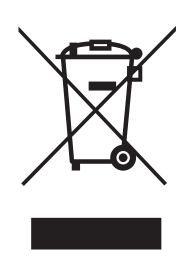

#### Polski

Niniejszy wyrób MITSUBISHI ELECTRIC został zaprojektowany i wykonany z wysokiej jakości materiałów i części, które można poddać recyklingowi i/lub ponownie wykorzystać.

Symbol ten oznacza, że po zakończeniu okresu eksploatacji urządzeń elektrycznych i elektronicznych, baterii oraz akumulatorów nie należy ich utylizować razem z odpadami gospodarczymi.

Symbol chemiczny poniżej przedstawionego powyżej znaku sygnalizuje obecność w baterii bądź akumulatorze pewnego stężenia metali ciężkich. Informacja o tym podawana jest w następujący sposób:

Hg: rtęć (0,0005%), Cd: kadm (0,002%),

Pb: ołów (0,004%)

W krajach Unii Europejskiej działają odrębne systemy odbioru zużytych urządzeń elektrycznych i elektronicznych, baterii oraz akumulatorów.

Wspomniany sprzęt, baterie i akumulatory należy przekazać do utylizacji w miejscowym punkcie odbioru/recyklingu odpadów komunalnych.

Pomóż nam chronić środowisko, w którym żyjemy!

### Český

Tento produkt společnosti MITSUBISHI ELECTRIC byl zkonstruován a vyroben z vysoce kvalitních materiálů a komponentů, které mohou být recyklovány nebo opakovaně použity.

Tento symbol znamená, že elektrické a elektronické zařízení, baterie a akumulátory musí být po skončení životnosti likvidovány odděleně od běžného komunálního odpadu.

Pokud je pod výše zobrazeným symbolem vytištěna chemická značka, znamená to, že baterie nebo akumulátor obsahuje v určité koncentraci těžký kov. Indikace bude provedena následujícím způsobem:

Hg: rtuť (0,0005 %), Cd: kadmium (0,002 %),

Pb: olovo (0,004 %)

V Evropské unii existují dva samostatné systémy sběru použitých elektrických a elektronických výrobků, baterií a akumulátorů.

Toto zařízení, baterie a akumulátory zlikvidujte prostřednictvím vašeho místního střediska sběru/recyklace odpadů.

Pomozte nám prosím zachovat životní prostředí, ve kterém žijeme!

### Slovenský

Váš výrobok MITSUBISHI ELECTRIC je navrhnutý a vyrobený s použitím vysokokvalitných materiálov a komponentov, ktoré je možné recyklovať a/alebo opätovne použiť.

Tento symbol znamená, že elektrické a elektronické zariadenia, batérie a akumulátory je potrebné po ukončení ich životnosti zlikvidovať oddelene od komunálneho odpadu.

Ak je pod symbolom znázorneným vyššie vytlačený chemický symbol, tento chemický symbol znamená, že batéria alebo akumulátor obsahuje určitú koncentráciu ťažkého kovu. Koncentrácia sa uvádza nasledujúcim spôsobom:

Hg: ortuť (0,0005 %), Cd: kadmium (0,002 %),

Pb: olovo (0,004 %)

V Európskej únii existujú zvláštne systémy na zber použitých elektrických a elektronických výrobkov, batérií a akumulátorov. Takéto zariadenia, batérie a akumulátory zlikvidujte správne v miestnom komunálnom centre zberu a recyklácie odpadu. Pomôžte nám, prosím, zachovať prostredie, v ktorom žijeme!

#### Slovenščina

Izdelek MITSUBISHI ELECTRIC je načrtovan in izdelan iz materialov visoke kakovosti ter komponent, ki jih je mogoče reciklirati in/ali znova uporabiti.

Znak opozarja na to, da je treba električno in elektronsko opremo, baterije in akumulatorje, ki se jim je iztekla življenjska doba, ločiti od drugih gospodinjskih odpadkov, kadar jih želite zavreči.

Če je kemijski znak natisnjen pod zgoraj prikazanim znakom, kemijski znak pomeni, da je v bateriji ali akumulatorju določena koncentracija težke kovine. To je označeno tako:

Hg: živo srebro (0,0005 %), Cd: kadmij (0,002 %),

Pb: svinec (0,004 %)

Evropska unija je pripravila posebne skupne sisteme zbiranja uporabljenih električnih in elektronskih izdelkov, baterij in akumulatorjev.

Poskrbite za pravilno odlaganje takšne opreme, baterij in akumulatorjev v centru za zbiranje/recikliranje odpadkov lokalne skupnosti.

Pomagajte nam ohraniti naše okolje.

#### български

Продуктът на MITSUBISHI ELECTRIC е създаден и произведен с висококачествени материали и компоненти, които могат да бъдат рециклирани и/или повторно използвани.

Този символ означава, че електрическото или електронно оборудване, батерии или акумулатори в края на експлоатациония си живот трябва да бъдат изхвърляни отделно от останалите домакински отпадъци.

Ако под показания по-горе символ бъде отпечатан символ за химикал, означава че батерията или акумулатора съдържа тежък метал в определена концентрация. Това се указва както следва:

Hg: живак (0,0005%), Cd: кадмий (0,002%),

Pb: олово (0,004%)

В Европейския съюз има отделни системи за събиране на използвани електрически и електронни продукти, батерии и акумулатори.

Моля, изхвърляйте това оборудване, батерии и акумулатори, правилно в центъра за събиране/рециклиране на вашата община.

Помогнете да запазим средата, в която живеем!

#### Română

Produsul dvs. MITSUBISHI ELECTRIC este conceput și fabricat din materiale și componente de înaltă calitate, care pot fi reciclate și / sau reutilizate.

Acest simbol arată că, la sfârșitul duratei de viaţă, echipamentele electrice și electronice, bateriile și acumulatorii trebuie aruncate separat de deșeurile menajere obișnuite.

Dacă sub simbolul de mai sus este imprimat un simbol chimic, acesta arată că bateria sau acumulatorul conține metale grele într-o anumită concentrație. Prezența metalelor grele va fi indicată după cum urmează:

Hg: mercur (0,0005%), Cd: cadmiu (0,002%),

Pb: plumb (0,004%)

În Uniunea Europeană există sisteme de colectare separată a produselor electrice și electronice uzate, a bateriilor epuizate și a acumulatorilor uzați.

Vă rugăm să aruncați acest echipament, bateriile și acumulatorii în maniera corectă, prin intermediul centrului local de colectare / reciclare a deșeurilor.

Contribuiți la protejarea mediului în care trăim!

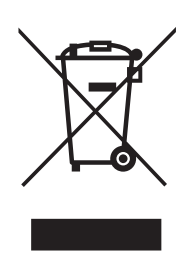

#### Magyar

MITSUBISHI ELECTRIC termékének tervezéséhez és gyártásához kiváló minőségű anyagok és alkatrészek kerültek felhasználásra. Ezek az anyagok újrahasznosíthatók és/vagy újrafelhasználhatók.

A szimbólum arra figyelmeztet, hogy az elektromos és elektronikus berendezéseket, elemeket és akkumulátorokat élettartamuk végén a háztartási hulladéktól különválasztva kell ártalmatlanítani.

Amennyiben a fenti szimbólum után vegyjel áll, az elem vagy az akkumulátor bizonyos koncentrációban nehézfémet tartalmaz. A jelölések jelentése a következő:

Hg: higany (0,0005%), Cd: kadmium (0,002%),

Pb: ólom (0,004%)

Az Európai Unióban külön gyűjtőrendszerek működnek a használt elektromos és elektronikai cikkek, elemek és akkumulátorok ártalmatlanítására.

Kérjük, hogy a berendezést, az elemeket és az akkumulátorokat megfelelő módon a helyi hulladékgyűjtő/feldolgozó központban ártalmatlanítsa.

Kérjük, segítsen környezetünk megóvásában!

#### Русский

Ваш продукт MITSUBISHI ELECTRIC спроектирован и создан с использованием высококачественных материалов и компонентов, которые могут быть переработаны и/или использованы повторно.

Данный символ означает, что электрическое и электронное оборудование, батареи и аккумуляторы в конце срока службы должны утилизироваться отдельно от бытовых отходов.

Если под указанным выше символом напечатан химический символ, это означает, что батарея или аккумулятор содержит тяжелые металлы в определенной концентрации. Обозначения:

Hg: ртуть (0,0005%), Cd: кадмий (0,002%),

Рb: свинец (0,004%)

В Европейском Союзе предусмотрены отдельные системы сбора для отработавшего электрического и электронного оборудования, батарей и аккумуляторов.

Утилизируйте данное оборудование, батареи и аккумуляторы должным образом в местном центре сбора/ переработки отходов.

Помогите нам защитить нашу окружающую среду!

### Türkçe

MITSUBISHI ELECTRIC ürününüz, geri dönüştürülebilen ve/ veya yeniden kullanılabilen yüksek kaliteli malzeme ve parçalarla tasarlanmış ve üretilmiştir.

Bu sembol, elektrikli ve elektronik cihazlar ile pil ve akülerin kullanım ömürlerinin sonunda evsel atıklarınızdan ayrı olarak atılması gerektiği anlamına gelir.

Yukarıda gösterilen sembolün altında bir kimyasal sembol varsa, bu kimyasal sembol pilin ya da akünün belirli bir yoğunlukta ağır metal içerdiği anlamına gelir. Bu gösterim aşağıdaki gibi olacaktır:

Hg: cıva (%0,0005), Cd: kadmiyum (%0,002),

Pb: kurşun (%0,004)

Avrupa Birliği bünyesinde kullanılmış elektrikli ve elektronik ürünler, pil ve aküler için ayrı toplama sistemleri bulunmaktadır.

Lütfen bu cihazı, pilleri ve aküleri bulunduğunuz bölgedeki belediyenin atık toplama/geri dönüşüm merkezinde doğru bir şekilde imha edin.

Lütfen içinde yaşadığımız çevreyi korumamız konusunda bize yardımcı olun!

#### Hrvatski

Vaš MITSUBISHI ELECTRIC proizvod projektiran je i proizveden od visokokvalitetnih materijala i dijelova koje je moguće reciklirati i/ili oporabiti.

Ovaj simbol ukazuje kako je nakon radnog vijeka električnu i elektroničku opremu, baterije i akumulatore potrebno odlagati odvojeno od kućnog otpada.

Ako je ispod gore navedenog simbola tiskan kemijski simbol, on ukazuje kako baterija ili akumulator sadrži određenu koncentraciju teških metala. To će biti prikazano na primjer:

Hg: živa (0,0005%), Cd: kadmij (0,002%),

Pb: olovo (0,004%)

U Europskoj Uniji postoje zasebni sustavi prikupljanja iskorištenih električnih i elektroničkih proizvoda, baterija i akumulatora.

Ovu opremu, baterije i akumulatore pravilno odložite u odgovarajućem lokalnom centru za prikupljanje i recikliranje otpada.

Pomozite nam u čuvanju okoliša u kojem živimo!

#### Lietuvių

Jūsų MITSUBISHI ELECTRIC gaminys suprojektuotas ir pagamintas naudojant aukštos kokybės medžiagas ir komponentus, kuriuos galima perdirbti ir (arba) naudoti pakartotinai.

Šis simbolis rodo, kad baigta naudoti elektrinė ir elektroninė įranga, baterijos ir akumuliatoriai turi būti šalinami ne su namų ūkio atliekomis.

Jei cheminis simbolis išspausdintas po prieš tai parodytu simboliu, jis nurodo, kad baterijoje arba akumuliatoriuje yra tam tikra koncentracija sunkiojo metalo. Tai gali būti nurodyta taip:

Hg: gyvsidabris (0,0005 %), Cd: kadmis (0,002 %),

Pb: švinas (0,004 %)

Europos Sąjungoje naudoti elektros ir elektroniniai gaminiai, baterijos ir akumuliatoriai šalinami atskiruose surinkimo punktuose. Šią įrangą, baterijas ir akumuliatorius šalinkite tinkamai vietinės bendruomenės atliekų surinkimo / perdirbimo centre. Padėkite mums saugoti aplinką, kurioje gyvename!

#### Latviski

Šīs "MITSUBISHI ELECTRIC" iekārtas ražošanā izmantoti kvalitatīvi materiāli un detaļas, ko var pārstrādāt un/vai izmantot atkārtoti. Šis simbols nozīmē, ka no elektriskajiem un elektroniskajiem komponentiem, baterijām un akumulatoriem to darbmūža beigās nedrīkst atbrīvoties kā no parastiem mājsaimniecības atkritumiem. Ja zem iepriekš redzamā simbola ir norādīts ķīmiskā elementa simbols, tas nozīmē, ka baterijā vai akumulatorā noteiktā koncentrācijā ir smagais metāls. Koncentrācija tiek norādīta šādi:

Hg: dzīvsudrabs (0,0005%), Cd: kadmijs (0,002%),

Pb: svins (0,004%)

Eiropas Savienībā ir atsevišķas atkritumu savākšanas sistēmas elektroniskajiem un elektriskajiem izstrādājumiem un izlietotām baterijām un akumulatoriem.

Atbrīvojieties no šīs iekārtas, baterijas un akumulatora pareizi, nododot tos vietējā atkritumu savākšanas/pārstrādes centrā. Palīdziet saudzēt apkārtējo vidi, kurā mēs visi dzīvojam!

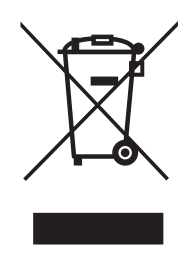

#### Eesti

Ettevõtte MITSUBISHI ELECTRIC seade on kavandatud ja valmistatud kvaliteetsetest materjalidest ning osadest, mida on võimalik ringlusse võtta ja/või taaskasutada.

See sümbol tähendab, et elektri- ja elektroonikaseadmed, patareid ja akud tuleb kõrvaldada pärast kasutusaja lõppu olmejäätmetest eraldi.

Kui ülaltoodud sümboli all on trükitud keemiline sümbol, siis see tähendab, et patarei või aku sisaldab teatud kontsentratsioonis raskemetalli. See märgitakse järgmiselt:

Hg: elavhõbe (0,0005%), Cd: kaadmium (0,002%),

Pb: plii (0,004%)

Euroopa Liidus kasutatakse kasutatud elektri- ja elektroonikaseadmete, patareide ning akude eraldi kogumise süsteeme.

Kõrvaldage see seade, patareid ja akud õigesti, viies need kohalikku jäätmekogumis- või ringlussevõtukeskusesse. Aidake meil hoida keskkonda, kus me elame!

#### Українська мова

Ваш продукт MITSUBISHI ELECTRIC розроблено та виготовлено з високоякісних матеріалів та компонентів, які можна переробити та/або повторно використати.

Цей символ означає, що електричне й електронне обладнання, батареї та акумулятори після закінчення строку служби потрібно утилізовувати окремо від побутових відходів.

Якщо хімічний символ надруковано під символом, показаним вище, цей хімічний символ означає, що батарея або акумулятор містить важкий метал у певній концентрації. Це буде позначено таким чином:

Hg: ртуть (0,0005%), Cd: кадмій (0,002%),

Pb: свинець (0,004%)

У Євросоюзі існують окремі системи збирання для використаних електричних та електронних виробів, батарей й акумуляторів. Правильно утилізуйте це обладнання, батареї та акумулятори у своєму місцевому центрі збирання/переробки відходів.

Будь ласка, допоможіть нам зберегти природне довкілля, у якому живемо!